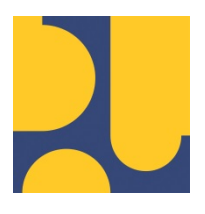

KEMENTERIAN PEKERJAAN UMUM DAN PERUMAHAN RAKYAT REPUBLIK INDONESIA

## PANDUAN PENGGUNA (MODUL KEPATUHAN INTERN)

# PENYUSUNAN SISTEM INFORMASI PEMANTAUAN KEPATUHAN INTERN DAN MANAJEMEN RISIKO

**TAHUN ANGGARAN 2021** 

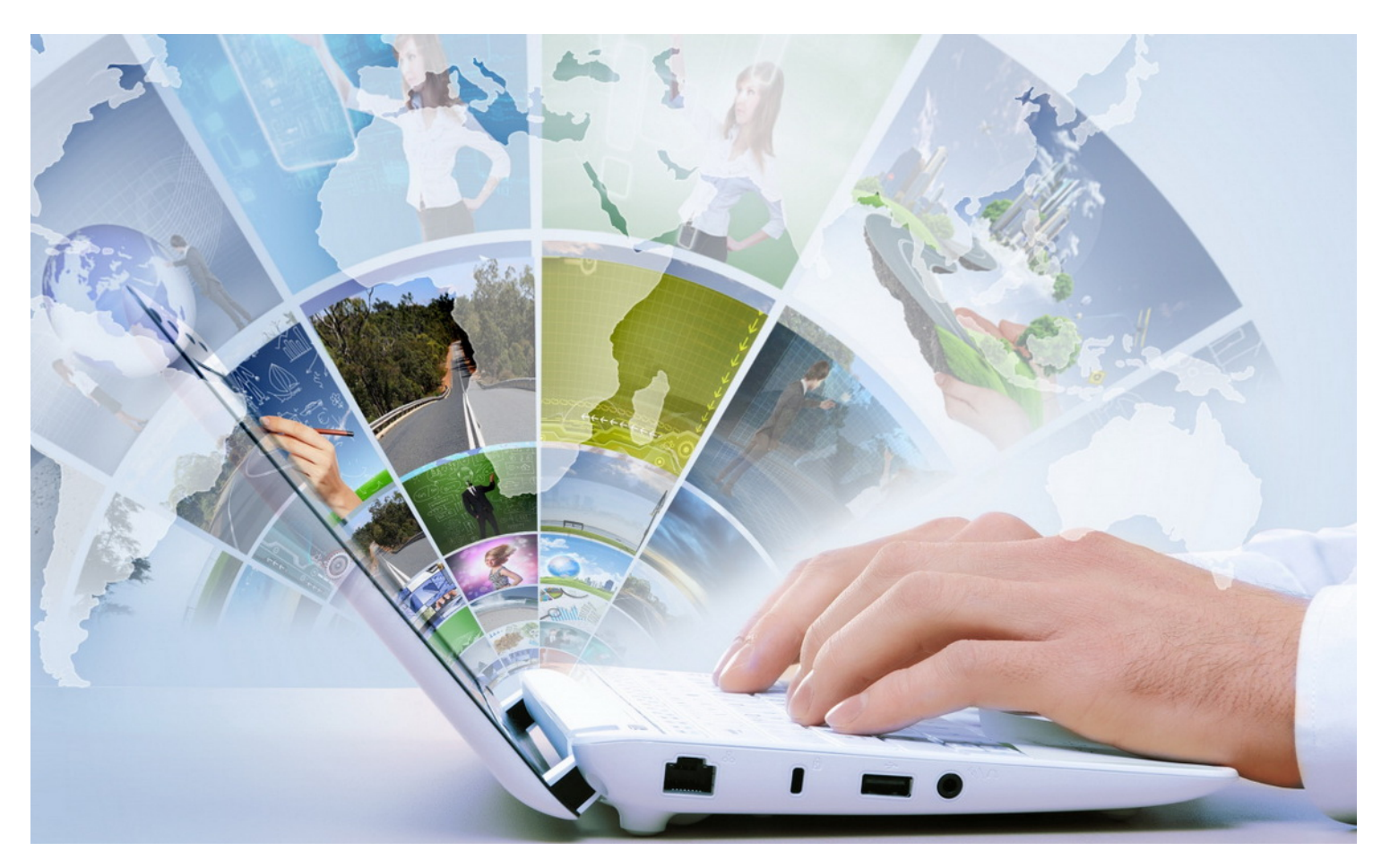

DESEMBER 2021

SATUAN KERJA DIREKTORAT KEPATUHAN INTERN DIREKTORAT JENDERAL SUMBER DAYA AIR

JL. PATTIMURA NO. 20 KEBAYORAN BARU – JAKARTA SELATAN 12110 TELEPON/FAX : 021-722604

## DAFTAR ISI

| Daftar Isi                                               | 1  |
|----------------------------------------------------------|----|
| Memulai SI-KIMR                                          | 4  |
| Tentang Modul Kepatuhan Intern                           | 4  |
| Pengelolaan Pengguna                                     | 5  |
| Dashboard Manajemen Risiko                               | 6  |
| Dashboard Pengadaan Barang dan Jasa                      | 8  |
| 1. History Pengadaan Barang dan Jasa                     | 9  |
| 2. Kemajuan Pelaksanaan Lelang                           | 10 |
| 3. Kemajuan Proses Tender Mingguan                       | 11 |
| 4. Durasi Paket Terkontrak                               | 11 |
| 5. Durasi Proses Lelang                                  | 12 |
| 6. Paket Belum Lelang                                    | 13 |
| 7. Paket Nilai Kontrak < 80% HPS                         | 13 |
| 8. Kelengkapan Dokumen Lelang                            | 14 |
| Dashboard Kemajuan Keuangan dan Fisik                    | 16 |
| 1. Progres Keuangan                                      | 16 |
| 2. Progres Fisik                                         | 16 |
| Dashboard Perizinan SDA                                  | 18 |
| 1. Jumlah Perizinan                                      | 18 |
| 2. Progres Perizinan                                     | 19 |
| 3. Status Pemberian Izin                                 | 20 |
| 4. Pemberian Izin Terlambat per Balai                    | 20 |
| 5. Status Monitoring dan Evaluasi Perizinan              | 21 |
| Dashboard Pengaduan Masyarakat                           | 23 |
| 1. Jumlah Pengaduan berdasarkan UKER/UPT/Satker          | 23 |
| 2. Status Penanganan Pengaduan                           | 24 |
| 3. Balai dengan Jumlah Pengaduan Terbanyak               | 24 |
| 4. Jumlah Pengaduan berdasarkan Bidang Pengaduan         | 25 |
| 5. Rincian Jumlah Pengaduan berdasarkan Bidang Pengaduan |    |

| Dashboard Tindak Lanjut Temuan            | 27 |
|-------------------------------------------|----|
| 1. Status SIPTL                           | 27 |
| 2. Status Verifikasi Itjen                | 27 |
| 3. Persentase Status Verifikasi Itjen     |    |
| Pengadaan Barang dan Jasa                 |    |
| 1. Paket Berdasarkan Status Tender/Lelang |    |
| 2. Durasi Proses Lelang                   |    |
| 3. Persentase Nilai Kontrak Terhadap HPS  |    |
| 4. Proses Tender Mingguan                 |    |
| 5. Kelengkapan Dokumen per Paket          |    |
| Kemajuan Keuangan dan Fisik               |    |
| Nilai Deviasi dan Tanggal Upload SAS      |    |
| Perizinan SDA                             |    |
| 1. Daftar Perizinan                       |    |
| 2. Daftar Permohonan                      |    |
| Pengaduan Masyarakat                      |    |
| 1. Surat Pengaduan                        |    |
| 2. Identitas Terlapor                     |    |
| 3. Bidang Pengaduan                       | 40 |
| 4. Progress Penelaahan                    | 41 |
| 5. Peninjauan Lapangan                    | 43 |
| 6. Rekomendasi dan Telaah                 | 44 |
| 7. Pemantauan                             | 46 |
| Tindak Lanjut Temuan BPK                  | 48 |
| 1. Pemeriksaan BPK per LHP                | 48 |
| 2. Pemeriksaan BPK per UPT                |    |
| 3. Tindak Lanjut Temuan BPK               |    |
| Pengelolaan Data Pemantauan               | 53 |
| 1. Perencanaan SID                        | 53 |
| 2. Pengadaan Tanah                        | 57 |
| 3. Pelaksanaan OP Kontraktual             |    |

| 4. Pelaksanaan OP Swakelola | 61 |
|-----------------------------|----|
| 5. Pelaksanaan SKPD TP-OP   | 64 |
| Kontak Kami                 | 67 |

## **MEMULAI SI-KIMR**

|                                                           | Sign In to your account                    |
|-----------------------------------------------------------|--------------------------------------------|
|                                                           | username                                   |
| Sistem Informasi<br>Kepatuhan Intern dan Manajemen Risiko | Remember me Forgot password ?              |
| Direktorat Jenderal SDA<br>Kementerian PUPR<br>© 2021     | Sign In<br>Don't have an account ? Sign up |

Lakukan Login untuk memulai SI-KIMR dengan mengetikkan:

- Username
- Password
- Klik tombol Sign In

### TENTANG MODUL KEPATUHAN INTERN

Modul Kepatuhan Intern dirancang dan disusun untuk mengelola data dan menyajikan informasi guna keperluan pemantauan. Data yang dipantau adalah terkait dengan Paket Kegiatan pada fase Pengadaan Barang dan Jasa (PBJ) dan Pelaksanaan Pekerjaan. Selain itu, pemantauan juga dilakukan terkait dengan: Perizinan SDA, penanganan Pengaduan Masyarakat dan Tindak Lanjut rekomendasi hasil pemeriksaan atau Temuan BPK.

Untuk pemantauan Pengadaan Barang dan Jasa (PBJ) dan Pelaksanaan Pekerjaan, perolehan data bersumber dari database i-eMonitoring dan SIPBJ dengan mekanisme komunikasi data menerapkan teknologi API Integrator. Dengan demikian, untuk PBJ dan Pelaksanaan Pekerjaan tidak ada fungsi pengelolaan data. Pemantauan Pelaksanaan Pekerjaan mengacu pada parameter kemajuan fisik dan keuangan dengan indikator nilai Deviasi; yang merupakan selisih Realisasi dengan Rencana.

Sedangkan untuk Perizinan SDA, Pengaduan Masyarakat dan Tindak Lanjut Temuan BPK; selain pemantauan, sistem juga menyediakan fungsi untuk pengelolaan data. Data utama Perizinan SDA bersumber dari database Unit Pelayanan Perizinan (UPP) yang dikelola oleh Dit. Bina OP; yang diperoleh dengan mekanisme API Integrator. Sedangkan pengelolaan data Perizinan SDA terkait dengan status Monitoring dan Evaluasi yang dilaksanakan oleh UPT (Balai) yang memberikan Rekomtek dan wilayah kerjanya mencakup lokasi dimana Pemohon Perizinan itu berada.

Data Pengaduan Masyarakat dan Tindak Lanjut Temuan BPK tidak bersumber dari API Integrator tetapi diperoleh dengan cara Input Data manual. Untuk data Tindak Lanjut Temuan BPK selain dilakukan secara manual juga dapat diperoleh dengan mekanisme Import File spreadsheet (\*.xls). Jadi, untuk pengelolaan data Pengaduan Masyarakat, Perizinan SDA dan Tindak Lanjut Temuan BPK terdapat entitas dan atribut data yang harus di-update, baik oleh Direktorat Kepatuhan Intern maupun oleh pihak UPT (Balai).

#### PENGELOLAAN PENGGUNA

Pengguna SI-KIMR, modul Kepatuhan Intern (KI), adalah pegawai lingkungan Direktorat Kepatuhan Intern, terdiri dari:

- 1. Direktur Kepatuhan Intern.
- 2. Kepala Sub Bagian Tata Usaha.
- 3. Kepala Sub Direktorat Pengendalian Kepatuhan Intern dan Manajemen Risiko.
- 4. Kepala Sub Direktorat Pembinaan dan Pengembangan Kepatuhan Intern dan Manajemen Risiko.
- 5. Kelompok Jabatan Fungsional.

Selain, Direktorat Kepatuhan Intern, pengguna modul Kepatuhan Intern juga melibatkan pihak dari Unit Kerja dan/atau Unit Pelaksana Teknis (BWS/BBWS/Balai Teknik). Pengguna untuk Unit Kerja/UPT dapat menggunakan akun UPR-T2 (modul Manajemen Risiko).

Pengaturan hak kewenangan akses SI-KIMR (Modul KI), peran pengguna (role), meliputi :

- 1. Administrator; mengelola dan memelihara database sistem.
- 2. Operator; mengelola data: Pengaduan Masyarakat, Perizinan SDA, Tindak Lanjut Temuan BPK dan data pemantauan Kepatuhan Intern lainnya.
- 3. Viewer; melihat data dan/atau informasi.

Antarmuka untuk pengelolaan Pengguna (modul Kepatuhan Intern), seperti pada gambar berikut.

| Eselon III (opsional)              |  |  |  |
|------------------------------------|--|--|--|
| Sub Direktorat Pengendalian KIMR 🔹 |  |  |  |
|                                    |  |  |  |
|                                    |  |  |  |
| NIP/NRP                            |  |  |  |
| -                                  |  |  |  |
|                                    |  |  |  |
|                                    |  |  |  |
| Password                           |  |  |  |
| ****                               |  |  |  |
| Konfirmasi Password                |  |  |  |
| ****                               |  |  |  |
|                                    |  |  |  |

## DASHBOARD MANAJEMEN RISIKO

Setelah berhasil login maka akan tampil halaman Dashboard; yang terdiri dari 2 (dua) bagian utama, yaitu: Dashboard Manajemen Risiko dan Dashboard Kepatuhan Intern, yang masing-masing terdiri dari panel-panel dashboard rincian, sebagai berikut:

Dashboard Manajemen Risiko, terdiri dari panel-panel dashboard:

- 1. Status Penyampaian Formulir Manajemen Risiko.
- 2. Persentase Jumlah UPR berdasarkan Status Penyampaian Formulir Manajemen Risiko:
  - 2.1. Status: Terverifikasi (Formulir Manajemen Risiko sudah Final di-verifikasi UKI (Unor).
  - 2.2. Status: Draft (Formulir Manajemen Risiko masih dalam proses penyuntingan data).
  - 2.3. Status: Belum (menyusun Formulir Manajemen Risiko).

| Penyar     | Penyampaian Formulir Komitmen Manajemen Risiko |                                     |        |      |             |     |           |             |            |            |              |       |            |                                                                 |     |      |         |            |
|------------|------------------------------------------------|-------------------------------------|--------|------|-------------|-----|-----------|-------------|------------|------------|--------------|-------|------------|-----------------------------------------------------------------|-----|------|---------|------------|
| Tahun      |                                                |                                     |        |      |             |     |           |             |            |            |              |       |            |                                                                 |     |      |         |            |
| 2022 🛛 📋 🤳 |                                                |                                     |        |      |             |     |           |             |            |            | 2            |       |            |                                                                 |     |      |         |            |
|            | STATUS FERVANAN                                |                                     |        |      |             |     |           |             |            |            |              |       |            |                                                                 |     |      |         |            |
| NO         |                                                |                                     |        |      | KOMITMEN MR |     | LAPORAN P | ENERAPAN MR | TRIWULAN I | LAPORAN PE | NERAPAN MR   |       | LAPORAN PE | NERAPAN MR TRIWULAN III LAPORAN PENERAPAN <u>MR TRIWULAN IV</u> |     |      |         | RIWULAN IV |
|            |                                                |                                     |        |      |             |     |           |             |            |            |              |       |            |                                                                 |     |      |         | в          |
| 1          | UPR-T1                                         | UNOR                                | 1      | 0    | 0           | 1   | 0         | 0           | 1          | 0          | 0            | 1     | 0          | 0                                                               | 1   | 0    | 0       | 1          |
| 2          | UPR-T2                                         | UKER                                | 11     | 0    | 0           | 11  | 0         | 0           | 11         | 0          | 0            | 11    | 0          | 0                                                               | 11  | 0    | 0       | 11         |
| 3          | UPR-T2                                         | BALAI (BBWS/BWS)                    | 37     | 1    | 4           | 32  | 1         | 1           | 35         | 0          | 3            | 34    | 0          | 0                                                               | 37  | 0    | 0       | 37         |
| 4          | UPR-T2                                         | BALTEK                              | 9      | 0    | 0           | 9   | 0         | 0           | 9          | 0          | 0            | 9     | 0          | 0                                                               | 9   | 0    | 0       | 9          |
| 5          | UPR-T3                                         | UKER                                | 14     | 0    | 0           | 14  | 0         | 0           | 14         | 0          | 0            | 14    | 0          | 0                                                               | 14  | 0    | 0       | 14         |
| 6          | UPR-T3                                         | BALAI (BBWS/BWS)                    | 184    | 6    | 20          | 158 | 6         | 4           | 174        | 0          | 16           | 168   | 0          | 0                                                               | 184 | 0    | 0       | 184        |
| 7          | UPR-T3                                         | BALTEK                              | 9      | 0    | 0           | 9   | 0         | 0           | 9          | 0          | 0            | 9     | 0          | 0                                                               | 9   | 0    | 0       | 9          |
| 8          | UPR-T3                                         | SKPD TP-OP                          | 28     | 0    | 0           | 28  | 0         | 0           | 28         | 0          | 0            | 28    | 0          | 0                                                               | 28  | 0    | 0       | 28         |
| Total J    | uman                                           |                                     | 295    | '    | 24          | 202 | '         | 3           | 201        | v          | 15           | 214   | v          | , v                                                             | 293 | v    | v       | 295        |
| Keterang   | an :                                           |                                     |        |      |             |     |           |             |            |            |              |       |            |                                                                 |     |      |         |            |
| V : Terver | ifikasi                                        |                                     | 2      |      |             |     |           |             |            |            |              |       |            |                                                                 |     |      |         |            |
| D : Draft, | Dalam verifikasi U                             | KI Uker/UPT, Dalam verifikasi UKI ( | Jnor 🤍 |      |             |     |           |             |            |            |              |       |            |                                                                 |     |      |         |            |
| - Delan    | memboar                                        |                                     |        |      |             |     |           |             |            |            |              |       |            |                                                                 |     |      |         |            |
|            |                                                |                                     |        |      |             |     |           | TERVER      | RIFIKASI   |            |              |       |            |                                                                 |     |      |         |            |
|            |                                                | KOMITMEN MR                         |        |      |             |     |           |             |            | LAPORAN P  | PENERAPAN MI |       |            |                                                                 |     |      |         |            |
|            |                                                |                                     |        | TR   | IWULAN I    |     |           | TRIV        | VULAN II   |            |              | TRIWL | ILAN III   |                                                                 |     | TRIW | ILAN IV |            |
|            |                                                | 2 39%                               |        | 2    | 39%         |     |           | (           | )%         |            | 0%           |       |            |                                                                 | 0%  |      |         |            |
|            |                                                | 4                                   |        | 2    | .5570       |     |           |             | ,,0        |            |              | •     | /0         |                                                                 |     | 0    | /0      |            |
|            |                                                |                                     |        |      |             |     |           |             |            |            |              |       |            |                                                                 |     |      |         |            |
|            |                                                |                                     |        |      |             |     |           |             |            |            |              |       |            |                                                                 |     |      |         |            |
|            |                                                |                                     |        |      |             |     |           |             |            |            |              |       |            |                                                                 |     |      |         |            |
|            |                                                |                                     |        | TR   | IWULAN I    |     |           | TRIV        | VULAN II   |            |              | TRIWL | ILAN III   |                                                                 |     | TRIW | JLAN IV |            |
|            |                                                | 8.19% 5                             |        | 1    | .71%        |     |           | 6.4         | 48%        |            |              | 0     | %          |                                                                 |     | 0    | %       |            |
|            |                                                |                                     |        |      |             |     |           |             |            |            |              |       |            |                                                                 |     |      |         |            |
|            |                                                |                                     |        |      |             |     |           | BEI         | LUM        |            |              |       |            |                                                                 |     |      |         |            |
|            | 1                                              | COMITMEN MR                         |        |      |             |     |           |             |            | LAPORAN P  | ENERAPAN MR  |       |            |                                                                 |     |      |         |            |
|            |                                                |                                     |        | TRIV | IULAN I     |     |           | TRI         | WULAN II   |            |              | TRI   | WULAN III  |                                                                 |     | TRIW | ULAN IV |            |
|            | 8                                              | 39.42%                              |        | 95   | .9%         |     |           | 93          | .52%       |            |              | 1     | 00%        |                                                                 |     | 10   | 0%      |            |
|            |                                                | 6                                   |        |      |             |     |           |             |            |            |              |       |            |                                                                 |     |      |         |            |

Komponen dashboard Manajemen Risiko terdiri dari:

- 1. Pilihan dropdown list Tahun Penerapan MR.
- 2. Data tabular (Tabel) Status Penyampaian Formulir Manajemen Risiko, terdiri dari:
  - a. Nomor Urut
  - b. Tingkat UPR: struktur Manajemen Risiko yang terdiri dari UPR-T1, UPR-T2 dan UPR-T3.
  - c. **Unit**/Tipe UPR: klasifikasi tingkat UPR berdasarkan tipikal Unit Organisasi/Unit Kerja/Satuan Kerja. Pada SI-KIMR, klasifikasi tingkat UPR terbagi kedalam 8 (delapan) tipe, yaitu:

- 1) UPR-T1 (UNOR), yaitu Unit Organisasi, dalam hal ini, Ditjen Sumber Daya Air.
- 2) UPR-T2 (UKER), yaitu Unit Kerja atau Eselon II Pusat (Sekretariat, Direktorat, Pusat dan Sekwan SDA Nasional).
- 3) UPR-T2 (BALAI), yaitu Unit Pelaksana Teknis meliputi BBWS dan BWS.
- 4) UPR-T2 (BALTEK), yaitu Unit Pelaksana Teknis meliputi Balai Teknik dan Balai.
- 5) UPR-T3 (UKER), yaitu Satuan Kerja yang berada di bawah Unit Kerja (Eselon II Pusat).
- 6) UPR-T3 (BALAI), yaitu Satuan Kerja yang berada di bawah Unit Pelaksana Teknis pada BBWS dan BWS.
- 7) UPR-T3 (BALTEK), yaitu Satuan Kerja yang berada di bawah Unit Pelaksana Teknis pada Balai Teknik dan Balai.
- 8) UPR-T3 (SKPD TP-OP), yaitu Satuan Kerja Perangkat Daerah; merupakan Dinas ke-PU-an atau SDA pada Pemerintahan Provinsi, yang diberikan Tugas Pembantuan untuk Operasi dan Pemeliharaan jaringan irigasi.
- d. Jumlah UPR; total jumlah Unit Pemilik Risiko di masing-masing tipe Tingkat UPR.
- e. Status Komitmen MR, dengan kode status penyampaian dokumen: V, D, B.
- f. Status Laporan Penerapan MR, terdiri dari Laporan Triwulan I, Triwulan II, Triwulan III dan Triwulan IV; dengan kode status penyampaian dokumen: V, D, B.
- 3. Keterangan status, terdiri dari:
  - 1) V (terverifikasi) : sudah final di-verifikasi, baik di tingkat UKI (Uker/UPT) maupun UKI (Unor).
  - 2) D (draft) : dokumen Komitmen MR atau Laporan Penerapan MR sedang dalam proses penyuntingan (editing), belum dikirim ke UKI.
  - 3) B (belum) : UPR belum membuat Komitmen MR atau Laporan Penerapan MR.
- 4. **Persentase** total jumlah UPR dengan dokumen Komitmen MR dan Laporan Penerapan MR berstatus **Terverifikasi** (V).
- Persentase total jumlah UPR dengan dokumen Komitmen MR dan Laporan Penerapan MR berstatus Draft (D).
- 6. **Persentase** total jumlah UPR dengan dokumen Komitmen MR dan Laporan Penerapan MR berstatus **Belum** membuat dokumen Komitmen MR atau Laporan Penerapan MR (B).

## DASHBOARD PENGADAAN BARANG DAN JASA

#### Dashboard Kepatuhan Intern, terdiri dari panel-panel dashboard:

#### 1. Pengadaan Barang dan Jasa

- 1.1. History Pengadaan Barang dan Jasa.
- 1.2. Kemajuan Pelaksanaan Lelang.
- 1.3. Kemajuan Tender Mingguan.
- 1.4. Durasi Paket Terkontrak.
- 1.5. Durasi Proses Lelang.
- 1.6. Status Paket Belum Lelang.
- 1.7. Nilai Kontrak < 80% HPS.
- 1.8. Kelengkapan Dokumen Lelang.

#### 2. Kemajuan Keuangan dan Fisik

- 2.1. Kemajuan Keuangan.
- 2.2. Kemajuan Fisik.

#### 3. Perizinan SDA

- 3.1. Jumlah Perizinan.
- 3.2. Progres Perizinan.
- 3.3. Status Pemberian Izin.
- 3.4. Pemberian Izin Terlambat per Balai.
- 3.5. Status Monitoring dan Evaluasi Perizinan.
- 4. Pengaduan Masyarakat
  - 4.1. Persentase Jumlah Pengaduan berdasarkan Unit Kerja/Unit Pelaksana Teknis.
  - 4.2. Status Penanganan Pengaduan.
  - 4.3. Balai dengan Jumlah Pengaduan Terbanyak.
  - 4.4. Jumlah Pengaduan berdasarkan Bidang Pengaduan.
  - 4.5. Rincian Jumlah Pengaduan berdasarkan Bidang Pengaduan
    - 1) Sub Bidang Integritas.
    - 2) Sub Bidang Perencanaan.
    - 3) Sub Bidang Pembebasan.
    - 4) Sub Bidang Tender.
    - 5) Sub Bidang Pelaksanaan.
    - 6) Sub Bidang Pemanfaatan.

#### 5. Tindak Lanjut Temuan BPK

- 5.1. Status SIPTL.
- 5.2. Status Verifikasi Itjen.
- 5.3. Persentase Status Verifikasi Itjen.

## 1. HISTORY PENGADAAN BARANG DAN JASA

Panel dashboard History Pengadaan Barang dan Jasa menyajikan informasi jumlah Paket Kegiatan berdasarkan Status Tender/Lelang dalam rentang satu Tahun Pelaksanaan Paket Kegiatan yang dirinci per bulan periode tahun tersebut.

Status tender/lelang Paket Kegiatan terdiri dari:

- 1. Terkontrak
- 2. Persiapan Terkontrak
- 3. Proses Lelang
- 4. Belum Lelang
- 5. Gagal Lelang

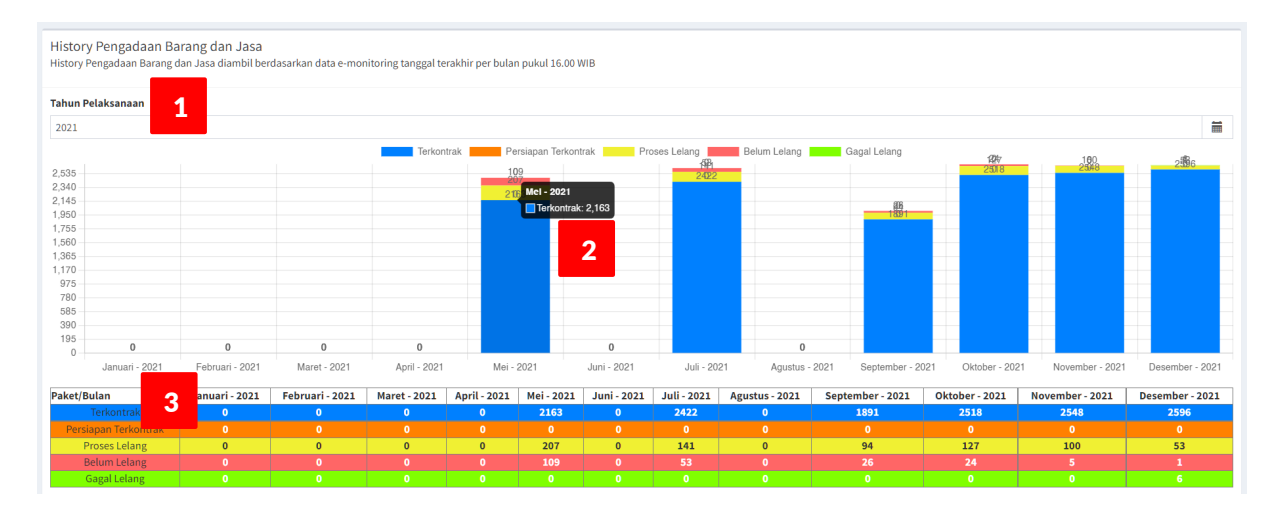

Komponen panel dashboard, terdiri dari:

1. Dropdown list Tahun Pelaksanaan:

Klik pilih Tahun dari dropdown list untuk menyajikan data/informasi status tender/lelang pada Tahun Pelaksanaan Paket Kegiatan.

- 2. Diagram batang (Bar Chart):
  - Sumbu Y : jumlah Paket Kegiatan
  - Sumbu X : bulan pada Tahun Pelaksanaan
  - Label barChart : jumlah Paket Kegiatan untuk masing-masing Status Tender/Lelang pada setiap bulan. Lakukan mouse over (geser mouse ke grafik) untuk menampilkan hints (info) Jumlah Paket Kegiatan dan Status-nya.
  - Legenda (Status): Terkontrak | Persiapan Kontrak | Proses Lelang | Belum Lelang | Gagal
     Lelang
- 3. Data tabular (Tabel):
  - Baris : Status Tender/Lelang Paket Kegiatan.
  - Kolom : Bulan pada Tahun Pelaksanaan Paket Kegiatan.
  - Sel : jumlah Paket Kegiatan berdasarkan Status Tender/Lelang di masing-masing Bulan pada Tahun Pelaksanaan Paket Kegiatan.

#### 2. KEMAJUAN PELAKSANAAN LELANG

Panel dashboard Kemajuan Pelaksanaan Lelang menyajikan informasi persentase jumlah Paket Kegiatan berdasarkan Status Tender/Lelang dalam rentang satu Tahun Pelaksanaan Paket Kegiatan yang dirinci per bulan periode tahun tersebut. Hampir sama dengan panel dashboard History Pengadaan Barang dan Jasa, hanya sajian informasinya berupa grafik garis (line chart) dengan angka bilangan yang disajikan dalam format persentase. Persentase Paket Kegiatan di setiap Status dihitung terhadap jumlah total Paket Kontraktual.

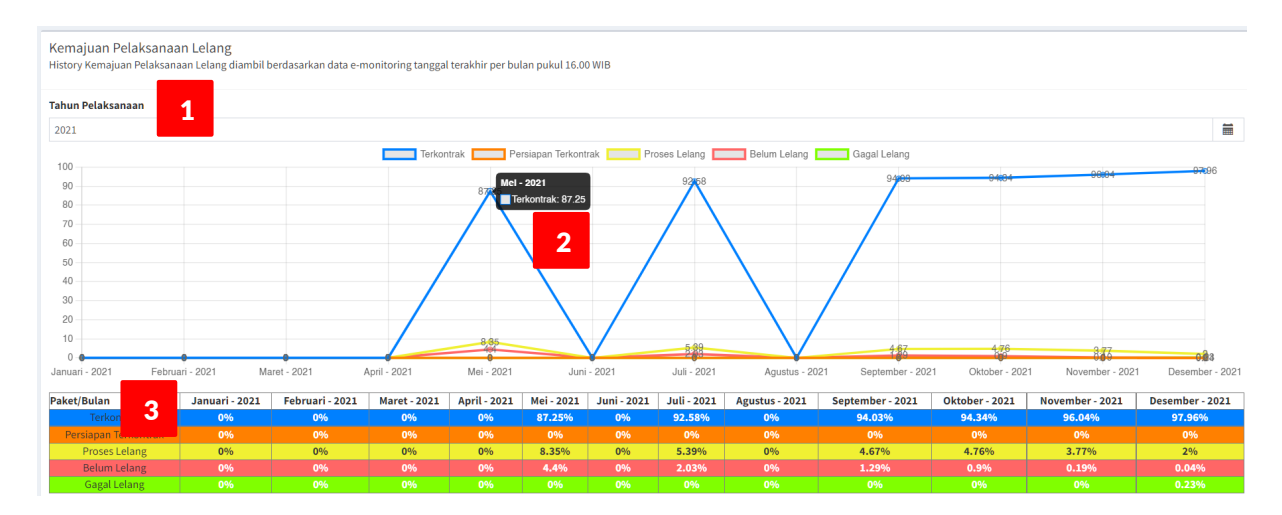

Komponen panel dashboard, terdiri dari:

1. Dropdown list Tahun Pelaksanaan:

Klik pilih Tahun dari dropdown list untuk menyajikan data/informasi status tender/lelang pada Tahun Pelaksanaan Paket Kegiatan.

- 2. Grafik garis (Line Chart):
  - Sumbu Y : persentase jumlah Paket Kegiatan
  - Sumbu X : bulan pada Tahun Pelaksanaan
  - Label barChart : persentase jumlah Paket Kegiatan untuk setiap Status Tender/Lelang pada masing-masing bulan. Lakukan mouse over (geser mouse ke grafik) untuk menampilkan info persentase Jumlah Paket Kegiatan dan Status-nya.
  - Legenda (Status): Terkontrak | Persiapan Kontrak | Proses Lelang | Belum Lelang | Gagal
     Lelang
- 3. Data tabular (Tabel):
  - Baris : Status Tender/Lelang Paket Kegiatan.
  - Kolom : Bulan pada Tahun Pelaksanaan Paket Kegiatan.
  - Sel : persentase jumlah Paket Kegiatan berdasarkan Status Tender/Lelang di setiap Bulan pada Tahun Pelaksanaan Paket Kegiatan.

### 3. KEMAJUAN PROSES TENDER MINGGUAN

Panel dashboard Kemajuan Proses Tender Mingguan menyajikan informasi jumlah Paket Kegiatan berdasarkan Status Tender/Lelang pada kurun waktu satu minggu dibandingkan dengan minggu sebelumnya atau sesudahnya. Berdasarkan informasi tersebut maka dapat diketahui trend jumlah Paket Kegiatan dari minggu ke minggu untuk setiap Status Tender/Lelang; apakah Naik, Turun atau Tetap ?

| Status         2021         2021         30 Desember 2021; 16:00 WIB         30 Desember 2021; 16:00 WIB         30 Desember 2021; 16 |
|----------------------------------------------------------------------------------------------------|
| 2021  22 Desember 2021; 16:00 WIB 30 Desember 2021; 16:00 WIB                                                                                                    |
| 22 Desember 2021; 16:00 WIB v 30 Desember 2021; 16:00 WIB                                                                                                    |
|                                                                                                    |
| Kontraktual Terkontrak Persiapan Terkontrak Belum Lelang Gagai Lelang Gagai Lelang Gagai Lelang                                                                                                    |
| Status 4 PKT Pagu Dipa (Rp Ribu) PKT Pagu Dipa (Rp Ribu) PKT Pagu Dipa (Rp Ribu) PKT Pagu Dipa (Rp Ribu) PKT Pagu Dipa (Rp Ribu) PKT Pagu Dipa (Rp Ribu) PKT Pagu Dipa (Rp Ribu)                                                                                                    |
| 22 Desember 2021 ; 16:00 WIE 2.691 38.765.766.660 2.590 38.262.373.407 0 0 54 194.783.220 3 111.000 6 14.921.0                                                                                                    |
| 30 Desember 2021 ; 16:00 WIB 2.689 38.752.710.789 2.596 38.270.884.909 0 53 214.514.470 1 10.000 6 14.921.0                                                                                                    |
| -2 Turun +6 Naik 0 Tetap -1 Turun -2 Turun 0 Tetap                                                                                                    |

Komponen panel dashboard, terdiri dari:

- Dropdown list Status: tahun pelaksanaan Paket Kegiatan. Klik pilih tahun dari dropdown list untuk menyajikan data/informasi jumlah Paket Kegiatan untuk setiap Status Tender/Lelang.
- 2. Tanggal Awal
- 3. Tanggal Akhir
- 4. Data tabular (Tabel):
  - Baris : Tanggal Awal | Tanggal Akhir
  - Kolom : Status Tender/Lelang, terbagi kedalam 2 (dua) kolom: Jumlah Paket | Jumlah Pagu
  - Sel : jumlah Paket Kegiatan dan jumlah Pagu DIPA pada minggu (Tanggal Awal) dan minggu (Tanggal Akhir) berdasarkan Status Tender/Lelang.
- 5. Pada baris terakhir dari setiap kolom terdapat nilai Selisih Jumlah Paket Kegiatan yang dibubuhi tanda tambah (+) untuk nilai Selisih positif; menandakan Jumlah Paket Kegiatan Naik, tanda minus (-) untuk nilai Selisih negative; menandakan Jumlah Paket Kegiatan Turun dan nilai 0 (nol) jika Jumlah Paket Kegiatan antara minggu awal dan minggu akhir sama (Tetap).

#### 4. DURASI PAKET TERKONTRAK

Panel dashboard Durasi Paket Terkontrak menyajikan jumlah dan persentase Paket Kegiatan Terkontrak yang dikelompokkan kedalam rentang durasi proses lelang. Proses lelang dinyatakan selesai jika status Paket sudah Terkontrak sehingga durasi proses lelang dapat disebut sebagai Durasi Paket Terkontrak.

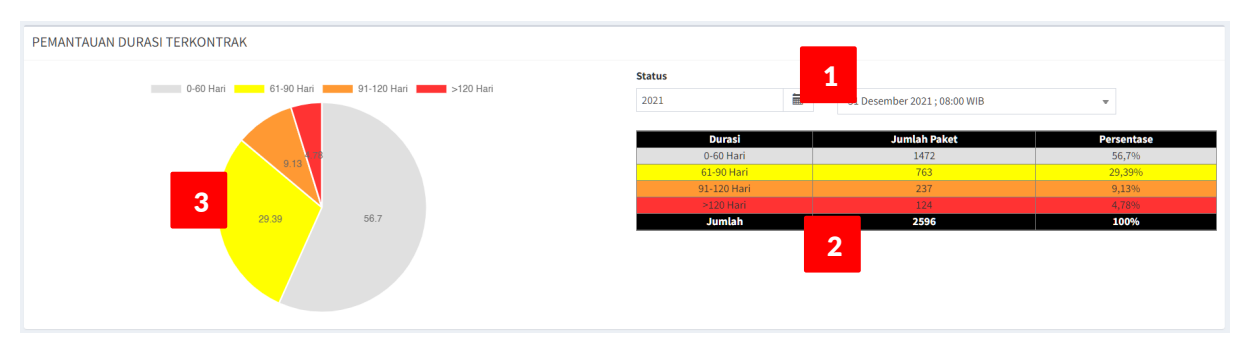

Komponen panel dashboard, terdiri dari:

- Dropdown list Status: tahun pelaksanaan Paket Kegiatan | tanggal back up data. Klik pilih Tahun dan Tanggal dari dropdown list untuk menyajikan data/informasi jumlah dan persentase Paket Kegiatan Terkontrak untuk setiap rentang Durasi Proses Lelang.
- 2. Data Tabular (**Tabel**): memuat data Jumlah Paket dan Persentase jumlah paket yang terbagi kedalam 4 (empat) rentang Durasi Proses Lelang.
- 3. Diagram Lingkaran (**Pie Chart**): menyajikan persentase jumlah Paket Kegiatan untuk masingmasing kelompok rentang Durasi Proses Lelang.

### 5. DURASI PROSES LELANG

Panel dashboard Durasi Proses Lelang menyajikan jumlah dan persentase Paket Kegiatan yang sedang Proses Lelang, dimana Durasi Proses Lelang dihitung dari Tanggal Pengumuman Lelang sampai dengan saat ini (current date). Durasi Proses Lelang dikelompokkan kedalam 4 (empat) kelompok rentang durasi.

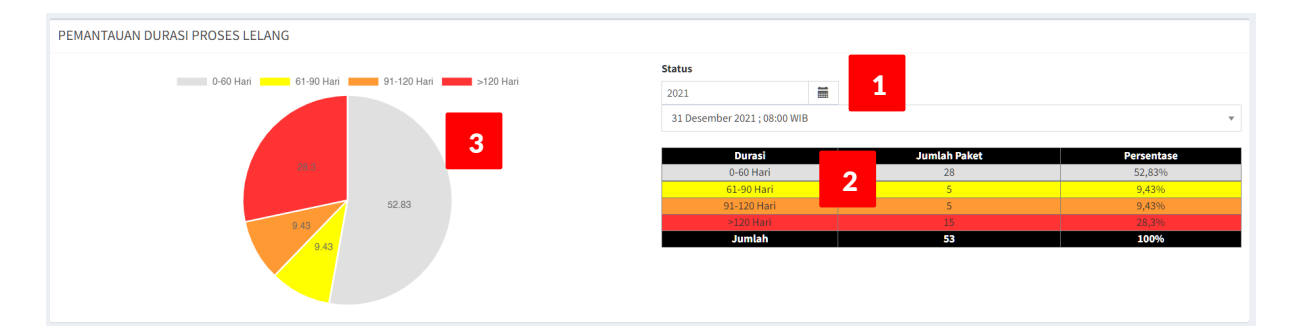

Komponen panel dashboard, terdiri dari:

- Dropdown list Status: tahun pelaksanaan Paket Kegiatan | tanggal back up data. Klik pilih Tahun dan Tanggal dari dropdown list untuk menyajikan data/informasi jumlah dan persentase Paket Kegiatan untuk setiap rentang Durasi Proses Lelang.
- 2. Data Tabular (**Tabel**): memuat data Jumlah Paket dan Persentase jumlah paket yang terbagi kedalam 4 (empat) rentang Durasi Proses Lelang.
- 3. Diagram Lingkaran (**Pie Chart**): menyajikan persentase jumlah Paket Kegiatan untuk masingmasing kelompok rentang Durasi Proses Lelang.

### 6. PAKET BELUM LELANG

Panel dashboard Paket Belum Lelang menyajikan informasi rekapitulasi jumlah Paket yang Belum Lelang dikelompokkan berdasarkan: Jenis Kontrak (SYC | MYC), Sumber Dana (RMP | PHLN) dan Kategori PBJ (Barang | Jasa Konsultansi | Pekerjaan Konstruksi | Jasa Lainnya). Selain itu, disajikan juga total jumlah Pagu DIPA untuk setiap kategori PBJ.

| Status Paket yang be    | elum lelang |          |     |                      |              |                     |     |      |
|-------------------------|-------------|----------|-----|----------------------|--------------|---------------------|-----|------|
| Status                  |             |          |     |                      |              |                     |     |      |
| 2021                    |             | <b>1</b> |     |                      |              |                     |     |      |
| Fanggal Backup          |             |          |     |                      |              |                     |     |      |
| 31 Desember 2021 ; 08:0 | 00 WIB      |          |     |                      |              |                     |     |      |
|                         |             | 1        |     | 3                    |              |                     | Le  | lang |
|                         | 2           | -        |     | Kategori             | Jumlah Paket | Pagu DIPA (Rp Ribu) | SYC | MY   |
|                         |             | Paket    |     | Pekerjaan Konstruksi | 1            | 10.000.000          | 0   | 1    |
| 1                       |             | 1        | 0   | Jumlah               | 1            | 10.000.000          | 0   | 1    |
| мүс                     |             | PHLN     | RMP |                      |              |                     |     |      |
| 0                       |             | 0        | 0   |                      |              |                     |     |      |
| svc                     |             | PHIN     | PMP |                      |              |                     |     |      |

Komponen panel dashboard, terdiri dari:

- Dropdown list Status: tahun pelaksanaan Paket Kegiatan | tanggal back up data. Klik pilih Tahun dan Tanggal dari dropdown list untuk menyajikan data/informasi jumlah Paket Kegiatan yang Belum Lelang.
- 2. Uraian Jumlah Paket Kegiatan berdasarkan: Jenis Kontrak (SYC | MYC) dan Sumber Dana (RMP | PHLN).
- 3. Data tabular (**Tabel**): menyajikan jumlah Paket Kegiatan dan total Pagu DIPA; yang Belum Lelang berdasarkan Kategori PBJ.

#### 7. PAKET NILAI KONTRAK < 80% HPS

Panel dashboard Paket Nilai Kontrak < 80% HPS menyajikan data/informasi jumlah Paket Kegiatan dengan Nilai Kontrak < 80% HPS dimana Nilai Kontrak terbagi kedalam 3 (tiga) kelompok rentang nilai. Jumlah Paket Kegiatan dikelompokkan berdasarkan Kategori Pengadaan Barang dan Jasa, yaitu: Administrasi Umum (AU), Pengadaan Barang, Pekerjaan Konstruksi, Jasa Konsultansi (Badan Usaha), Jasa Konsultansi (Individu), Jasa Lainnya dan Cadangan. Rekapitulasi jumlah Paket Kegiatan dinyatakan dalam persentase.

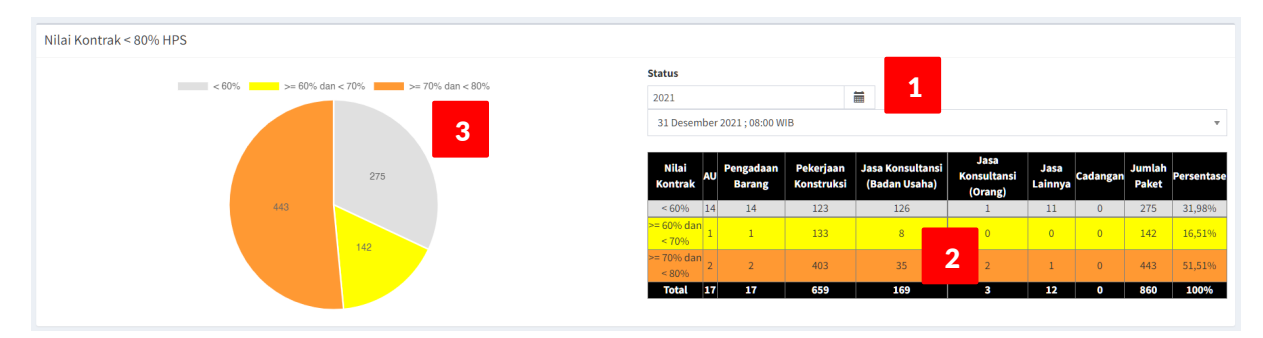

Komponen panel dashboard, terdiri dari:

- Dropdown list Status: tahun pelaksanaan Paket Kegiatan | tanggal back up data. Klik pilih Tahun dan Tanggal dari dropdown list untuk menyajikan data/informasi jumlah dan persentase Paket Kegiatan untuk setiap rentang Nilai Kontrak.
- 2. Data Tabular (**Tabel**): memuat data Jumlah Paket dan Persentase jumlah paket yang terbagi kedalam 3 (tiga) rentang Nilai Kontrak yang dikelompokkan berdasarkan Kategori PBJ.
- 3. Diagram Lingkaran (**Pie Chart**): menyajikan persentase jumlah Paket Kegiatan untuk masingmasing kelompok rentang Nilai Kontrak.

### 8. KELENGKAPAN DOKUMEN LELANG

Panel dashboard Kelengkapan Dokumen Lelang menyajikan informasi kelengkapan dokumen yang harus dipenuhi pada setiap tahapan proses lelang.

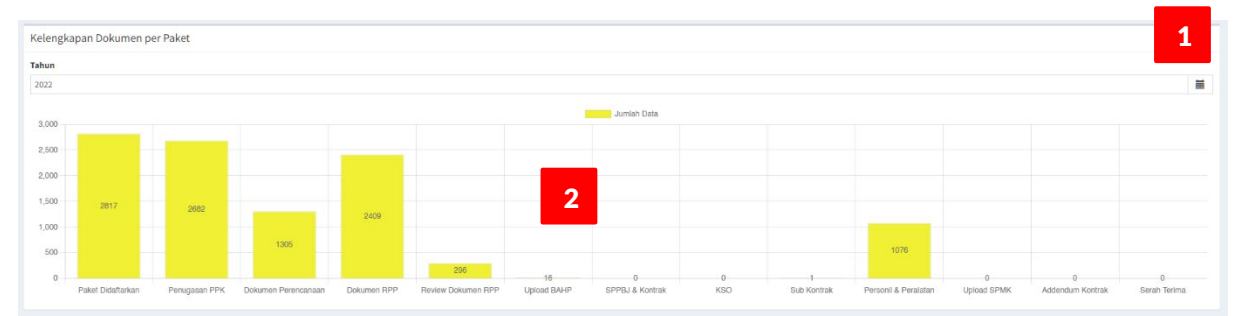

Komponen panel dashboard, terdir dari:

- 1. Tahun pelaksanaan proses Tender/Lelang.
- 2. Grafik Jumlah Paket berdasarkan Jenis Dokumen atau Tahapan pada proses Tender/Lelang:
  - Sumbu Y : Jumlah Paket Kontraktual
  - Sumbu X : Jenis Dokumen/Tahapan proses Tender/Lelang

#### Catatan:

- 1. Secara keseluruhan panel-panel dashboard pada sub modul Pengadaan Barang dan Jasa (Modul Kepatuhan Intern) menyajikan data dan/atau informasi status proses tahapan Paket Kegiatan pada fase Pengadaan Barang dan Jasa (procurement).
- 2. Fase Pengadaan Barang dan Jasa, secara garis besar, untuk Paket Kontraktual; melalui 4 (empat) status tahapan, yaitu: Belum Lelang, Proses Lelang, Persiapan Terkontrak dan Terkontrak. Adapun status Gagal Lelang menunjukkan Paket Kegiatan terhenti di Fase Pengadaan Barang dan Jasa, dengan demikian Paket Kegiatan tersebut tidak terlaksana pada tahun pelaksanaan (Tahun Anggaran) yang direncanakan.
- Pemantauan terhadap History PBJ, Kemajuan Pelaksanaan Lelang dan Kemajuan Proses Tender Mingguan berguna untuk pengendalian terhadap penjadwalan PBJ. Pemantauan dilakukan untuk memastikan Paket-paket Kegiatan Terkontrak sesuai jadwal sehingga pelaksanaan pekerjaan (fisik) pun dapat dilaksanakan sesuai dengan rencana.

- 4. Pemantauan terhadap Durasi Paket Terkontrak berguna untuk mengevaluasi dengan mengetahui Paket-paket Kegiatan yang memakan waktu lama (time consuming) sehingga dapat diantisipasi untuk Paket-paket Kegiatan sejenis dapat direncanakan penjadwalan dan pengawasan dapat lebih diperhatikan.
- 5. Pemantauan terhadap Durasi Proses Lelang berfungsi sebagai reminder untuk kendali jadwal dan penelusuran kendala/hambatan dengan mengetahui sisa waktu normal proses Pengadaan Barang dan Jasa berdasarkan rencana dan ketentuan maksimal durasi proses lelang berdasarkan Kategori PBJ dan/atau Jenis Pekerjaan.
- 6. Pemantauan terhadap Nilai Kontrak Paket Kegiatan terhadap HPS untuk mengevaluasi kewajaran penawaran harga dari Rekanan dan kelayakan biaya pekerjaan dengan spesifikasi produk/output.
- 7. Setiap tahapan pada proses Lelang terdapat dokumen-dokumen yang harus dilengkapi yang mana ini menjadi persyaratan di setiap tahapan proses Lelang/Tender.

## DASHBOARD KEMAJUAN KEUANGAN DAN FISIK

Dashboard kemajuan keuangan dan fisik merupakan tolok ukur kinerja pelaksanaan pekerjaan dengan indikator nilai Deviasi; merepresentasikan tingkat/derajat/besarnya penyimpangan antara Realisasi dengan Rencana. Pada tahap pelaksanaan pekerjaan, penjadwalan dituangkan kedalam bentuk Kurva S; memuat Rencana dan Realisasi yang menunjukkan progress pelaksanaan baik fisik pekerjaan maupun penyerapan anggaran (keuangan). Berdasarkan Kurva S tersebut dapat diketahui nilai Deviasi pada setiap satuan waktu di masa kontrak pekerjaan.

## **1. PROGRES KEUANGAN**

Panel dashboard Progres Keuangan menyajikan informasi Jumlah Satuan Kerja (Satker) dengan nilai Deviasi (persen) pada setiap kelompok rentang Nilai Deviasi. Rentang nilai Deviasi terbagi kedalam 5 (lima) kelompok. Nilai Deviasi tersebut sebagai indikator progres keuangan.

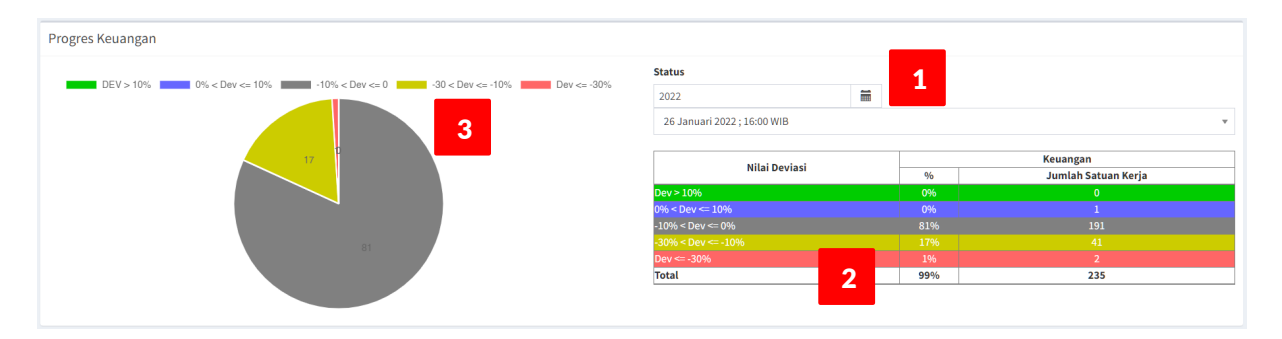

Komponen panel dashboard, terdiri dari:

- Dropdown list Status: tahun pelaksanaan Paket Kegiatan | tanggal back up data. Klik pilih Tahun dan Tanggal dari dropdown list untuk menyajikan data/informasi jumlah Satker dengan Nilai Deviasi untuk setiap kelompok rentang Nilai Deviasi.
- Data Tabular (Tabel): memuat data Jumlah Satker dan Nialai Deviasi (persen); terbagi kedalam 5 (lima) kelompok rentang Nilai Deviasi.
- 3. Diagram Lingkaran (**Pie Chart**): menyajikan persentase Jumlah Satker untuk setiap kelompok rentang Nilai Deviasi (persen).

## 2. PROGRES FISIK

Panel dashboard Progres Fisik menyajikan informasi Jumlah Satuan Kerja (Satker) dengan nilai Deviasi (persen) pada setiap kelompok rentang Nilai Deviasi. Rentang nilai Deviasi terbagi kedalam 5 (lima) kelompok. Nilai Deviasi tersebut sebagai indikator progres fisik pekerjaan.

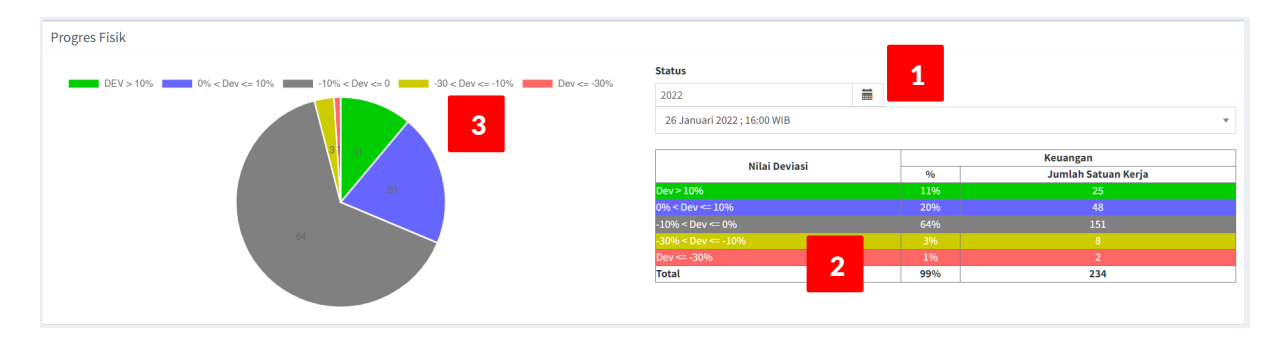

Komponen panel dashboard, terdiri dari:

- Dropdown list Status: tahun pelaksanaan Paket Kegiatan | tanggal back up data. Klik pilih Tahun dan Tanggal dari dropdown list untuk menyajikan data/informasi jumlah Satker dengan Nilai Deviasi untuk setiap kelompok rentang Nilai Deviasi.
- Data Tabular (Tabel): memuat data Jumlah Satker dan Nialai Deviasi (persen); terbagi kedalam 5 (lima) kelompok rentang Nilai Deviasi.
- 3. Diagram Lingkaran (**Pie Chart**): menyajikan persentase Jumlah Satker untuk setiap kelompok rentang Nilai Deviasi (persen).

### Catatan:

- 1. Fase Pelaksanaan Pekerjaan merupakan kelanjutan dari fase Pengadaan Barang dan Jasa, dimana pada fase ini, kinerja (project performance) dapat dilihat dari progres fisik pekerjaan dan progres penyerapan anggaran (keuangan); physical & financial progress.
- 2. Pelaksanaan fisik pekerjaan dituangkan kedalam penjadwalan yang memuat rencana tahapan pekerjaan, penugasan personil, deskripsi tugas personil (job description), alokasi sumber daya dan prosedur operasional baku (SOP); berdasarkan alokasi waktu pekerjaan yang dirinci kedalam satuan terkecil waktu, misal: harian, mingguan, bulanan. Penjadwalan (time schedule), selanjutnya digambarkan kedalam bentuk Kurva S.
- 3. Progres pekerjaan di-upate-kan kedalam Penjadwalan pada setiap satuan terkecil waktu untuk masing-masing tahapan pekerjaan. Progres pekerjaan merupakan Realisasi sehingga dengan mengacu pada progres pekerjaan tersebut dapat diukur/dihitung selisih antara Realisasi dengan Rencana; yang selanjutnya disebut sebagai Deviasi.
- 4. Deviasi menjadi indikator pemantauan kinerja pelaksanaan pekerjaan yang disajikan kedalam 2 (dua) variabel, yaitu Fisik dan Keuangan. Berdasarkan nilai Deviasi tersebut maka dapat dijadikan sebagai bahan evaluasi untuk reminder dan early warning dalam rangka upaya antisipasi dan minimalisir keterlambatan penyelesaian pekerjaan.

## DASHBOARD PERIZINAN SDA

Dashboard Perizinan SDA menyajikan data dan/atau informasi terkait proses Perizinan SDA. Layanan Perizinan SDA dikelola oleh Direktorat Bina Operasi dan Pemeliharaan (Dit. Bina OP, Ditjen SDA) melalui UPP (Unit Pelayanan Perizinan). Sub modul Perizinan SDA, pada SI-KIMR, dimaksudkan untuk memantau 2 (dua) hal utama, yaitu: proses Permohonan Perizinan dan Perizinan yang sudah terbit, dimana data utama bersumber dari UPP Dit. Bina OP; diperoleh dengan mekanisme API Integrator.

## 1. JUMLAH PERIZINAN

Panel dashboard Permohonan Perizinan menyajikan data dan/atau informasi jumlah Permohonan Perizinan pada suatu rentang waktu berdasarkan Jenis Perizinan SDA yang dimohonkan; diajukan ke UPT (BBWS/BWS).

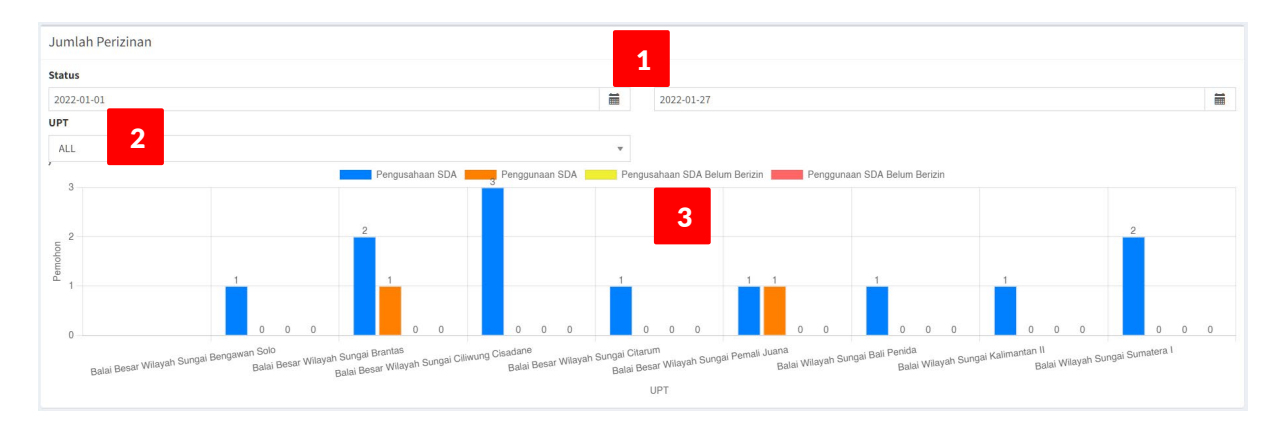

Komponen panel dashboard, terdiri dari:

- Dropdown list Status: Tanggal Awal | Tanggal Akhir; rentang waktu. Klik pilih Tanggal Awal dan Tanggal Akhir dari dropdown list untuk menetapkan rentang waktu data/informasi yang diinginkan.
- 2. Klik dropdown list UPT untuk menampilkan data/informasi spesifik di **UPT** tertentu atau pilih All untuk menampilkan semua data/informasi.
- 3. Diagram Batang (**Bar Chart**): menyajikan jumlah Permohonan Perizinan yang diajukan ke UPT dikelompokkan berdasarkan Jenis Perizinan.
  - Sumbu Y : Jumlah Permohonan Perizinan.
  - Sumbu X : nama UPT (BBWS/BWS).
  - Legenda (Jenis/Status Perizinan SDA): Pengusahaan SDA | Penggunaan SDA | Pengusahaan SDA Belum Berizian | Penggunaan SDA Belum Berizin.

### 2. PROGRES PERIZINAN

Panel dashboard Progres Permohonan Perizinan menyajikan data dan/atau informasi progres proses permohonan perizinan SDA, yang dapat dipantau dari Tanggal Pengajuan Permohonan sampai dengan status Batas Waktu Penerbitan Izin.

| 2022-0 | 1-01                                    |           |                                         |                          | 2022-01-26                                               |                                    |                                      |
|--------|-----------------------------------------|-----------|-----------------------------------------|--------------------------|----------------------------------------------------------|------------------------------------|--------------------------------------|
| PT     | 101                                     |           |                                         |                          | 2022 01 20                                               |                                    |                                      |
| ALL    |                                         |           |                                         | •                        | 2                                                        |                                    |                                      |
| Show   | 10 rows                                 | Сору      | Excel                                   |                          |                                                          |                                    |                                      |
|        |                                         |           |                                         |                          |                                                          | Search:                            |                                      |
| # ↓1   | Nomor<br>Registrasi<br>Permohoi<br>Izin | nan<br>↓† | Nama<br>Perusahaa                       | <mark>3</mark><br>n ↓î   | UPT J                                                    | Sumber Air                         | Batas Waktu<br>Penerbitan<br>Izin *) |
| 1      | 220104.4                                |           | PT SURYA Y<br>SEJAHTER/                 | UDHA<br>A                | Balai Besar<br>Wilayah Sungai<br>Serayu Opak             | Sungai Seray                       | ru Terlambat 22<br>Hari              |
| 2      | 220103.7                                |           | PT Binuang<br>Bersama B                 | g Mitra<br>lok Dua       | Balai Wilayah<br>Sungai<br>Kalimantan II                 | Danau Buata                        | n Terlambat 21<br>Hari               |
| 3      | 220106.4                                |           | CV. SANDAI                              | NG SARI                  | Balai Besar<br>Wilayah Sungai<br>Citarum                 | Mata Air<br>Sekeangga              | Terlambat 23<br>Hari                 |
| 4      | 220104.11                               |           | PT. Perindu<br>Dan Perdag<br>Marga Sano | strian<br>gangan<br>Jang | Balai Besar<br>Wilayah Sungai<br>Citarum                 | Sungai Ciatru                      | um Terlambat 22<br>Hari              |
| 5      | 220110.3                                |           | PT. SAWITA<br>PERKASA                   | INTER                    | Balai Wilayah<br>Sungai<br>Sumatera II                   | ANAK SUNGA<br>SIANGA               | Al Terlambat 16<br>Hari              |
| 6      | 220113.3                                |           | PT HEINZ A                              | BC                       | Balai Besar<br>Wilayah Sungai<br>Citarum                 | Sungai Citaru                      | um Terlambat 22<br>Hari              |
| 7      | 220114.1                                |           | PERUMDA<br>KANJURUH                     | FIRTA<br>IAN             | Balai Besar<br>Wilayah Sungai<br>Brantas                 | Sumber Metr                        | ro Terlambat 13<br>Hari              |
| 8      | 220114.2                                |           | PERUMDA<br>KANJURUH                     | FIRTA<br>IAN             | Balai Besar<br>Wilayah Sungai<br>Brantas                 | Sumber<br>Sendang Biru             | Terlambat 13<br>u Hari               |
| 9      | 220118.5                                |           | PT. CS2 Pol                             | a Sehat                  | Balai Besar<br>Wilayah Sungai<br>Ciliwung<br>Cisadane    | Saluran Indu<br>Cisadane Tin       | k Terlambat 13<br>nur Hari           |
| 10     | 220119.2                                |           | PT BIOTA L<br>GANGGANG                  | AUT<br>;                 | Balai Besar<br>Wilayah Sungai<br>Pompengan<br>Jeneberang | Sungai<br>Kariango(DA<br>Kariango) | Terlambat 16<br>S Hari               |

- Klik pilih Status dropdown list Tanggal Awal dan Tanggal Akhir,
- Klik pilih UPT dropdown list untuk memilih UPT tertentu atau pilih All untuk menyajikan semua data.
- 3. Data tabular (**Tabel**); memuat data Nomor Registrasi, Nama Pemohon/Perusahaan, UPT, Sumber Air, Batas Waktu Penerbitan Izin.
- Jika terdapat ketidaksesuaian data dapat dilakukan updating Permohonan Perizinan.

### 3. STATUS PEMBERIAN IZIN

Panel dashboard Status Pemberian Izin menyajikan data Jumlah Permohonan Perizinan berdasarkan Status penyelesaian proses Permohonan dalam suatu rentang waktu.

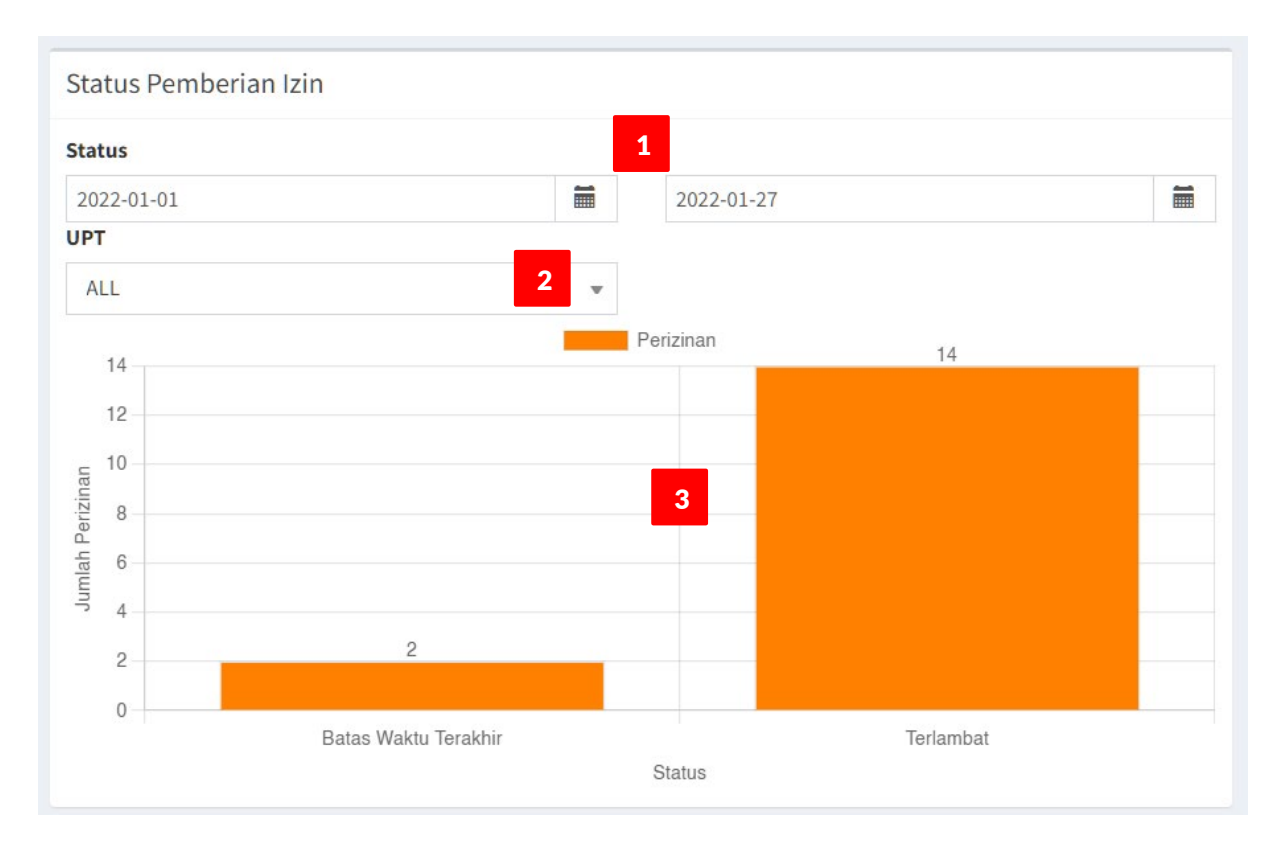

Komponen panel dashboard, terdiri dari:

- Dropdown list Status: Tanggal Awal | Tanggal Akhir; rentang waktu. Klik pilih Tanggal Awal dan Tanggal Akhir dari dropdown list untuk menetapkan rentang waktu data/informasi yang diinginkan.
- 2. Klik dropdown list UPT untuk menampilkan data/informasi spesifik di **UPT** tertentu atau pilih All untuk menampilkan semua data/informasi.
- 3. Diagram Batang (**Bar Chart**): menyajikan jumlah Permohonan Perizinan yang diajukan ke UPT dikelompokkan berdasarkan Status proses permohonan.
  - Sumbu Y : Jumlah Permohonan Perizinan.
  - Sumbu X : Status Permohonan Perizinan SDA (Batas Waktu Terakhir | Terlambat).

## 4. PEMBERIAN IZIN TERLAMBAT PER BALAI

Panel dashboard Pemberian Izin Terlambat menyajikan informasi jumlah permohonan perizinan, di setiap Balai, yang sudah terlambat dari batas waktu yang ditentukan. Dimana ketentuannya adalah maksimal izin harus sudah terbit dalam waktu 7 hari terhitung dari Tanggal Pengjuan Permohonan Perizinan.

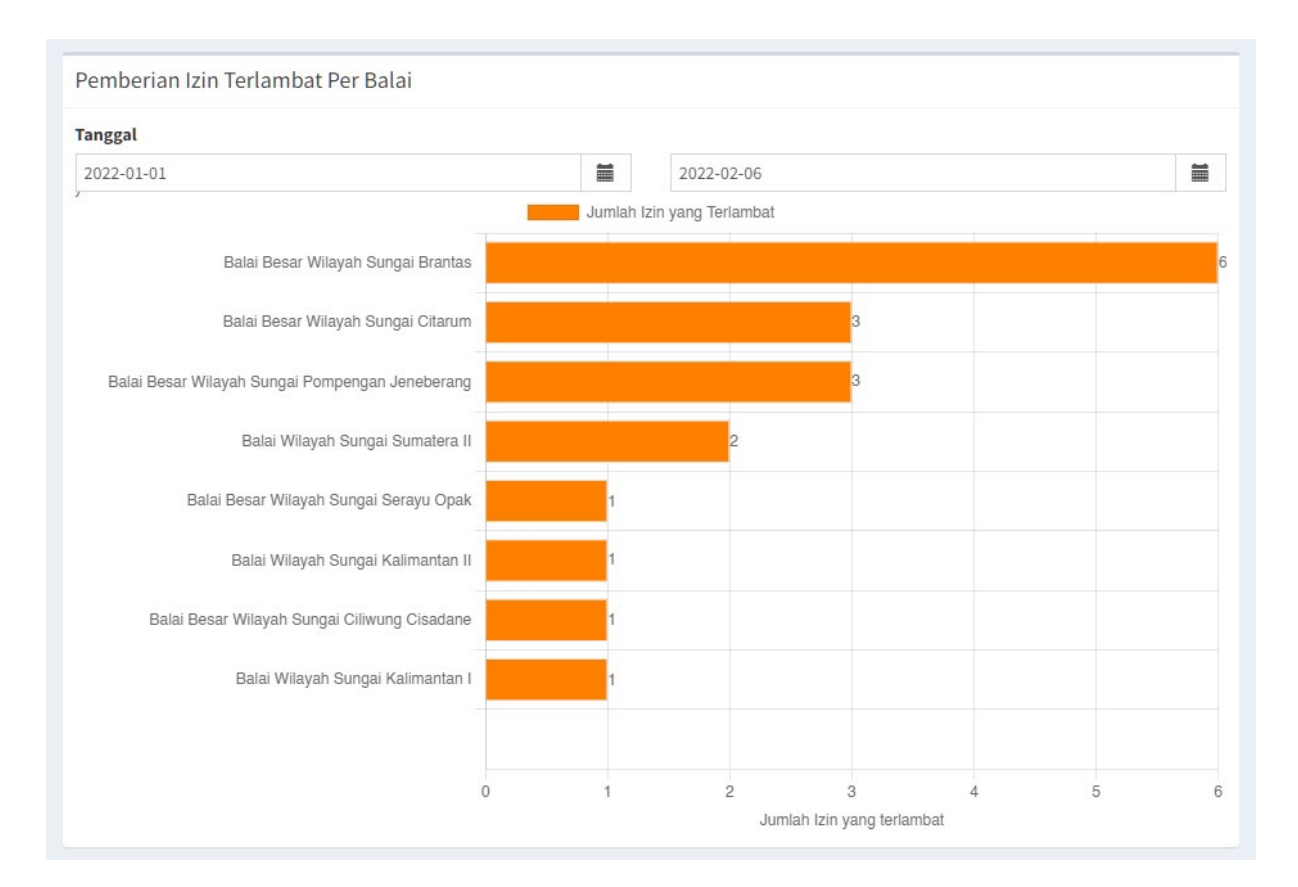

Komponen panel dashboard, terdiri dari:

- 1. Tanggal Awal.
- 2. Tanggal Akhir.
- 3. Grafik Jumlah Permohonan Perizinan yang terlambat berdasarkan Balai.

#### 5. STATUS MONITORING DAN EVALUASI PERIZINAN

Panel dashboard Status Monitoring dan Evaluasi Perizinan menyajikan Jumlah Perizinan yang sudah atau belum dilakukan Monitoring-Evaluasi (Monev). Perizinan yang sudah terbit dilakukan Monev oleh UPT (BBWS/BWS).

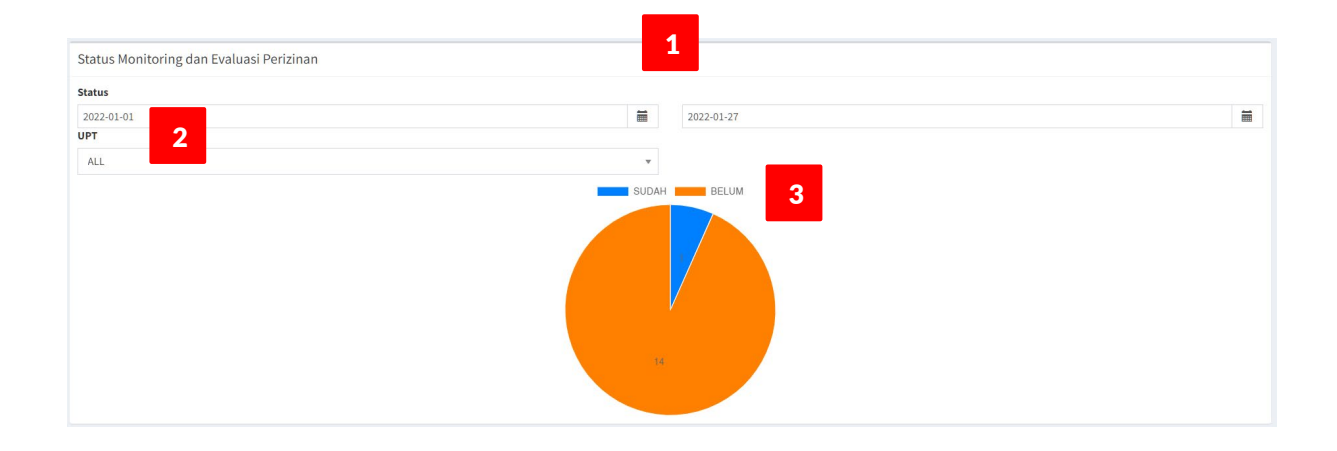

Komponen panel dashboard, terdiri dari:

- Dropdown list Status: Tanggal Awal | Tanggal Akhir; rentang waktu. Klik pilih Tanggal Awal dan Tanggal Akhir dari dropdown list untuk menetapkan rentang waktu data/informasi yang diinginkan.
- 2. Klik dropdown list UPT untuk menampilkan data/informasi spesifik di **UPT** tertentu atau pilih All untuk menampilkan semua data/informasi.
- 3. Diagram Lingkaran (**Pie Chart**): menyajikan Jumlah Perizinan berdasarkan Status Monitoring-Evaluasi (Sudah | Belum).

#### Catatan:

- 1. Pemantauan Perizinan SDA, pada intinya, terkait 2 (dua) hal utama, yaitu: Permohonan Perizinan dan Perizinan yang sudah terbit.
- 2. Permohonan; yang dipantau adalah proses tahapan Permohonan Perizinan SDA, dimana yang menjadi concern adalah waktu lamanya proses di setiap tahapan; mulai dari pengajuan sampai dengan terbit Perizinan. Berdasarkan Peraturan Menteri PUPR Nomor 01/PRT/M/2016 tentang Tata Cara Perizinan Pengusahaan Sumber Daya Air dan Penggunaan Sumber Daya Air bahwa maksimal waktu yang dibutuhkan sampai dengan terbit Perizinan adalah 7 (tujuh) hari kerja.
- 3. Berdasarkan Permen PUPR No. 01/2016 tersebut maka SI-KIMR menyajikan informasi, melalui dashboard, daftar Permohonan Perizinan yang telah melewati batas waktu yang ditentukan peraturan tersebut, sebagai warning dan reminder untuk pihak terkait.
- 4. Perizinan; yang dipantau adalah status Monev untuk Perizinan yang sudah terbit yang mana Monev tersebut dilakukan oleh UPT (BBWS/BWS).
- 5. UPT (BBWS/BWS) selain melakukan Monev terhadap Perizinan yang sudah terbit juga mencatat jika terdapat Pengaduan Masyarakat terhadap Perizinan tersebut.

## DASHBOARD PENGADUAN MASYARAKAT

Dashboard Pengaduan Masyarakat menyajikan informasi Jumlah Pengaduan berdasarkan beberapa kategori, yaitu:

- 1. Jumlah Pengaduan berdasarkan Uker/UPT/Satker.
- 2. Status Penanganan Pengaduan.
- 3. Balai dengan Jumlah Pengaduan Terbanyak.
- 4. Jumlah Pengaduan berdasarkan Bidang Pengaduan.
- 5. Rincian Jumlah Pengaduan berdasarkan Bidang Pengaduan:
  - 5.1. Sub Bidang Integritas.
  - 5.2. Sub Bidang Perencanaan.
  - 5.3. Sub Bidang Pembebasan.
  - 5.4. Sub Bidang Tender.
  - 5.5. Sub Bidang Pelaksanaan.
  - 5.6. Sub Bidang Pemanfaatan.

#### 1. JUMLAH PENGADUAN BERDASARKAN UKER/UPT/SATKER

Panel dashboard Jumlah Pengaduan berdasarkan Unit Kerja/UPT/Satker menyajikan data/informasi Jumlah Pengaduan di setiap Unit Kerja/UPT/Satker dalam rentang waktu tertentu.

|                               | Masyarakat                                                                                                    |                                                                                                    |                      |                                                                                                    |             |
|-------------------------------|----------------------------------------------------------------------------------------------------|----------------------------------------------------------------------------------------------------|----------------------|----------------------------------------------------------------------------------------------------|-------------|
|                               |                                                                                                    |                                                                                                    | Presentasi Ju        | mlah Pengaduan Berdasarkan Unit                                                                                                    | t Kerja dan |
| Rekap Per                     | ngaduan balai                                                                                                 |                                                                                                    |                      |                                                                                                    |             |
| ſahun                         |                                                                                                    |                                                                                                    | ±                    |                                                                                                    |             |
| 2022-01-01                    |                                                                                                    |                                                                                                    | 2022-02-06           |                                                                                                    | <b></b>     |
| BALAI                         |                                                                                                    |                                                                                                    |                      |                                                                                                    |             |
| ALL                           |                                                                                                    | 2                                                                                                    | ▼                    |                                                                                                    |             |
| Show 10 ro                    | ows Copy Excel                                                                                                | _                                                                                                    |                      | Search:                                                                                                    |             |
|                               |                                                                                                    |                                                                                                    |                      |                                                                                                    |             |
| # 11                          | Pengadu                                                                                                    | 1 Perihal Laporan                                                                                                    | 1 Kategori Pengaduan | It Poin Pengaduan                                                                                                    | 11          |
| # 1                           | Pengadu<br>123654789                                                                                          | Perihal Laporan           Perihal 123                                                                                                    | 1 Kategori Pengaduan | 1 Poin Pengaduan                                                                                                    | ļţ          |
| # 1<br>2                      | Pengadu           123654789           323721004590001                                                         | Perihal Laporan           Perihal 123           pengaduan lahan sungai                                                                                | Lifestyle            | Poin Pengaduan           batas sungai memperngaruhi LSM                                                                                                    | ţţ          |
| # 11<br>2<br>3                | Pengadu           123654789           323721004590001           012020                                        | Perihal Laporan       Perihal 1 2 3       pengaduan lahan sungai       pengaduan                                                                      | Lifestyle Kolusi     | Image: Poin Pengaduan       batas sungai memperngaruhi LSM       pengduan point 1                                                                                                    | ţţ          |
| # 1<br>2<br>3<br>4            | Pengadu           123654789           323721004590001           012020           hayo slapa                   | Perihal Laporan       Perihal 123       pengaduan lahan sungai       pengaduan       pengaduan       penjaduan                                        | Lifestyle<br>Kolusi  | It     Poin Pengaduan       batas sungai memperngaruhi LSM       pengduan point 1                                                                                                    | ļţ          |
| # ↓1<br>2<br>3<br>4<br>5      | Pengadu           123654789           323721004590001           012020           hayo siapa                   | Perihal Laporan       Perihal 123       pengaduan lahan sungai       pengaduan       perihal hidup       Pelaksanaan Audiensi                         | Lifestyle<br>Kolusi  | Poin Pengaduan       batas sungai memperngaruhi LSM       pengduan point 1                                                                                                    | ţţ<br>      |
| # ↓1<br>2<br>3<br>4<br>5<br>6 | Pengadu           123654789           323721004590001           012020           hayo siapa           Pelapor | Perihal Laporan       Perihal 123       pengaduan lahan sungai       pengaduan       perihal hidup       Pelaksanaan Audiensi       coba baru         | Lifestyle<br>Kolusi  | Poin Pengaduan       batas sungai memperngaruhi LSM       pengduan point 1                                                                                                    | 1î          |
| # ↓↓↓ 1 2 3 4 5 6 7           | Pengadu<br>123654789<br>323721004590001<br>012020<br>hayo siapa<br>Pelapor<br>identitas                       | Perihal Laporan       Perihal 1 2 3       pengaduan lahan sungai       pengaduan       pengaduan       Pelaksanaan Audiensi       coba baru       777 | Lifestyle<br>Kolusi  | Poin Pengaduan          batas sungai memperngaruhi LSM       pengduan point 1                                                                                                    < | 11          |

Komponen panel dashboard, terdiri dari:

- 1. Status; pemilihan rentang waktu yang dipilih berdasarkan Tanggal Awal dan Tanggal Akhir.
- 2. Unit Kerja/UPT/Satker; pemilihan Unit Kerja/UPT/Satker tertentu.
- 3. Data tabular (Tabel); menyajikan data ringkas Pengaduan berdasarkan Unit Kerja/UPT/Satker.

#### 2. STATUS PENANGANAN PENGADUAN

Status Penanganan Pengaduan disajikan dalam bentuk diagram lingkaran (doughnut chart) yang menunjukkan jumlah Pengaduan berdasarkan Status Penanganan, dalam suatu rentang waktu.

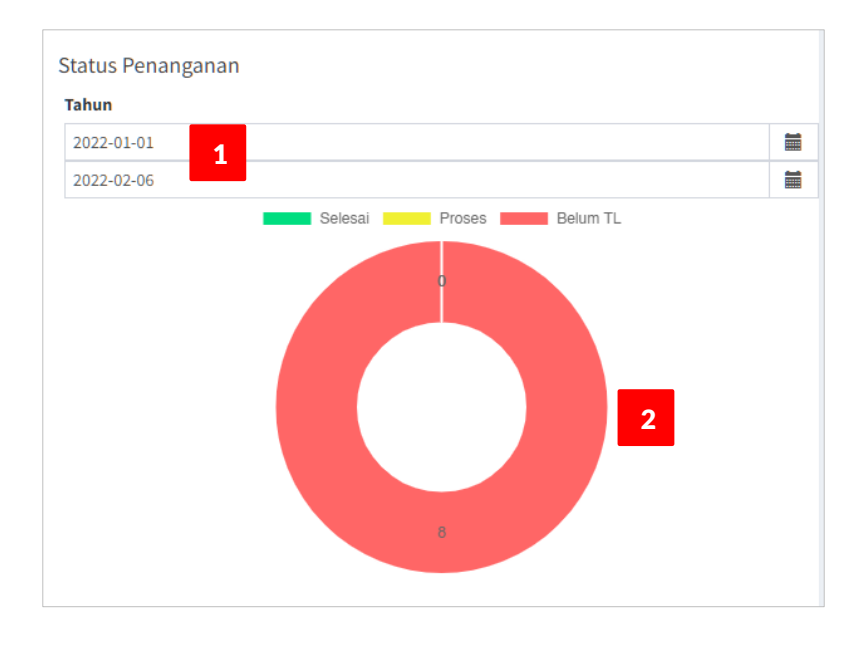

Komponen panel dashboard, terdiri dari:

- 1. Rentang waktu (Tanggal Awal | Tanggal Akhir) untuk informasi rekapitulasi Jumlah Pengaduan.
- 2. Diagram lingkaran (doughnut **chart**); menyajikan rekapitulasi Jumlah Pengaduan berdasarkan Status Penanganan.

#### 3. BALAI DENGAN JUMLAH PENGADUAN TERBANYAK

Berdasarkan data Jumlah Pengaduan tersebut di atas, disajikan pula Unit Kerja/UPT/Satuan Kerja dengan Jumlah Pengaduan Terbanyak, ditampilkan dalam bentuk diagram batang (Bar Chart).

| Balai dengan Jumlah Pengaduan Terbanyak              |        |           |     |     |     |
|------------------------------------------------------|--------|-----------|-----|-----|-----|
| Status                                               | 1      |           |     |     |     |
| 2022-01-01                                           | 20     | 022-01-27 |     |     |     |
|                                                      | Terlap | oor       |     |     |     |
| BALAI BESAR WILAYAH SUNGAI BENGAWAN SOLO             |        |           |     |     | 2   |
| BALAI BESAR WILAYAH SUNGAI BRANTAS                   |        |           | 1   |     |     |
| BALAI BESAR WILAYAH SUNGAI CIDANAU-CIUJUNG-CIDURIAN  |        |           | 1   | 2   |     |
| BALAI TEKNIK RAWA                                    |        |           | 1   |     |     |
| PERASI DAN PEMELIHARAAN SUMBER DAYA AIR KALIMANTAN V |        |           | 1   |     |     |
| SNVT PEMBANGUNAN TERPADU PESISIR IBUKOTA NEGARA      |        |           | 1   |     |     |
|                                                      |        |           |     |     |     |
|                                                      | 0      | 0.5       | 1.0 | 1.5 | 2.0 |

Komponen panel dashboard, terdiri dari:

- 1. Status; pemilihan rentang waktu yang dipilih berdasarkan Tanggal Awal dan Tanggal Akhir.
- 2. Diagram batang (**bar chart**); menunjukkan Unit Kerja/UPT/Satuan Kerja dengan **Jumlah Pengaduan Terbanyak**.

#### 4. JUMLAH PENGADUAN BERDASARKAN BIDANG PENGADUAN

Panel dashboard yang menyajikan Jumlah Pengaduan yang dikelompokkan berdasarkan Bidang Pengaduan dan Status Penanganan.

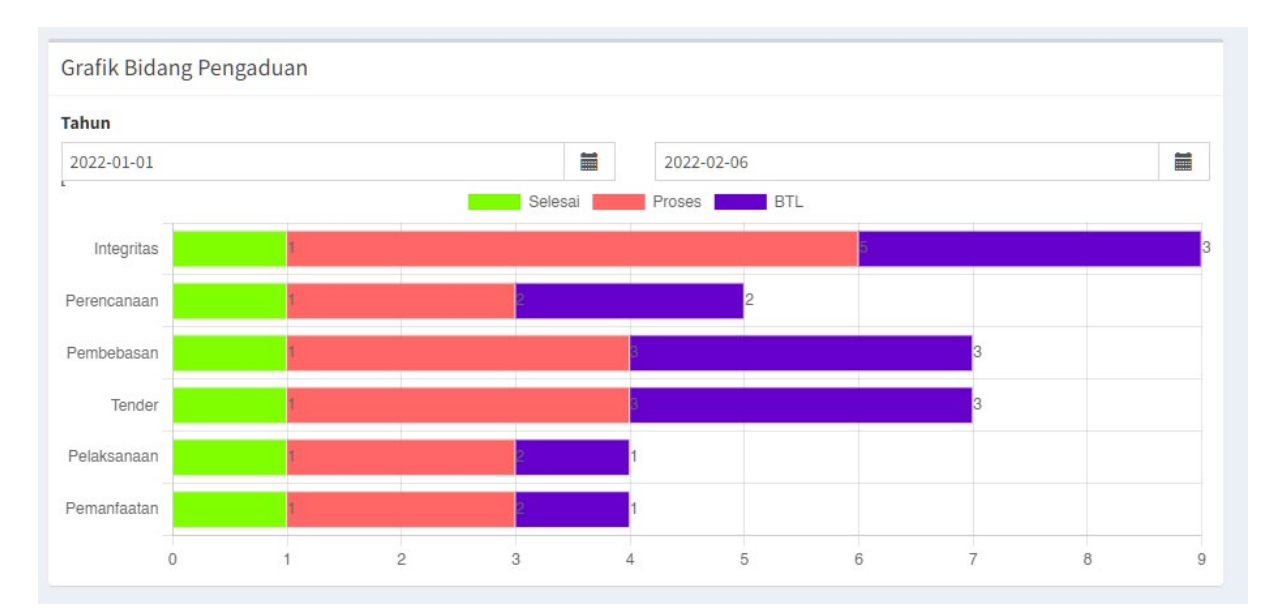

Komponen panel dashboard, terdiri dari:

1. Status; pemilihan rentang waktu yang dipilih berdasarkan Tanggal Awal dan Tanggal Akhir.

2. Diagram batang (**bar chart**); menunjukkan **Jumlah Pengaduan** berdasarkan Bidang Pengaduan dan Status Penanganan.

#### 5. RINCIAN JUMLAH PENGADUAN BERDASARKAN BIDANG PENGADUAN

Panel dashboard yang menyajikan Jumlah Pengaduan berdasarkan Sub-sub Bidang Pengaduan merupakan rincian dari panel dashboard yang menyajikan Jumlah Pengaduan berdasarkan Bidang Pengaduan dan Status Penanganan.

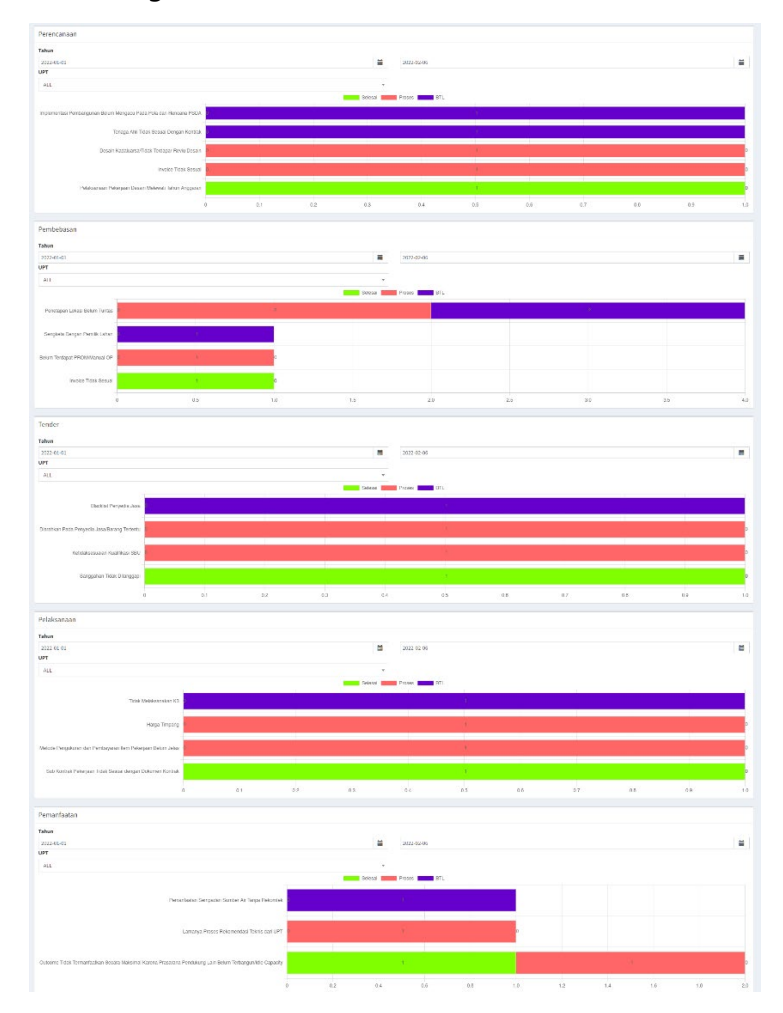

## Catatan:

- 1. Pemantauan Pengaduan Masyarakat, pada intinya, untuk mengetahui Jumlah Pengaduan yang dilaporkan Masyarakat ke pihak Terlapor (Unit Kerja/UPT). Komponen masyarakat dapat individu maupun kelompok masyarakat, misal Lembaga Swadaya Masyarakat (LSM).
- 2. Hal terpenting dari Pengaduan adalah Bidang dan Sub-sub Bidang Pengaduan dan status tindak lanjut Penanganan dari Pengaduan tersebut.
- Banyaknya jumlah pengaduan pada suatu Bidang atau Sub-sub Bidang di Unit Kerja/UPT dapat dijadikan sebagai bahan evaluasi dalam rangka pengambilan keputusan untuk perencanaan Kegiatan-kegiatan sehingga pengaduan serupa dapat diminimalisir, dihindari atau dikendalikan penyebabnya.

## DASHBOARD TINDAK LANJUT TEMUAN

Dashboard Tindak Lanjut Temuan BPK menyajikan data dan/atau informasi status tindak lanjut atas rekomendasi yang disarankan oleh BPK. Hasil pemeriksaan BPK berupa Rekomendasi yang harus ditindaklanjuti oleh pihak penanggung jawab Kegiatan baik di Unit Kerja, UPT maupun Satker. Hasil tindak lanjut rekomendasi diverifikasi oleh Direktorat Kepatuhan Intern, Inspektorat Jenderal (Itjen) dan BPK.

## 1. STATUS SIPTL

Panel dashboard Status SIPTL menyajikan informasi jumlah rekomendasi yang ditindaklanjuti dalam suatu rentang waktu, berdasarkan Status Verifikasi BPK; ditampilkan dalam bentuk diagram lingkaran (doughnut chart).

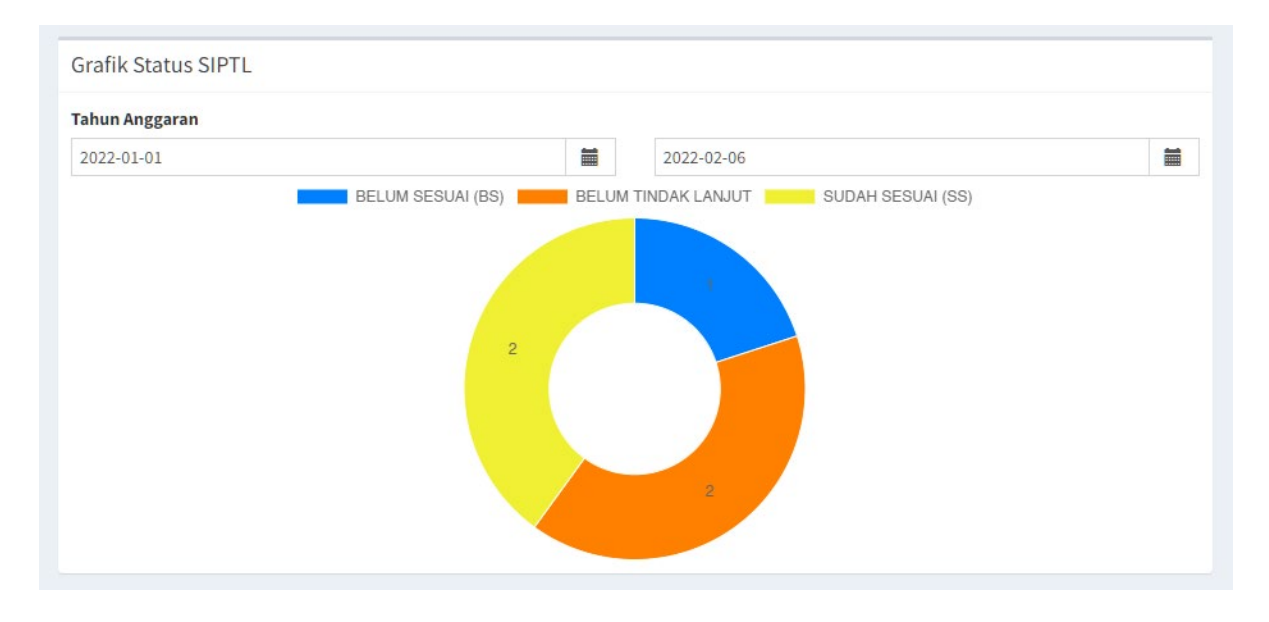

## 2. STATUS VERIFIKASI ITJEN

Panel dashboard Status Verifikasi Itjen, sama halnya seperti Status Verifikasi BPK, yaitu menyajikan informasi jumlah rekomendasi yang ditindaklanjuti dalam suatu rentang waktu, berdasarkan Status Verifikasi Itjen; ditampilkan dalam bentuk diagram lingkaran (doughnut chart).

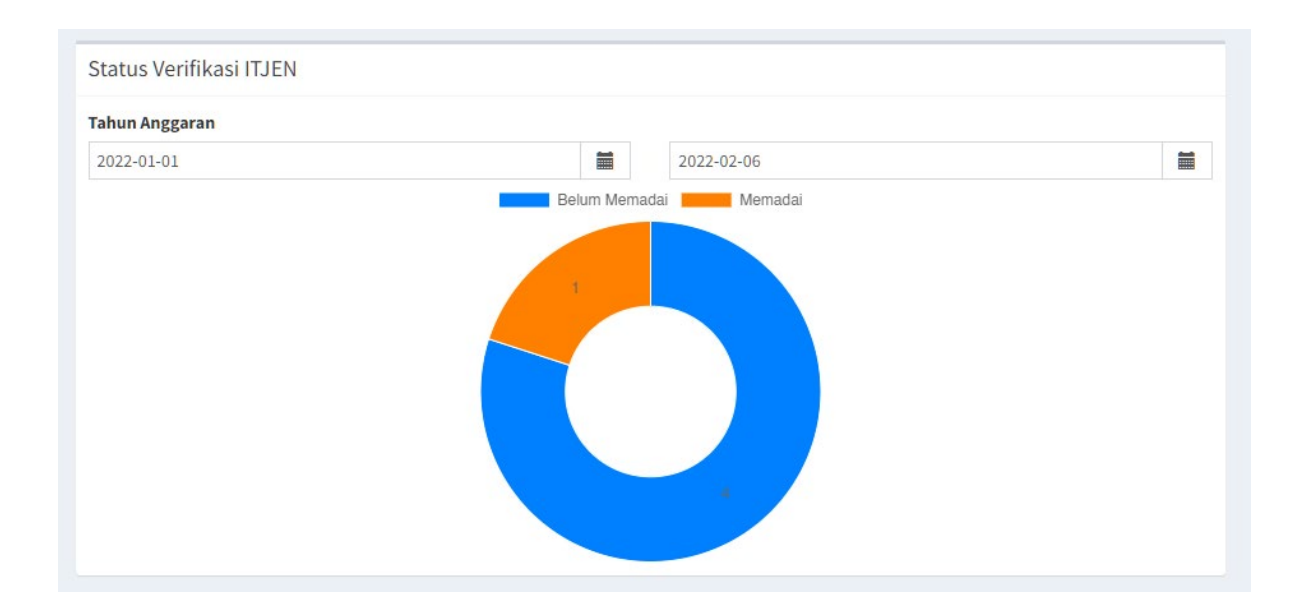

## 3. PERSENTASE STATUS VERIFIKASI ITJEN

Panel dashboard Persentase Status Verifikasi Itjen, sama halnya seperti Status Verifikasi Itjen; menyajikan informasi jumlah rekomendasi yang ditindaklanjuti dalam suatu rentang waktu, tetapi angka disajikan dalam format persen; ditampilkan dalam bentuk diagram lingkaran (doughnut chart).

| Persentase Verifikasi ITJEN |         |            |         |
|-----------------------------|---------|------------|---------|
| Tahun Anggaran              |         |            |         |
| 2022-01-01                  | <b></b> | 2022-02-06 | <b></b> |
|                             | 20%     | Memadai    |         |

## PENGADAAN BARANG DAN JASA

Penyajian data tabular (tabel) Pengadaan Barang dan Jasa dapat diakses melalui menu PBJ yang memuat sub-sub menu, yaitu:

| Dashboard Perizi | inan 👻 | Pengaduan 👻 | PBJ 👻           | Pemantauan 👻                              | 2      | Juventus Welly | Radianta Ginting, S.Si., MPSDA |          |
|------------------|--------|-------------|-----------------|-------------------------------------------|--------|----------------|--------------------------------|----------|
|                  |        |             | Peman<br>Peman  | tauan Pengadaan Ba<br>tauan Durasi Pengad |        |                |                                |          |
|                  |        |             | Peman<br>Kemaju | tauan Nilai Kontrak <<br>uan Tender UPT   | 80% HF | PS             | Da                             | ishboard |
| MANAJEMEN RIS    | ΙΚΟ    |             | Keleng          | kapan Dokumen per                         | Paket  |                |                                |          |

- 1. Pemantauan Pengadaan Barang dan Jasa.
- 2. Pemantauan Durasi Pengadaan Barang dan Jasa.
- 3. Pemantauan Nilai Kontrak < 80% HPS.
- 4. Kemajuan Tender UPT.
- 5. Kelengkapan Dokumen per Paket.

#### **1. PAKET BERDASARKAN STATUS TENDER/LELANG**

Tabel yang menyajikan data Jumlah Paket berdasarkan **Status Tender/Lelang** untuk masing-masing **Unit Kerja/UPT/Satker**, pada **Tahun Anggaran** tertentu sampai dengan **Tanggal Back Up**.

| ktorat J | PATUHAN INTERN DAN MANAJEMEN RISIKO<br>lenderal Sumber Daya Air Kementerian PUPR |                     |                             |                       |                   |                                                 |
|----------|----------------------------------------------------------------------------------|---------------------|-----------------------------|-----------------------|-------------------|-------------------------------------------------|
| emar     | ntauan Pengadaan Barang dan Jasa                                                 |                     |                             |                       |                   | Dashboard 🗧 Ki 🗧 Pemantauan Pengadaan Barang di |
|          | Sinkronisasi Data API                                                            | e Data (Konel       | csi API)                    |                       |                   |                                                 |
| ahun Ba  | ackup Tanggal Bacl                                                               | kup                 |                             |                       |                   |                                                 |
| 2022     | 🗰 27 Januari                                                                     | 2022 ; 16:00 WIB    | -                           |                       |                   |                                                 |
| Show 1   | 10 rows Copy Excel                                                               |                     |                             |                       |                   | Search:                                         |
| No ↓     | Nama Uker/UPT/Satker                                                             | 1 Jumlah Terkontrak | 🕼 Jumlah Persiapan Terkonti | ak 🕼 Jumlah Proses Le | lang ↓† Jumlah Be | lum Lelang 👫 🛛 Jumlah Gagal Lelang 👫            |
| 1        | BALAI AIR TANAH                                                                  | 1                   | 0                           | 0                     | 0                 | 0                                               |
| 2        | BALAI BESAR WILAYAH SUNGAI BENGAWAN SOLO                                         | 14                  | 0                           | 0                     | 0                 | 0                                               |
| 3        | BALAI BESAR WILAYAH SUNGAI BRANTAS                                               | 17                  | 0                           | 0                     | 0                 | 0                                               |
| 4        | BALAI BESAR WILAYAH SUNGAI CIDANAU-CIUJUNG-CIDURIAN                              | 8                   | 0                           | 0                     | 0                 | 1                                               |
| 5        | BALAI BESAR WILAYAH SUNGAI CILIWUNG-CISADANE                                     | 1                   | 0                           | 0                     | 0                 | 0                                               |
| 5        | BALAI BESAR WILAYAH SUNGAI CIMANUK-CISANGGARUNG                                  | 5                   | 0                           | 0                     | 0                 | 0                                               |
| 7        | BALAI BESAR WILAYAH SUNGAI CITANDUY                                              | 10                  | 0                           | 1                     | 0                 | 0                                               |
| 8        | BALAI BESAR WILAYAH SUNGAI CITARUM                                               | 17                  | 1                           | 2                     | 0                 | 0                                               |
| 9        | BALAI BESAR WILAYAH SUNGAI MESUJI - SEKAMPUNG                                    | 7                   | 0                           | 0                     | 0                 | 0                                               |
| 10       | BALAI BESAR WILAYAH SUNGAI PEMALI - JUANA                                        | 9                   | 0                           | 0                     | 0                 | 0                                               |
| Total Da | ata                                                                              | 2599                | 33                          | 49                    | 1                 | 6                                               |
| lenampi  | ilkan halaman 1 dari 20 (total data: 194)                                        |                     |                             |                       | P                 | revious 1 2 3 4 5 20 No                         |

Sinkronisasi Data API : melakukan refresh/update data, menarik data dari database i-eMonitoring. Perhatian: proses ini akan memakan waktu lama (time consuming).

### 2. DURASI PROSES LELANG

Penyajian data tabular (tabel) proses lelang menyajikan data paket-paket kegiatan yang sedang proses lelang, yang menjadi concern dari tabular ini adalah Durasi proses lelang; terhitung dari mulai Tanggal Tayang Pengumuman Lelang sampai dengan saat ini (current date): Tahun dan Tanggal Back Up. Penyajian data dapat ditapis dengan beberapa parameter, yaitu:

- 1. Kategori
  - 1.1. Barang.
  - 1.2. Jasa
    - 1) Jasa Konsultansi (Badan Usaha).
    - 2) Jasa Konsultansi (Individu).
    - 3) Pekerjaan Konstruksi.
    - 4) Jasa Lainnya.
- 2. Jenis Kontrak
  - 2.1. Single Year Contract (SYC).
  - 2.2. Multi Years Contract (MYC)
    - 1) MYC Baru.
    - 2) MYC Lanjutan.
    - 3) MYC Usulan.
- 3. Status Kontrak
  - 3.1. Belum Lelang.
  - 3.2. Proses Lelang.
  - 3.3. Persiapan Terkontrak.
  - 3.4. Terkontrak.
  - 3.5. Gagal Lelang.
- 4. Sumber Dana
  - 4.1. Rupiah Murni Pendamping (RMP).
  - 4.2. Pinjaman dan Hibah Luar Negeri (PHLN).
  - 4.3. Surat Berharga Syariah Negara (SBSN).
- 5. Unit Kerja (Uker) : Eselon II Pusat (Sekretariat, Direktorat, Pusat PLS, Sekwan SDA Nasional).
- 6. Unit Pelaksana Teknis (UPT) : BBWS, BWS, Balai Teknik.
- 7. Durasi Kontrak
  - 7.1. 0 60 hari
  - 7.2. 61 90 hari
  - 7.3. 91 120 hari
  - 7.4. > 120 hari

| KEI      | ISTEM INFOR<br>PATUHAN INTERN DAN MANAJE<br>lenderal Sumber Daya Air Kemen | MASI<br>MEN RISIKO<br>terian PUPR              |                                                   |                              |                                                                        |                                         | Dash            | board      | Perizinan 👻         | Pengaduar     | n ♥ PB. | I <del>v</del> Pema | intauan 👻     | 1        | Juventus Welly Rae                 | dianta Ginting, S.            | .Si., MPSDA       |
|----------|----------------------------------------------------------------------------|------------------------------------------------|---------------------------------------------------|------------------------------|------------------------------------------------------------------------|-----------------------------------------|-----------------|------------|---------------------|---------------|---------|---------------------|---------------|----------|------------------------------------|-------------------------------|-------------------|
| Pemar    | ntauan Durasi Pengada<br>Sinkronisasi Data PBJ                             | an Barang da                                   | an Jasa                                           |                              |                                                                        |                                         |                 |            |                     |               |         |                     |               | Dash     | nboard > Ki > Pemant               | tauan Durasi Penga            | daan Barang dan J |
| Tahun Ba | ackup                                                                      |                                                |                                                   |                              |                                                                        |                                         |                 |            |                     |               |         |                     |               |          |                                    |                               |                   |
| 2022     |                                                                            | =                                              |                                                   |                              |                                                                        |                                         |                 |            |                     |               |         |                     |               |          |                                    |                               |                   |
| Tanggal  | Backup                                                                     |                                                | Kategori                                          |                              |                                                                        |                                         |                 | Jenis Ko   | ntrak               |               |         |                     | Stat          | us Tend  | ler                                |                               |                   |
| 27 Jan   | uari 2022 ; 16:00 WIB                                                      | -                                              | ALL                                               |                              |                                                                        | ,                                       | ,               | ALL        |                     |               |         |                     | AL            | L        |                                    |                               |                   |
| Sumber   | Dana                                                                       |                                                | Unit Kerja                                        |                              |                                                                        |                                         |                 | UPT        |                     |               |         |                     | Dura          | isi Kont | trak                               |                               |                   |
| ALL      |                                                                            | *                                              | ALL                                               |                              |                                                                        |                                         | ,               | ALL        |                     |               |         |                     | AL            | L        |                                    |                               | *                 |
|          |                                                                            |                                                |                                                   |                              |                                                                        |                                         |                 |            |                     |               | Sumber  | Dana (Rp)           |               |          |                                    | Search:                       |                   |
| No 📖     | Kode Paket                                                                 | Nama Paket 🎼                                   | Unit<br>Kerja 🎵                                   | UPT 🕼                        | Nama<br>Satuan<br>Kerja ↓↑                                             | Kategori ↓↑                             | Jeni:<br>Kontra | i<br>ak Jî | Status<br>Tender ↓↑ | RMP Ĵ†        | SBSN ↓↑ | PHLN                | Dana<br>Total | r<br>↓î  | Tanggal<br>Pengumuman<br>Lelang ↓↑ | Tanda<br>Tangan<br>Kontrak ↓↑ | Durasi 🗍          |
| 1        | 06.010100.FC.5300.CDG.005.122.B.1                                          | Kajian<br>Sempadan Situ                        | Direktorat<br>Bina Operasi<br>dan<br>Pemeliharaan | BBWS<br>CILIWUNG<br>CISADANE | OPERASI DAN<br>PEMELIHARAAN<br>SUMBER DAYA<br>AIR CILIWUNG<br>CISADANE | Jasa<br>Konsultansi<br>(Badan<br>Usaha) | SYC             |            | Terkontrak          | 1.321.210.00  | 0       | 0                   | 0             |          | 2020-11-13                         | 2021-02-11                    | 73                |
| 2        | 06.010100.FC.5300.CDG.008.122.A                                            | Review Manual<br>OP Bendung<br>Pasar Baru      | Direktorat<br>Bina Operasi<br>dan<br>Pemeliharaan | BBWS<br>CILIWUNG<br>CISADANE | OPERASI DAN<br>PEMELIHARAAN<br>SUMBER DAYA<br>AIR CILIWUNG<br>CISADANE | Jasa<br>Konsultansi<br>(Badan<br>Usaha) | SYC             |            | Terkontrak          | 1.333.245.00  | 0       | 0                   | 0             |          | 2020-12-11                         | 2021-04-19                    | 102               |
| 3        | 06.010100.FC.5300.CDG.028.122.A                                            | Penilaian Kinerja<br>AKNOP Sungai<br>dan Kanal | Direktorat<br>Bina Operasi<br>dan<br>Pemeliharaan | BBWS<br>CILIWUNG<br>CISADANE | OPERASI DAN<br>PEMELIHARAAN<br>SUMBER DAYA<br>AIR CILIWUNG<br>CISADANE | Jasa<br>Konsultansi<br>(Badan<br>Usaha) | SYC             |            | Terkontrak          | 2.120.240.000 | 0       | 0                   | 0             |          | 2020-11-12                         | 2021-02-11                    | 74                |
| Menampil | lkan halaman 1 dari 269 (total data: 2,6                                   | 88)                                            |                                                   |                              |                                                                        |                                         |                 |            |                     |               |         |                     |               |          |                                    |                               |                   |

## 3. PERSENTASE NILAI KONTRAK TERHADAP HPS

Penyajian data tabular (tabel) Nilai Kontrak paket-paket kegiatan dibandingkan terhadap nilai Harga Perkiraan Sendiri (HPS). Perbandingan Nilai Kontrak terhadap HPS dalam persen dibagi kedalam 3 (tiga) rentang nilai, yaitu:

- 1. Nilai Kontrak < 60%
- 2.  $60 \leq \text{Nilai Kontrak} < 70\%$
- 3.  $70 \leq \text{Nilai Kontrak} < 80\%$

| KEPATUHAN INTERN DAN MANAJEMEN RISIKO<br>rektorat Jenderal Sumber Daya Air Kementerian PUPR |    |                                     |         | Dashboard        | Perizinan 👻 | Pengaduan + | PBJ ≠ | Pemantauan - | Juventus Welly Radia | nta Ginting, S.Si., MPSD | A       |
|---------------------------------------------------------------------------------------------|----|-------------------------------------|---------|------------------|-------------|-------------|-------|--------------|----------------------|--------------------------|---------|
| Pemantauan Nilai Kontrak < 80% HPS                                                          |    |                                     |         |                  |             |             |       |              | Dashboard > Ki >     | Pemantauan Nilai Kontrak | < 80% F |
| Sinkronisasi Data API                                                                       |    |                                     |         |                  |             |             |       |              |                      |                          |         |
| Tahun Backup                                                                                |    |                                     |         |                  |             |             |       |              |                      |                          |         |
| 2022                                                                                        | 1  |                                     |         |                  |             |             |       |              |                      |                          |         |
| Tanggal Backup                                                                              |    | Kategori                            |         | Jenis Kontrak    |             |             |       | Status Tende | r                    |                          |         |
| 08 Februari 2022 ; 16:00 WIB                                                                | *  | ALL                                 | *       | ALL              |             |             | ٣     | ALL          |                      |                          |         |
| Unit Kerja                                                                                  |    | UPT                                 |         | Nilai Kontrak    |             |             |       |              |                      |                          |         |
| ALL                                                                                         | Ψ. | ALL                                 | -       |                  |             |             | 7     |              |                      |                          |         |
| Kode Nama Nama Unit                                                                         | Nr | ma Nama Nama Pagu Nilai K           | Kontrak | HPS              | Sumber      | Nama        |       | Nomor        | Tanggal Status       | % Kontrak dar            | uri     |
| W Paket Paket Tahun Kerja                                                                   | U  | 2T ↓  Satker ↓  Paket ↓  (Rp) ↓  (R | (p)     | (Rp)    Kategori | Dana        | Rekanar     | 11    | ontrak 1     | Kontrak 1 Tender     | HPS                      |         |
|                                                                                             |    |                                     |         |                  |             |             |       |              |                      |                          |         |
|                                                                                             |    |                                     |         |                  |             |             |       |              |                      |                          |         |
|                                                                                             |    |                                     |         |                  |             |             |       |              |                      |                          |         |
|                                                                                             |    |                                     |         |                  |             |             |       |              |                      |                          |         |
|                                                                                             |    |                                     |         |                  |             |             |       |              |                      |                          |         |
|                                                                                             |    |                                     |         |                  |             |             |       |              |                      |                          |         |
|                                                                                             |    |                                     |         |                  |             |             |       |              |                      |                          |         |

### 4. PROSES TENDER MINGGUAN

Penyajian data tabular (tabel) progres proses tender/lelang dalam suatu kurun waktu (mingguan) yang menyajikan data jumlah paket kontraktual berdasarkan status tender sehingga dapat dilihat progres untuk setiap status tender.

| KEPATUHAN INTERN DAN M<br>birektorat Jenderal Sumber Daya Ai     | O I<br>MANA<br>r Kem | RMASI<br>JEMEN RISIKO<br>menterian PUPR |     |                        |            |                              |       |                        |     |                        |     | Dash                   | nboard | Perizinan 🗸            | Per | ngaduan <del>+</del> PE | U v        | Pemanta                      | uan <del>-</del> | 1 Juven                | tus Wel | lly Radianta Gint      | ing, S.S | i., MPSDA 📕            |
|------------------------------------------------------------------|----------------------|-----------------------------------------|-----|------------------------|------------|------------------------------|-------|------------------------|-----|------------------------|-----|------------------------|--------|------------------------|-----|-------------------------|------------|------------------------------|------------------|------------------------|---------|------------------------|----------|------------------------|
| Kemajuan Tender UPT                                              |                      |                                         |     |                        |            |                              |       |                        |     |                        |     |                        |        |                        |     |                         |            |                              |                  |                        |         | Dashboard >            | Ki > Ka  | majuan Tender UP       |
| Kemajuan Proses Tender Ming                                      | guan                 | ı                                       |     |                        |            |                              |       |                        |     |                        |     |                        |        |                        |     |                         |            |                              |                  |                        |         |                        |          |                        |
| Tanggal                                                          |                      |                                         |     |                        |            |                              |       |                        |     |                        |     |                        |        |                        |     |                         |            |                              |                  |                        |         |                        |          |                        |
| 2022-02-01                                                       |                      |                                         |     |                        |            |                              |       |                        |     |                        |     | 2022-02-08             |        |                        |     |                         |            |                              |                  |                        |         |                        |          |                        |
| UPT                                                              |                      |                                         |     |                        | 01         | Februari 2                   | 022;0 | 8:00 WIB               |     |                        |     |                        |        |                        |     |                         | 08         | Februari 2                   | 022;0            | 3:00 WIB               |         |                        |          |                        |
|                                                                  | 1                    | Kontraktual                             |     | Terkontrak             | Per<br>Ter | rsiapan<br>kontrak           | Pr    | oses Lelang            | Be  | lum Lelang             | G   | agal Lelang            |        | Kontraktual            |     | Terkontrak              | Per<br>Ter | rsiapan<br>kontrak           | Pr               | oses Lelang            | Be      | lum Lelang             | Ga       | gal Lelang             |
|                                                                  | РКТ                  | Pagu Dipa (Rp<br>Ribu)                  | РКТ | Pagu Dipa (Rp<br>Ribu) | РКТ        | Pagu<br>Dipa<br>(Rp<br>Ribu) | РКТ   | Pagu Dipa<br>(Rp Ribu) | РКТ | Pagu Dipa<br>(Rp Ribu) | PKT | Pagu Dipa<br>(Rp Ribu) | РКТ    | Pagu Dipa (Rp<br>Ribu) | РКТ | Pagu Dipa (Rp<br>Ribu)  | РКТ        | Pagu<br>Dipa<br>(Rp<br>Ribu) | РКТ              | Pagu Dipa<br>(Rp Ribu) | РКТ     | Pagu Dipa<br>(Rp Ribu) | РКТ      | Pagu Dipa<br>(Rp Ribu) |
| OPERASI DAN PEMELIHARAAN<br>SUMBER DAYA AIR SUMATERA VI          | 11                   | 12.714.552                              | 8   | 6.914.552              | 0          | 0                            | 3     | 5.800.000              | 0   | 0                      | 0   | 0                      | 11     | 12.714.552             | 8   | 6.914.552               | 0          | 0                            | 3                | 5.800.000              | 0       | 0                      | 0        | 0                      |
| OPERASI DAN PEMELIHARAAN<br>SUMBER DAYA AIR CILIWUNG<br>CISADANE | 14                   | 27.157.890                              | 6   | 9.062.890              | 0          | 0                            | 8     | 18.095.000             | 0   | 0                      | 0   | 0                      | 14     | 27.157.890             | 6   | 9.062.890               | 0          | 0                            | 5                | 11.395.000             | 0       | 0                      | 0        | 0                      |
| DINAS PEKERJAAN UMUM DAN<br>PERUMAHAN RAKYAT PROVINSI<br>JAMBI   | 0                    | 0                                       | 0   | 0                      | 0          | 0                            | 0     | 0                      | 0   | 0                      | 0   | 0                      | 0      | 0                      | 0   | 0                       | 0          | 0                            | 0                | 0                      | 0       | 0                      | 0        | 0                      |
| OPERASI DAN PEMELIHARAAN<br>SUMBER DAYA AIR SUMATERA VIII        | 0                    | 0                                       | 0   | 0                      | 0          | 0                            | 0     | 0                      | 0   | 0                      | 0   | 0                      | 0      | 0                      | 0   | 0                       | 0          | 0                            | 0                | 0                      | 0       | 0                      | 0        | 0                      |
| DINAS PEKERJAAN UMUM<br>PENGAIRAN PROVINSI SUMATERA<br>SELATAN   | 0                    | 0                                       | 0   | 0                      | 0          | 0                            | 0     | 0                      | 0   | 0                      | 0   | 0                      | 0      | 0                      | 0   | 0                       | 0          | 0                            | 0                | 0                      | 0       | 0                      | 0        | 0                      |

Pilih Tanggal Awal dan Tanggal Akhir, dalam rentang waktu mingguan, tabel akan menyajikan data proses lelang untuk setiap status tender/lelang.

## 5. KELENGKAPAN DOKUMEN PER PAKET

Penyajian data tabular (tabel) Paket-paket Kegiatan yang dimiliki oleh setiap Satuan Kerja (Satker) terkait kelengkapan dokumen atau tahapan-tahapan pada proses Pengadaan Barang dan Jasa. Fase Pengadaan Barang dan Jasa melalui beberapa Tahapan dimana pada setiap tahapan terdapat proses atau persyaratan Dokumen yang harus dilengkapi, yaitu:

- 1. Perencanaan
  - 1.1. Paket Didaftarkan
  - 1.2. Penugasan PPK
  - 1.3. Dokumen Perencanaan
- 2. Persiapan
  - 2.1. Dokumen RPP
- 3. Review Pokja
  - 3.1. Reviu Dokumen Rencana Pelaksanaan Pengadaan (RPP)
- 4. Pelaksanaan Pemilihan
  - 4.1. Upload Berita Acara Hasil Pemilihan (BAHP)
- 5. Pelaksanaan Pekerjaan
  - 5.1. Surat Penunjukkan Penyedia Barang dan Jasa (SPPBJ) dan Kontrak
  - 5.2. Kerjasama Operasi (KSO)

- 5.3. Sub Kontrak
- 5.4. Personil dan Peralatan
- 5.5. Upload Surat Perintah Mulai Kerja (SPMK)
- 5.6. Addendum Kontrak
- 5.7. Serah Terima Hasil Pekerjaan

Berdasarkan data kelengkapan dokumen tersebut maka dapat dipantau setiap Paket Kegiatan sudah melalui tahapan mana dan dokumen-dokumen yang sudah atau belum dilengkapi. Rekapitulasi data tersebut disajikan dalam format grafik pada bagian Dashboard.

| lengka     | apan Dokumer                                             | n per Paket                                                                                                    |                      |                     |                           |                   |                             |                          |                 |          |                |                         | Dashbo         | ard > Ki > Kelengka | gan Dokumen pr  |
|------------|----------------------------------------------------------|----------------------------------------------------------------------------------------------------|----------------------|---------------------|---------------------------|-------------------|-----------------------------|--------------------------|-----------------|----------|----------------|-------------------------|----------------|---------------------|-----------------|
| Show 10 ro | wys Copy Excel                                           |                                                                                                    |                      |                     |                           |                   |                             |                          |                 |          |                |                         |                | Search:             |                 |
|            |                                                          |                                                                                                    | Perencanaan          |                     |                           | Persiapan         | Review Pokja                | Pelaksanaan<br>Pemilihan | Pelaksanaan P   | ekerjaan |                |                         |                |                     |                 |
| UP 11      | Satker 1                                                 | Nama Paket                                                                                                    | Paket<br>Didaftarkan | Penugasan<br>PPK 11 | Dokumen<br>Perencanaan 11 | Dokumen<br>RPP II | Review<br>Dokumen<br>RPP 11 | Upload<br>BAHP           | SPPBJ & KONTRAK | KSO 1    | Sub<br>Kontrak | Personil &<br>Peralatan | Upload<br>SPMK | Addendum<br>Kontrak | Serah<br>Terima |
| 0164480    | SNVT PEMBANGUNAN<br>BENDUNGAN BBWS<br>PEMALI JUANA       | Revitalisasi Danau Rawa Pening<br>Tahap I (Paket I); 1 Danau; 0 juta<br>m3; F; K; SYC                                                                           | *                    | ~                   | ×                         | ~                 | ×                           | ×                        | ×               | ×        | ×              | *                       | ×              | ×                   | ×               |
| 0173857    | SNVT PELAKSANAAN<br>JARINGAN SUMBER<br>AIR BENGAWAN SOLD | Penanganan Banjir Kali Jeroan<br>(Lanjutan); Jawa Timur; Kab.<br>Madiun; 1 Km; 200 Hektar; F; K;<br>SYC                                                         | ~                    | ~                   | ×                         | ×                 | ×                           | ×                        | ×               | ×        | ×              | ×                       | ×              | ×                   | ×               |
| 0173858    | SNVT PELAKSANAAN<br>JARINGAN SUMBER<br>AIR BENGAWAN SOLO | Supervisi Penanganan Banjir Kali<br>Jeroan (Lanjutan); Jawa Timur;<br>Kab. Madiun; 1 Dokumen; 1<br>Dokumen; NF; K; SYC                                          | *                    | ~                   | ×                         | ×                 | ×                           | ×                        | ×               | ×        | ×              | ×                       | ×              | ×                   | ×               |
| 0173859    | SNVT PELAKSANAAN<br>JARINGAN SUMBER<br>AIR BENGAWAN SOLO | Peningkatan Kapasitas Sudetan<br>Floodway (Plangwoot - Sedayu<br>Lawas) - Tahap II; Jawa Timur;<br>Kab. Lamongan; 0.5 Km; 5 Hektar;<br>F; K; SYC                | *                    | *                   | ×                         | ~                 | ×                           | ×                        | ×               | ×        | ×              | ~                       | ×              | ×                   | ×               |
| 0173860    | SNVT PELAKSANAAN<br>JARINGAN SUMBER<br>AIR BENGAWAN SOLO | Supervisi Peningkatan Kapasitas<br>Sudetan Floodway (Plangwoot -<br>Sedayu Lawas) - Tahap II; Jawa<br>Timur; Kab. Lamongan; 1<br>Dokumen; 1 Dokumen; NF; K; SYC | *                    | ~                   | ×                         | ~                 | ×                           | ×                        | ×               | ×        | ×              | ×                       | ×              | ×                   | ×               |
| 0173861    | SNVT PELAKSANAAN<br>JARINGAN SUMBER<br>AIR BENGAWAN SOLO | Pengendalian Banjir Kali Lamong;<br>Jawa Timur; Kab. Gresik; 0.25 Km;<br>10 Hektar; F; K; SYC                                                                   | *                    | ~                   | ×                         | ~                 | *                           | ×                        | ×               | ×        | ×              | *                       | ×              | ×                   | ×               |
| 0173899    | SNVT PELAKSANAAN<br>JARINGAN SUMBER<br>AIR PEMALI-JUANA  | Pembangunan Bendung Karet<br>Kali Juana; Kab. Pati; Jawa<br>Tengah; 1 unit; 10 hektar; F; K;<br>MYC                                                             | ~                    | ~                   | ×                         | ×                 | ×                           | ×                        | ×               | ×        | ×              | ×                       | ×              | ×                   | ×               |
| 0173900    | SNVT PELAKSANAAN<br>JARINGAN SUMBER<br>AIR PEMALI-JUANA  | Supervisi Pembangunan<br>Bendung Karet Kali Juana; Kab.<br>Pati; Jawa Tengah; 1 Dokumen; 1<br>Dokumen; NF; K; SYC                                               | *                    | ~                   | ×                         | ×                 | ×                           | ×                        | ×               | ×        | ×              | ×                       | ×              | ×                   | ×               |
| 0173901    | SNVT PELAKSANAAN<br>JARINGAN SUMBER<br>AIR PEMALI-JUANA  | Penanganan Sungai Penggaron;<br>Kota Semarang; Jawa Tengah; 1<br>Km; 10 Hektar; F; K; SYC                                                                       | *                    | ~                   | ×                         | *                 | ×                           | ×                        | ×               | ×        | ×              | *                       | ×              | ×                   | ×               |
| 173902     | SNVT PELAKSANAAN<br>JARINGAN SUMBER<br>AIR PEMALI-JUANA  | Pengamanan Pantai Karanganyar<br>dan Pantai Sarang Kab. Rembang:<br>Jawa Tengah; 2,23 Km; 50 Hektar;<br>F; K; MYC                                               | ~                    | ~                   | ×                         | ~                 | ×                           | ×                        | ×               | ×        | ×              | ~                       | ×              | ×                   | ×               |
| ampilkar   | n halaman 1 dari 142 (tot                                | al data: 1,418)                                                                                                    |                      |                     |                           |                   |                             |                          |                 |          |                | Provine                 | s 1 2          | 3 4 5               | 142 N           |

## KEMAJUAN KEUANGAN DAN FISIK

Kemajuan Keuangan dan Fisik merupakan parameter pemantauan pelaksanaan pekerjaan. Progres fisik pekerjaan dan penyerapan anggaran (keuangan) dalam format persen merupakan tolok ukur kepatuhan terhadap penjadwalan (time schedule) yang dilihat berdasarkan nilai Deviasi, yaitu selisih antara Realisasi dengan Rencana.

Untuk mengakses data Kemajuan Keuangan dan Fisik caranya adalah klik menu : **Pemantauan**, pilih sub menu : **Progres Keuangan dan Fisik**.

| Dashboard | Perizinan 👻 | Pengaduan 👻 | PBJ <del>▼</del> | Pemantauan 👻                       | Juver                  | ntus Welly Radianta Ginting, S.Si., MPSDA |        |
|-----------|-------------|-------------|------------------|------------------------------------|------------------------|-------------------------------------------|--------|
|           |             |             |                  | Pemeriksaan BPI<br>Pemeriksaan BPI | K per LHP<br>K per UPT |                                           |        |
|           |             |             |                  | Tindak Lanjut Te                   | ,<br>muan BPK          | Dasl                                      | hboard |
|           |             |             |                  | Progres Keuanga                    | n dan Fisik            |                                           |        |
| MANAJEM   | EN RISIKO   |             |                  | Perencanaan SID                    |                        |                                           |        |
|           |             |             |                  | Pengadaan Tana                     | h                      |                                           |        |
|           |             |             |                  | OP Kontraktual                     |                        |                                           |        |
|           |             |             |                  | OP Swakelola                       |                        |                                           |        |
|           |             |             |                  | TP OP                              |                        |                                           |        |

## NILAI DEVIASI DAN TANGGAL UPLOAD SAS

Sub menu: Progres Keuangan dan Fisik menampilkan tabel yang menyajikan data Realisasi Fisik dan Keuangan, pelaksanaan paket kegiatan di setiap Satuan Kerja. Nilai Deviasi, baik untuk Keuangan maupun Fisik, diklasifikasikan kedalam 5 (lima) kriteria rentang nilai, yaitu:

- 1. Deviasi > 10%
- 2. 0% < Deviasi ≤ 10%
- 3. -10% < Deviasi ≤ 0%
- 4. -30% < Deviasi  $\le$  -10%
- 5. Deviasi  $\leq -30\%$

Untuk masing-masing kriteria rentang nilai tersebut diberikan warning dengan simbolisasi warna. Selain, indikator Deviasi, juga disajikan data Tanggal Upload SAS yang diberi label kolom Tanggal Kirim, dimana keterlambatan Tanggal Kirim juga diberikan warning dengan simbolisasi warna.

Penyajian data Kemajuan Keuangan dan Fisik juga dapat diatur dengan melakukan penapisan. Beberapa field yang dijadikan kategori penapisan, yaitu:

- 1. Progres Keuangan = 0%
- 2. Progres Fisik = 0%
- 3. Deviasi Keuangan
- 4. Deviasi Fisik

| ogres Keuangan dan Fisik<br>sinkronikasi Otta API<br>1002 Cata API<br>1002 Cata API<br>10 |                   |                   |                     |                         |                     |                        |                    |                  |                       |            |
|----------------------------------------------------------------------------------------------------|-------------------|-------------------|---------------------|-------------------------|---------------------|------------------------|--------------------|------------------|-----------------------|------------|
| SINICORISSI DATA API  Inter Eactup  Inter Eactup  Inter Ea                                                                                                    |                   |                   |                     |                         |                     |                        |                    | Dashboard >      | Ki 🔗 Progres Keuangar | ı dan Fisi |
| International production     Image: Second Second Sec                                                                                                    | -                 |                   |                     |                         |                     |                        |                    |                  |                       |            |
| eviai Keuangan       ALL       Show 10 rows     Copy       Excel       Show 10 rows     Copy       Excel         I     OPERASI DAN PEMELIHARAAN SUMBER DAYA AIR       Q     OPERASI DAN PEMELIHARAAN SUMBER DAYA AIR       Q     OPERASI DAN PEMELIHARAAN SUMBER DAYA AIR       Q     OPERASI DAN PEMELIHARAAN SUMBER DAYA AIR       Q     OPERASI DAN PEMELIHARAAN SUMBER DAYA AIR       Q     OPERASI DAN PEMELIHARAAN SUMBER DAYA AIR                                                                                                    | Tanggal Back      | 2022 · 16:00 W/B  |                     | Tidak Tampil            | an 0%               | Ţ                      | Tidak Tamp         | 0%               |                       | *          |
| ALL Show 10 rows Copy Excel Show 10 rows Copy Excel T Nama Satuan Kerja OPERASI DAN PEMELIHARAAN SUMBER DAYA AIR OPERASI DAN PEMELIHARAAN SUMBER DAYA AIR OPERASI DAN PEMELIHARAAN SUMBER DAYA AIR OPERASI DAN PEMELIHARAAN SUMBER DAYA AIR OPERASI DAN PEMELIHARAAN SUMBER DAYA AIR OPERASI DAN PEMELIHARAAN SUMBER DAYA AIR                                                                                                    | Deviasi Fisik     |                   |                     |                         |                     |                        |                    |                  |                       |            |
| Show 10 rows         Copy         Excel           I         Nama Satuan Kerja           1         OPERASI DAN PEMELIHARAAN SUMBER DAYA AIR           2         OPERASI DAN PEMELIHARAAN SUMBER DAYA AIR           3         OPERASI DAN PEMELIHARAAN SUMBER DAYA AIR           4         OPERASI DAN PEMELIHARAAN SUMBER DAYA AIR                                                                                                    | ▼ ALL             |                   | v                   |                         |                     |                        |                    |                  |                       |            |
| IL     Nama Satuan Kerja     OPERASI DAN PEMELIHARAAN SUMBER DAYA AIR     OPERASI DAN PEMELIHARAAN SUMBER DAYA AIR     OPERASI DAN PEMELIHARAAN SUMBER DAYA AIR     OPERASI DAN PEMELIHARAAN SUMBER DAYA AIR     OPERASI DAN PEMELIHARAAN SUMBER DAYA AIR     OPERASI DAN PEMELIHARAAN SUMBER DAYA AIR                                                                                                    |                   |                   |                     |                         |                     |                        |                    | Searc            | h:                    |            |
| 1         OPERASI DAN PEMELIHARAAN SUMBER DAYA AIR           2         OPERASI DAN PEMELIHARAAN SUMBER DAYA AIR           3         OPERASI DAN PEMELIHARAAN SUMBER DAYA AIR           CISANGGARUNG         CISANGGARUNG           4         OPERASI DAN PEMELIHARAAN SUMBER DAYA AIR                                                                                                    | 11                | Pagu (Rp)         | Rencana<br>Keuangan | Realisasi<br>Keuangan I | Deviasi<br>Keuangan | Rencana<br>11 Fisik 11 | Realisasi<br>Fisik | Deviasi<br>Fisik | Tanggal Kirim         | 11         |
| OPERASI DAN PEMELIHARAAN SUMBER DAYA AIR     OPERASI DAN PEMELIHARAAN SUMBER DAYA AIR     CISANGGARUNG     OPERASI DAN PEMELIHARAAN SUMBER DAYA AIR     OPERASI DAN PEMELIHARAAN SUMBER DAYA AIR                                                                                                    | CILIWUNG CISADANE | 203.350.775.000   | 105.64              | 98.12                   | -7.52%              | 59.89                  | 97.40              | 37.51%           | 2022-01-21 14:27      | :32        |
| 3         OPERASI DAN PEMELIHARAAN SUMBER DAYA AIR<br>CISANGGARUNG           4         OPERASI DAN PEMELIHARAAN SUMBER DAYA AIR                                                                                                    | CITARUM           | 577.204.395.000   | 101.40              | 98.10                   | -3.30%              | 101.39                 | 99.65              | -1.74%           | 2021-12-24 12:36      | :08        |
| 4 OPERASI DAN PEMELIHARAAN SUMBER DAYA AIR                                                                                                    | CIMANUK           | 214.274.507.000   | 101.24              | 97.65                   | -3.59%              | 100.53                 | 99.32              | -1.21%           | 2021-12-28 16:16      | :05        |
|                                                                                                    | CITANDUY          | 194.187.836.000   | 101.46              | 98.33                   | -3.13%              | 100.67                 | 99.82              | -0.85%           | 2022-01-05 16:30      | :42        |
| 5 DINAS SUMBER DAYA AIR PROVINSI JAWA BARAT                                                                                                    |                   | 101.896.071.000   | 100.79              | 99.88                   | -0.91%              | 100.89                 | 100.00             | -0.89%           | 2021-12-22 15:38      | :09        |
| 6 OPERASI DAN PEMELIHARAAN SUMBER DAYA AIR                                                                                                    | PEMALI JUANA      | 446.409.841.000   | 100.64              | 99.50                   | -1.14%              | 103.33                 | 100.00             | -3.33%           | 2021-12-24 15:47      | :40        |
| 7 OPERASI DAN PEMELIHARAAN SUMBER DAYA AIR                                                                                                    | BENGAWAN SOLO     | 525.943.448.000   | 101.90              | 98.03                   | -3.87%              | 87.73                  | 99.25              | 11.52%           | 2021-12-31 15:54      | :55        |
| 8 SNVT PEMBANGUNAN BENDUNGAN BBWS BENGA                                                                                                    | WAN SOLO          | 1.291.291.805.000 | 101.44              | 99.63                   | -1.81%              | 100.70                 | 99.65              | -1.05%           | 2021-12-24 11:37      | :24        |
| DINAS PEKERJAAN UMUM SUMBER DAYA AIR DAN<br>PROVINSI JAWA TENGAH                                                                                                    | PENATAAN RUANG    | 92.687.052.000    | 100.43              | 98.50                   | -1.93%              | 100.78                 | 100.00             | -0.78%           | 2021-12-16 10:25      | :03        |
| 10 OPERASI DAN PEMELIHARAAN SUMBER DAYA AIR                                                                                                    | SERAYU OPAK       | 224.693.713.000   | 101.26              | 97.36                   | -3.90%              | 101.57                 | 92.23              | -9.34%           | 2021-12-29 15:05      | :33        |
| enampilkan halaman 1 dari 24 (total data: 236)                                                                                                    |                   |                   |                     |                         |                     |                        | Previous           | 1 2 3 4          | 5 24                  | Next       |
|                                                                                                    |                   |                   |                     |                         |                     |                        |                    |                  |                       |            |

## PERIZINAN SDA

Untuk mengakses data Perizinan SDA, pilih Menu: Perizinan. Pada menu Perizinan terdapat sub-sub menu, yaitu: Perizinan dan Permohonan Izin.

| Dashboard | Perizinan 👻             | Pengaduan 👻 | PBJ <del>▼</del> | Pemantauan 👻 | Juventus Welly Radianta Ginting, S.Si., MPSDA |       |
|-----------|-------------------------|-------------|------------------|--------------|-----------------------------------------------|-------|
|           | Perizinan<br>Permohonan | Izin        |                  |              |                                               |       |
|           |                         |             |                  |              | Dashi                                         | board |

## 1. DAFTAR PERIZINAN

Dari menu: Perizinan, pilih sub menu: Perizinan maka akan ditampilkan data tabular (tabel) yang memuat Daftar Perizinan yang sudah terbit berdasarkan Unit Pelaksana Teknis (BBWS/BWS).

| -1121   | IIan                  | _                    |                                            |                                                | -                                                   |                                                                |                                                                |                                 |                                       |                                                      |                                            |                                             | L                                                    | lashboard > Ki >      | Perizi |
|---------|-----------------------|----------------------|--------------------------------------------|------------------------------------------------|-----------------------------------------------------|----------------------------------------------------------------|----------------------------------------------------------------|---------------------------------|---------------------------------------|------------------------------------------------------|--------------------------------------------|---------------------------------------------|------------------------------------------------------|-----------------------|--------|
|         | Tambah Data           |                      | Sink                                       | ronisasi Data API                              |                                                     |                                                                |                                                                |                                 |                                       |                                                      |                                            |                                             |                                                      |                       |        |
| /aktu / | wat                   |                      |                                            | Waktu Ak                                       | hir                                                 |                                                                |                                                                | UPT                             |                                       |                                                      |                                            |                                             |                                                      |                       |        |
| 2022-0  | 1-18                  |                      | j                                          | 2022-02-                                       | 08                                                  |                                                                | m                                                              | ALL                             |                                       |                                                      | *                                          |                                             |                                                      |                       |        |
| Show    | 10 rows Copy          | Excel                |                                            |                                                |                                                     |                                                                |                                                                |                                 |                                       |                                                      |                                            |                                             | Search:                                              |                       |        |
| # 11    | Nomor<br>Surat Izin ी | Tanggal<br>Terbit ↓↑ | Masa<br>Berlaku ↓↑                         | Volume<br>Yang<br>Diizinkan<br>(liter/detik) 🎵 | Rata-rata<br>Volume<br>Realisasi<br>(liter/detik) 🎵 | Nama<br>Pemohon 11                                             | Perusahaan<br>Pemohon 🎝                                        | Jenis<br>Permohonan ↓↑          | Sumber<br>Air ↓†                      | Nama<br>Balai ↓ĵ                                     | Status<br>Monitoring<br>dan<br>Evaluasi Iț | Tanggal<br>Monitoring<br>dan<br>Evaluasi Iî | Dokumen<br>Hasil<br>Monitoring<br>dan<br>Evaluasi Iî | Status<br>Realisasi 🎝 | Ket    |
| 1       | 44/KPTS/M/2022        | 2022-01-21           | Berlaku<br>Sampai<br>Tanggal<br>2027-01-21 | 388,80                                         | 0,00                                                | Wisnu Subroto                                                  | PT PG Rajawali I<br>Unit PG Rejo<br>Agung Baru                 | Pengusahaan<br>SDA              | Sungai<br>Madiun                      | Balai Besar<br>Wilayah<br>Sungai<br>Bengawan<br>Solo |                                            |                                             |                                                      |                       |        |
| 2       | 45/KPTS/M/2022        | 2022-01-21           | Berlaku<br>Sampai<br>Tanggal<br>2027-01-21 | 1,19                                           | 0,00                                                | Julianto<br>Harsono, SE                                        | PT. Indopenta<br>Sejahtera Abadi                               | Pengusahaan<br>SDA              | Sungai<br>Mada                        | Balai<br>Wilayah<br>Sungai<br>Kalimantan<br>II       |                                            |                                             |                                                      |                       |        |
| 3       | 49/KPTS/M/2022        | 2022-01-21           | Berlaku<br>Sampai<br>Tanggal<br>2027-01-21 | 259,20                                         | 0,00                                                | H. Syamsul<br>Hadi,<br>S.Sos,MM                                | Perumda Tirta<br>Kanjuruhan                                    | Pengusahaan<br>SDA              | Mata Air<br>Sumber<br>Pitu            | Balai Besar<br>Wilayah<br>Sungai<br>Brantas          |                                            |                                             |                                                      |                       |        |
| 4       | 47/KPTS/M/2021        | 2022-01-21           | Berlaku<br>Sampai<br>Tanggal<br>2027-01-21 | 0,00                                           | 0,00                                                | Balai Teknik<br>Perkeretaapian<br>Wilayah Jawa<br>Bagian Timur | Balai Teknik<br>Perkeretaapian<br>Wilayah Jawa<br>Bagian Timur | Penggunaan SDA                  | Kanal<br>Porong                       | Balai Besar<br>Wilayah<br>Sungai<br>Brantas          |                                            |                                             |                                                      |                       |        |
| 5       | 007                   | 2022-01-25           | SUDAH<br>HABIS                             | 12,00                                          | 0,00                                                | aa                                                             | pt. aa                                                         | Penggunaan SDA<br>Belum Berizin |                                       |                                                      | SUDAH                                      | 2022-01-25                                  |                                                      | Sesuai Izin           |        |
| 6       | 84/KPTS/M/2022        | 2022-02-07           | Berlaku<br>Sampai<br>Tanggal<br>2027-02-07 | 0,00                                           | 0,00                                                | Muhammad<br>Bobby Afif<br>Nasution, S.E.,<br>M.M.              | Pemerintah<br>Kota Medan                                       | Penggunaan SDA                  | Sungai<br>Percut /<br>Sungai<br>Denai | Balai<br>Wilayah<br>Sungai<br>Sumatera I             |                                            |                                             |                                                      |                       |        |
| (       |                       |                      |                                            |                                                |                                                     |                                                                |                                                                |                                 |                                       |                                                      |                                            |                                             |                                                      |                       |        |

Data yang disajikan memiliki rentang waktu, Tanggal Awal dan Tanggal Akhir, serta dapat ditapis berdasarkan UPT (BBWS/BWS).

## 2. DAFTAR PERMOHONAN

Dari menu: Perizinan, pilih sub menu: Permohonan Izin maka akan ditampilkan data tabular (tabel) yang memuat Daftar Permohonan Perizinan yang sedang diproses berdasarkan Unit Pelaksana Teknis (BBWS/BWS). Informasi yang menjadi concern adalah terkait Keterlambatan yang dimuat pada kolom data Batas Waktu Penerbitan Izin dan Status Proses.

| TTTR   | Sinkronisasi Data AF              | 21                        |               |                                    |                                   |                                                                 |       |                                                     |                                 |                                                |                           |                                                       | Da                            | shboard > Ki > Perm |   |
|--------|-----------------------------------|---------------------------|---------------|------------------------------------|-----------------------------------|-----------------------------------------------------------------|-------|-----------------------------------------------------|---------------------------------|------------------------------------------------|---------------------------|-------------------------------------------------------|-------------------------------|---------------------|---|
| iktu A | wal                               |                           |               | Waktu Akhir                        |                                   |                                                                 |       | UPT                                                 |                                 |                                                |                           |                                                       |                               |                     |   |
| 022-0  | 1-18                              |                           | Ħ             | 2022-02-08                         |                                   | i                                                               | ii i  | ALL                                                 |                                 |                                                | *                         |                                                       |                               |                     |   |
| Show   | 10 rows Copy                      | Excel                     |               |                                    |                                   |                                                                 |       |                                                     |                                 |                                                |                           |                                                       | <b>5</b>                      |                     |   |
|        | Nomor<br>Registrasi<br>Permohonan | Nomor Surat               | Tanggal Surat | Tanggal<br>Pengajuan<br>Permohonan | Nama                              | Perusahaan                                                      |       | Jenis                                               | Sumber                          |                                                | Volume Yang<br>Dimohonkan | Tujuan<br>Penggunaan                                  | Batas<br>Waktu<br>Penerbitan  | Status              |   |
| 1à     | Izin 11                           | Permohonan 🗍              | Permohonan    | l† Izin l†                         | Pemohon 🗍                         | Pemohon                                                         | 11 8  | Permohonan 🗍                                        | Air 🎼                           | UPT 1                                          | (liter/detik)             | SDA 11                                                | Izin*) ↓†                     | Permohonan          | _ |
|        | 220119.4                          |                           | 2022-01-19    | 2022-01-19                         | Gregory Eric<br>Holman            | SKK MIGAS-<br>REPSOL<br>SAKAKEMANG B.V                          | 1     | Penggunaan<br>Sumber Daya Air                       |                                 |                                                |                           |                                                       | Terlambat 12<br>Hari Kalender | DIPROSES            | 2 |
|        | 220121.2                          |                           | 2022-01-21    | 2022-01-21                         | MACHRUZAL<br>SHAVIQ<br>IBRAHIM    | PT. FAZAR BAIZUR<br>& BROTHERS                                  | 21 IS | Penggunaan<br>Sumber Daya Air<br>(SIPPA)            |                                 |                                                |                           |                                                       | Terlambat 10<br>Hari Kalender | DIPROSES            |   |
|        | 220126.2                          |                           | 2022-01-26    | 2022- <mark>01-26</mark>           | Ir. Bambang<br>Titoyuliono,<br>MM | DINAS BINA MARC<br>DAN PENATAAN<br>RUANG PROVINSI<br>JAWA BARAT | GA F  | Penggunaan<br>Sumber Daya Air                       |                                 |                                                |                           |                                                       | Terlambat 5 Hari<br>Kalender  |                     |   |
|        | 220125.1                          | 001/Dir-TIS/I/2022        | 2022-01-24    | 2022-01-24                         | IRIANTO<br>IRAWADY                | PT. TALES INTI<br>SAWIT                                         |       | Pengusahaan<br>Sumber Daya Air                      | SUNGAI<br>BEGERPANG             | Balai<br>Wilayah<br>Sungai<br>Sumatera<br>II   |                           |                                                       | Terlambat 7 Hari<br>Kalender  |                     |   |
|        | 220127.3                          | 48/GP/I/2022              | 2022-01-27    | 2022-01-27                         | GATUT<br>INDHARTO,<br>SE., Ak     | PT. AJINOMOTO<br>INDONESIA-<br>Mojokerto Factor                 | y S   | Perpanjangan Izin<br>Pengusahaan<br>Sumber Daya Air | Sungai<br>Brantas               | Balai<br>Besar<br>Wilayah<br>Sungai<br>Brantas |                           |                                                       | Terlambat 4 Hari<br>Kalender  |                     |   |
|        | 220127.4                          | 04/GP/NEX/l/2022          | 2022-01-27    | 2022-01-27                         | GATUT<br>INDHARTO,<br>SE., Ak     | PT. AJINEX<br>INTERNATIONAL<br>Mojokerto Factor                 | . F   | Perpanjangan Izin<br>Pengusahaan<br>Sumber Daya Air | Sungai<br>Brantas               | Balai<br>Besar<br>Wilayah<br>Sungai<br>Brantas |                           |                                                       | Terlambat 4 Hari<br>Kalender  |                     |   |
|        | 220127.6                          | 0010/HR-<br>PU/EXT/I/2022 | 2022-01-27    | 2022-01-27                         | SUWANDI, SH                       | PT. ADYABUANA<br>PERSADA                                        |       | Perpanjangan Izin<br>Pengusahaan<br>Sumber Daya Air | Sungai<br>Surabaya              | Balai<br>Besar<br>Wilayah<br>Sungai<br>Brantas |                           |                                                       | Terlambat 4 Hari<br>Kalender  |                     |   |
|        | 220127.7                          | 0020/WS/DRY/1/2022        | 2022-01-27    | 2022-01-27                         | YAHYA<br>SETIAWAN                 | PT. WINGS SURYA                                                 |       | Perpanjangan Izin<br>Pengusahaan<br>Sumber Daya Air | Sungai<br>Surabaya              | Balai<br>Besar<br>Wilayah<br>Sungai<br>Brantas |                           |                                                       | Terlambat 4 Hari<br>Kalender  |                     |   |
|        | 220131.5                          | 015/BIMS/01/2022          | 2022-01-31    | 2022-01-31                         | ADI SUSANTO<br>TEO                | PT. BERLIAN INTI<br>MEKAR                                       | 5     | Pengusahaan<br>Sumber Daya Air                      | Kolam<br>Tampungan<br>Air Hujan | Balai<br>Wilayah<br>Sungai<br>Sumatera<br>III  |                           | Operasional<br>Pabrik Kelapa<br>Sawit dan<br>Domestik | Terlambat 0 Hari<br>Kalender  |                     |   |
|        | 220131.4                          | 088/MST/I/2022            | 2022-01-31    | 2022-01-31                         | C. LENIN<br>RAJAN                 | PT. Medisafe<br>Technologies                                    |       | Pengusahaan<br>Sumber Daya Air                      | Sungai<br>Belumai               | Balai<br>Wilayah<br>Sungai<br>Sumatera<br>II   |                           | untuk usaha<br>industri                               | Terlambat 0 Hari<br>Kalender  |                     |   |
| amp    | ilkan halaman 1 dari              | 2 (total data: 12)        |               |                                    |                                   |                                                                 |       |                                                     |                                 |                                                |                           |                                                       |                               |                     |   |

Data yang disajikan memiliki rentang waktu, Tanggal Awal dan Tanggal Akhir, serta dapat ditapis berdasarkan UPT (BBWS/BWS).

## PENGADUAN MASYARAKAT

Untuk mengakses data Pengaduan Masyarakat, pilih Menu: Pengaduan. Pada menu Pengaduan terdapat sub menu: Surat Pengaduan.

| Dashboard | Perizinan 👻 | Pengaduan 👻    | PBJ ▼ | Pemantauan 👻 | Juventus Welly Radianta Ginting, S.Si., MPSDA |  |
|-----------|-------------|----------------|-------|--------------|-----------------------------------------------|--|
|           |             | Surat Pengadua | an    |              |                                               |  |
|           |             |                |       |              |                                               |  |

### 1. SURAT PENGADUAN

Sub menu **Surat Pengaduan** merupakan data induk (master) Pengaduan yang memuat daftar surat laporan pengaduan. Peringatan yang disajikan adalah untuk Pengumpulan Data Memo Dinas (MD) yang telah melewati batas waktu, yang mana batasan waktu terbagi kedalam 3 (tiga) kriteria, yaitu: lebih dari 5 (lima) hari, kurang dari 5 (lima) hari dan kurang dari 1 (satu) hari.

|         | SISTEM I<br>CEPATUHAN INTERN I<br>t Jenderal Sumber Da | NFORM<br>DAN MANAJEMEN<br>aya Air Kementeria | ASI<br>N RISIKO<br>an PUPR |                            |                           | Dashboard                              | Perizinan • Pengaduan •               | PBJ ▼ Pemar             | tauan 🕶 🤇  | Juventus Welly Radianta Gi                           | inting, S.Si., MPSDA        |                    |
|---------|--------------------------------------------------------|----------------------------------------------|----------------------------|----------------------------|---------------------------|----------------------------------------|---------------------------------------|-------------------------|------------|------------------------------------------------------|-----------------------------|--------------------|
| Surat   | t Pengaduan                                            |                                              |                            |                            |                           |                                        |                                       |                         |            | Dashbo                                               | pard » Ki » Surat Pen       | ngaduan            |
|         | Tambah                                                 | INFOR<br>Des                                 | RMASI PERINGATAN           | :<br>ADLINE LEBIH DARI 5 H | ARI, ADeadline : W        | AKTU DEADLINE KURANG DARI 5 HA         | RI, Deadline : WAKTU DEADLI           | NE KURANG DARI 1 HAI    | 21         |                                                      |                             |                    |
| Shov    | w 10 rows Copy Ex                                      | cel                                          | nasi Peringatan Menye      | suaikan Dengan Deadline    | status Pengumpulan Data I | MD (Waktu)                             |                                       |                         |            |                                                      |                             |                    |
|         |                                                        |                                              |                            |                            |                           |                                        |                                       |                         |            | Search:                                              |                             |                    |
|         | Tangal<br>↓1 Surat ↓1                                  | No Surat                                     | Unit<br>Pengirim 👫         | Perihal 1                  | Identitas<br>Pelapor 11   | Status Pengumpulan Data<br>MD (Proses) | Status Pengumpulan Data<br>MD (Waktu) | Status TL<br>Nota Dinas | Peringatan | Balai                                                | 11                          | _                  |
| 1       | 2022-01-05<br>08:49:00                                 | 123456789                                    |                            | Perihal 123                | 123654789                 |                                        | Telat 1 Hari                          | Waktu telah Habis       | Deadline   |                                                      | QVie<br>+ Isi Su<br>the Hap | tarat.<br>1908     |
| 2       | 2022-01-25<br>03:20:00                                 | 001/LSM/2021                                 | LSM                        | pengaduan lahan<br>sungai  | 323721004590001           | Rapat Pembahasan                       | Telat 1 Hari                          | Waktu telah Habis       | Deadline   |                                                      | QVie<br>+ Isi Se<br>Hisp    | w<br>urat<br>Nis   |
| 3       | 2022-01-25<br>14:23:00                                 | 009                                          | lsm                        | pengaduan                  | 012020                    | Memo Dinas                             | Telat 1 Hari                          | Waktu telah Habis       | Deadline   |                                                      | QVie<br>+ Ist St<br>#Hap    | wat<br>wat         |
| 4       | 2022-01-25<br>23:12:00                                 | 1212/MD/Ap/2022                              | orang iseng 123            | perihal hidup              | hayo siapa                |                                        | Telat 1 Hari                          | Waktu telah Habis       | Deadline   |                                                      | QVie<br>+ Ist St<br>#Hap    | sw<br>urat<br>XUS  |
| 5       | 2022-01-26<br>09:21:00                                 | 413135                                       | Pengirim                   | coba baru                  | Pelapor                   |                                        | Telat 1 Hari                          | Waktu telah Habis       | Deadline   |                                                      | QViet<br>+ Isi Si<br># Hap  | w<br>urat<br>vus   |
| 6       | 2022-01-27<br>14:55:00                                 | 777                                          | unit pengirim              | 777                        | identitas                 |                                        | Telat 1 Hari                          | Waktu telah Habis       | Deadline   |                                                      | QVie<br>+ Isi Si<br>BHap    | ow<br>Gerat<br>Pus |
| 7       | 2022-01-30<br>02:03:00                                 | 090                                          | 00                         | 000                        | aa                        |                                        | Telat 1 Hari                          | Waktu telah Habis       | Deadline   |                                                      | QVict<br>+ Isi Si<br>B Hap  | sw<br>tarat<br>pus |
| 8       | 2022-01-24<br>09:07:00                                 | 221/ND/Ap/2022                               |                            | Pelaksanaan<br>Audiensi    |                           |                                        | Telat 1 Hari                          | Waktu telah Habis       | Deadline   | Balai Besar Wilayah Sungai<br>Cimanuk - Cisanggarung | QVict<br>+ Ini Su<br>B Hap  | w<br>Iarat<br>Nus  |
| Menam   | npilkan halaman 1 dari 1                               | (total data: 8)                              |                            |                            |                           |                                        |                                       |                         |            |                                                      | Previous 1 N                | lext               |
| Copyrig | ht © 2021 - 2022                                       |                                              |                            |                            |                           |                                        |                                       |                         |            |                                                      | SIKIM                       | AR v1.0            |

Pada setiap record data terdapat 3 (tiga) tombol perintah/aksi, yaitu:

1. View; melihat dan meng-edit detil data Surat Pengaduan.

| Pengaduan          |                       |                  |
|--------------------|-----------------------|------------------|
| Tanggal Surat*     | Tanggal Terima Surat* | No Surat*        |
| 05/01/2022 08:49   | 05/01/2022 08:49      | 123456789        |
| Perihal*           |                       |                  |
| Perihal 1 2 3      |                       |                  |
| Unit Pengirim*     |                       |                  |
| Masukkan perihal   |                       |                  |
| Identitas Pelapor* |                       | Entitas Pelapor* |
| 123654789          |                       | BUMN             |
| Kata Kunci*        |                       |                  |
| kunci kata         |                       |                  |
|                    |                       |                  |
|                    |                       | Simpan Tutup     |

- 2. Isi Surat; melihat dan mengelola data (Tambah, Edit, Hapus) rincian dari Surat Pengaduan yang terdiri dari data:
  - 2.1. Terlapor
  - 2.2. Bidang Pengaduan
  - 2.3. Progres Penelaahan
  - 2.4. Peninjauan Lapangan (Site Visit)
  - 2.5. Rekomendasi dan Telaah
  - 2.6. Pemantauan

| SISTEM INFORMASI<br>KEPATUHAN INTERN DAN MANAJEMEN RISIKO<br>Direktorat Jenderal Sumber Daya Air Kementerian PUPR                                                                                     |                            | Dashboard             | Perizinan 👻 | Pengaduan 👻    | PBJ ▼ | Pemantauan 👻 | Juventus Welly Radiar       | nta Ginting, S.Si., MPSDA |         |
|----------------------------------------------------------------------------------------------------|----------------------------|-----------------------|-------------|----------------|-------|--------------|-----------------------------|---------------------------|---------|
| Surat Pengaduan                                                                                                    |                            |                       |             |                |       |              | Dashboard > Ki > Surat Peng | aduan 🧧 Tambah Detail Per | rgaduan |
| Perihal : Perihal 1 2 3<br>No Surat : 123455789 - Tanggal : 2022-01-05 08:49:00<br>Identitas Pelapor : 123654789<br>Entitas Pelapor : BUMN<br>Terlapor Bidang Pengaduan Progres Penelaahan Peninjauan | Lapangan Rekomendasi dan T | elaah Pemantauan      |             |                |       |              |                             |                           | _       |
| Show 10 rows Copy Excel                                                                                                    |                            |                       |             |                |       |              | s                           | Tambah<br>earch:          |         |
| No Jenis Pengaduan 🕼 Unit Kerja 🎼                                                                                                    | UPT It                     | Pemilik Risiko Satker | It Pemi     | lik Risiko PPK |       | 11 Kegiatan  | 1 Terkait APH               | 41                        |         |
| 1 Kegiatan                                                                                                    | Balai Teknik Irigasi       |                       |             |                |       |              | Ya                          | E                         |         |
| Menampilkan halaman 1 dari 1 (total data: 1)                                                                                                    |                            |                       |             |                |       |              |                             | Previous 1                | Next    |
|                                                                                                    |                            |                       |             |                |       |              |                             |                           |         |
| Copyright © 2021 - 2022                                                                                                    |                            |                       |             |                |       |              |                             | SIKIM                     | IR v1.0 |

3. Hapus; menghapus data Pengaduan.

#### 2. IDENTITAS TERLAPOR

Dari form Isi Surat, pada tab data **Terlapor**, klik tombol **Edit**; pada record data yang akan diedit maka tampil form rincian data Terlapor yang memuat data, yaitu:

- Jenis Pengaduan
- Unit Kerja | Unit Pelaksana Teknis (UPT) | Satuan Kerja (Satker) | PPK
- Kegiatan
- Terkait APH

| Terlapor                           |              |
|------------------------------------|--------------|
| Jenis Pengaduan                    |              |
| Kegiatan                           |              |
| Unit Kerja*                        |              |
| Pusat Pengendalian Lumpur Sidoarjo | X            |
| UPT                                |              |
|                                    | X            |
| SATKER*                            |              |
|                                    | X            |
| РРК *                              |              |
|                                    | X            |
| Kegiatan*                          |              |
| Masukkan kegiatan                  |              |
| Terkait APH                        |              |
| Ya                                 | Ψ.           |
|                                    |              |
|                                    | Simpan Tutup |

Lakukan updating pada setiap kotak teks isian data, lalu klik Simpan.

## 3. BIDANG PENGADUAN

Dari form Isi Surat, klik tab Bidang Pengaduan maka akan tampil form Daftar Bidang Pengaduan.

| SISTEM INF<br>KEPATUHAN INTERN DAN N<br>irrektorat Jenderal Sumber Daya Air                                      | ORMASI<br>MANAJEMEN RISIKO<br>r Kementerian PUPR |                     |                        | Dashboard            | Perizinan 👻  | Pengaduan 👻 | PBJ ▼  | Pemantauan 👻 | Juventus W       | lly Radianta Ginting, S. | .Si., MPSDA     |       |
|----------------------------------------------------------------------------------------------------|--------------------------------------------------|---------------------|------------------------|----------------------|--------------|-------------|--------|--------------|------------------|--------------------------|-----------------|-------|
| Surat Pengaduan                                                                                                  |                                                  |                     |                        |                      |              |             |        |              | Dashboard > Ki > | Surat Pengaduan 🕤 Tami   | bah Detail Peng | aduar |
| Perihal :Perihal 123<br>No Surat : 123456789 - Tangga<br>Identitas Pelapor : 123654789<br>Entitas Pelapor : BUMN | al : 2022-01-05 08:4                             | 9:00                |                        |                      |              |             |        |              |                  |                          |                 |       |
| Terlapor Bidang Pengaduan                                                                                        | Progres Penelaahan                               | Peninjauan Lapangan | Rekomendasi dan Telaah | Pemantauan           |              |             |        |              |                  |                          |                 |       |
| Show 10 rows Copy Excel                                                                                          |                                                  |                     |                        |                      |              |             |        |              |                  | Tamba<br>Search:         | ah              |       |
| No Integritas                                                                                                    | rencanaan                                        | Pembebasan          | 11 Tender              | Pelaksanaan          | 11 Pemanfaat | tan 🌡       | Status | 11 Ketera    | ngan 🏻 👫         | Pendampingan             | 1               |       |
|                                                                                                    |                                                  |                     |                        | Data tidak ditemukar |              |             |        |              |                  |                          |                 |       |
| Data Kosong                                                                                                    |                                                  |                     |                        |                      |              |             |        |              |                  | 1                        | Previous        | Next  |
|                                                                                                    |                                                  |                     |                        |                      |              |             |        |              |                  |                          |                 |       |
| Copyright © 2021 - 2022                                                                                          |                                                  |                     |                        |                      |              |             |        |              |                  |                          | SIKIMI          | t v1. |

Bidang Pengaduan memuat data-data, yaitu:

- Integritas
- Perencanaan
- Pembebasan
- Tender

- Pelaksanaan
- Pemanfaatan
- Status
- Keterangan
- Pendampingan

Klik tombol Tambah untuk menambahkan data maka akan tampil form Bidang Pengaduan.

| Bidang Pengaduan                 |       |
|----------------------------------|-------|
| Integritas*                      |       |
| pilih                            | ~     |
| Perencanaan Program dan Anggaran |       |
| pilih                            | ~     |
| Pembebasan Lahan                 |       |
| Penetapan Lokasi Belum Tuntas    | ~     |
| Tender                           |       |
| pilih                            | ~     |
| Pelaksanaan Konstruksi           |       |
| pilih                            | ~     |
| Pemanfaatan                      |       |
| pilih                            | ~     |
| Status                           |       |
| Belum Tindak Lanjut              | *     |
| Keterangan*                      |       |
| Masukkan keterangan              |       |
| Pendampingan*                    |       |
| Masukkan pendampingan            |       |
|                                  |       |
| Simpan                           | Гutup |

Lakukan updating data dengan memilih isian data pada dropdown list yang tersedia, kecuali untuk data Keterangan dan Pendampingan. Untuk data Keterangan dan Pendampingan ketik isian data pada kotak teks yang tersedia. Selanjutnya klik tombol **Simpan**; untuk menyimpan data.

#### 4. PROGRESS PENELAAHAN

Dari form Isi Surat, klik tab **Progres Penelaahan** maka akan tampil form Daftar Progres Penelaahan yang memuat data, yaitu:

- Memo Dinas
- Nomor Memo Dinas
- Bentuk Pembahasan
- Tanggal

- Catatan
- File Memo
- Dokumentasi
- Batas Waktu Pengumpulan Data
- Proses
- Hambatan

| EXAMPLE AND AN INFORMASI<br>KEPATUHAN INTERN DAN MANAJEMEN RISIKO<br>Direktorat Jenderal Sumber Daya Air Kementerian PUPR             | Dashboard             | Perizinan 👻 | Pengaduan 👻 | PBJ ▼      | Pemantauan 👻    | Juventus Welly      | Radianta Ginting, S.  | .Si., MPSDA 🗰        |
|----------------------------------------------------------------------------------------------------|-----------------------|-------------|-------------|------------|-----------------|---------------------|-----------------------|----------------------|
| Surat Pengaduan                                                                                                    |                       |             |             |            |                 | Dashboard = Ki = Sc | irat Pengaduan 🐵 Tami | bah Detail Pengaduan |
| Perihal :Perihal 1 2 3<br>No Surat: 123456789 - Tanggal: 2022-01-05 08:49:00<br>Identitas Pelapor: 123654789<br>Entitas Pelapor: BUMN |                       |             |             |            |                 |                     |                       |                      |
| Terlapor Bidang Pengaduan Progres Penelaahan Peninjauan Lapangan Rekomendasi dan Telaa                                                | eh Pemantauan         |             |             |            |                 |                     | Tumb                  |                      |
| Show 10 rows Copy Excel                                                                                                    |                       |             |             |            |                 |                     | Search                | an                   |
| No Progres Penelaahan Memo Dinas 👔 Nomor MD 👔 Bentuk Pembahasan 👔 Tangg                                                               | al 🕼 Catatan 🗊 File M | emo 11 Dol  | kumentasi 🗐 | Batas Wakt | u Pengumpulan I | Data yang di akhir  | It Proses             | Hambatan             |
|                                                                                                    | Data tidak ditemukan  |             |             |            |                 |                     |                       |                      |
| Data Kosong                                                                                                    |                       |             |             |            |                 |                     |                       | Previous Next        |
|                                                                                                    |                       |             |             |            |                 |                     |                       |                      |
|                                                                                                    |                       |             |             |            |                 |                     |                       |                      |
| Copyright © 2021 - 2022                                                                                                    |                       |             |             |            |                 |                     |                       | SIKIMR v1.0          |

Klik tombol Tambah untuk menambahkan data maka akan tampil form data Progres Penelaahan.

| Progres Penelaahan dan Rekomendas           | si |                                    |       |
|---------------------------------------------|----|------------------------------------|-------|
| Progres Penelaahan                          |    |                                    |       |
| Belum Tindak Lanjut                         |    |                                    | ~     |
| Memo Dinas*                                 |    |                                    |       |
| Masukkan memo                               |    |                                    |       |
| Nomor MD*                                   |    |                                    |       |
| Masukkan memo                               |    |                                    |       |
| Bentuk Pembahasan                           |    | Tanggal*                           |       |
| Online                                      | Ŧ  | dd/mm/yyyy:                        |       |
| Catatan*                                    |    |                                    |       |
| Masukkan catatan                            |    |                                    |       |
| Point Pengaduan                             |    |                                    |       |
| Masukan Poin pengaduan                      |    |                                    |       |
| File Memo*                                  |    | Dokumentasi (.jpeg / .jpg / .png)* | //    |
| Choose File No file chosen                  |    |                                    |       |
|                                             |    | Unggah Foto                        |       |
| Batas Waktu Pengumpulan Data yang di akhir* |    | Proses                             |       |
| dd/mm/yyyy:                                 |    | Pilih                              | ~     |
| Hambatan Proses Tindak Lanjut               |    |                                    |       |
| Masukkan Hambatan                           |    |                                    |       |
|                                             |    | Simpan                             | Tutup |

Lakukan updating untuk setiap isian data, upload file untuk File Memo dengan klik tombol **Choose File** dan upload file dokumentasi foto dengan klik tombol **Unggah Foto**. Klik tombol **Simpan** untuk menyimpan data.

### 5. PENINJAUAN LAPANGAN

Dari form Isi Surat, klik tab data **Peninjauan Lapangan** maka akan tampil form Daftar Peninjauan Lapangan yang memuat data, yaitu:

- Waktu Pelaksanaan
- Lokasi
- Pegawai Ditugaskan
- Hasil Peninjauan Lapangan
- File Laporan
- Foto Laporan

| SISTEM INFORMASI<br>KEPATUHAN INTERN DAN MANAJEMEN RISIKO<br>Direktorat Jenderal Sumber Daya Air Kementerian PUPR                         | Dashboard                        | Perizinan 👻 Pe  | lengaduan + PBJ • | Pemantauan 👻   | Juventus Welly Radianta Ginting, S.S.   | SI., MPSDA 🗰        |
|----------------------------------------------------------------------------------------------------|----------------------------------|-----------------|-------------------|----------------|-----------------------------------------|---------------------|
| Surat Pengaduan                                                                                                    |                                  |                 |                   |                | Dashboard 🤉 Ki 🤉 Surat Pengaduan 🤉 Tamb | ah Detail Pengaduan |
| Perihal :Perihal 1 2 3<br>No Surat : 123456789 - Tanggal : 2022-01-05 08:49:00<br>Identitas Pelapor : 123654789<br>Entitas Pelapor : BUMN |                                  |                 |                   |                |                                         |                     |
| Terlapor Bidang Pengaduan Progres Penelaahan Peninjauan Lapangan F                                                                        | ekomendasi dan Telaah Pemantauan |                 |                   |                |                                         | _                   |
| Show 10 rows Copy Excel                                                                                                    |                                  |                 |                   |                | Tambal<br>Search:                       | h                   |
| No Waktu Pelaksanaan 🕸 Lokasi 👫 Pegawa                                                                                                    | Ditugaskan 🕴 Hasil Penin         | njauan Lapangan |                   | 1 File Laporan | 11 Foto Laporan                         | 11                  |
|                                                                                                    | Data tidak ditemuka              | in              |                   |                |                                         |                     |
| Uata Aosong                                                                                                    |                                  |                 |                   |                | Ρ                                       | revious Next        |
|                                                                                                    |                                  |                 |                   |                |                                         |                     |
| Copyright © 2021 - 2022                                                                                                    |                                  |                 |                   |                |                                         | SIKIMR v1.0         |

Klik tombol Tambah untuk menambahkan data maka akan tampil form Peninjauan Lapangan.

| Form Peninjauan Lapangan           |             |  |              |
|------------------------------------|-------------|--|--------------|
| Waktu Pelaksanaan*                 |             |  |              |
| dd/mm/yyyy:                        |             |  |              |
| Lokasi*                            |             |  |              |
| Masukkan lokasi                    |             |  |              |
| Pegawai Ditugaskan*                |             |  |              |
| Masukkan pegawai                   |             |  |              |
| Hasil Peninjauan Lapangan*         |             |  |              |
| Masukkan laporan                   |             |  |              |
| File Laporan*                      |             |  |              |
| Choose File No file chosen         |             |  |              |
| Τοτο Εαροταπ (.jpeg / .jpg / .png) |             |  |              |
|                                    | Unggah Foto |  |              |
|                                    |             |  | Simpan Tutup |

Lakukan updating untuk setiap isian data, upload file untuk File Laporan dengan klik tombol **Choose File** dan upload file dokumentasi foto dengan klik tombol **Unggah Foto**. Klik tombol **Simpan** untuk menyimpan data.

## 6. REKOMENDASI DAN TELAAH

Dari form Isi Surat, klik tab data **Rekomendasi dan Telaah** maka akan tampil form Daftar Rekomendasi dan Telaah yang memuat data, yaitu:

- Nomor
- Tanggal
- Distribusi
- Indikasi Penyimpangan
- Rekomendasi
- Key Telaahan
- File Telaahan
- Foto Telaahan
- Batas Waktu Pemantauan

| SISTEM INFORMASI<br>KEPATUHAN INTERN DAN MANAJEMEN RISIKO<br>Direktorat Jenderal Sumber Daya Air Kementerian PUPR                          |                                         | Dashboard Perizinan  | Pengaduan + PBJ + | Pemantauan 👻  | Juventus Welly Radianta Ginting, S.Si., M   | IPSDA 🏢         |
|----------------------------------------------------------------------------------------------------|-----------------------------------------|----------------------|-------------------|---------------|---------------------------------------------|-----------------|
| Surat Pengaduan                                                                                                    |                                         |                      |                   |               | Dashboard > Ki > Surat Pengaduan > Tambah D | etail Pengaduan |
| Perihal : Perihal 1 2 3<br>No Surat : 123456789 - Tanggal : 2022-01-05 08:49:00<br>Identitas Pelapor : 123654789<br>Entitas Pelapor : BUMN | niuva I sougase Releasaduri das Telasia | Bernantaura          |                   |               |                                             |                 |
| tertapor bioang rengaouan progres renetaanan peni                                                                                          | njauan Lapangan Rekomendasi dan Tetaan  | Pemantauan           |                   |               |                                             | _               |
|                                                                                                    |                                         |                      |                   |               | Tambah                                      |                 |
| Show 10 rows Copy Excel                                                                                                    |                                         |                      |                   |               |                                             |                 |
|                                                                                                    |                                         |                      |                   |               | Search:                                     |                 |
| No Nomor 🎝 Tanggal 🎝 Distribusi 🎝                                                                                                    | Indikasi Penyimpanan 🕸 Rekomen          | dasi 🕴 Key Telaahan  | 11 File Telaahan  | Foto Telaahan | 👫 🛛 Batas Waktu Pemantauan                  | 11              |
|                                                                                                    |                                         | Data tidak ditemukan |                   |               |                                             |                 |
| Data Kosong                                                                                                    |                                         |                      |                   |               |                                             |                 |
|                                                                                                    |                                         |                      |                   |               | Previ                                       | ous Next        |
|                                                                                                    |                                         |                      |                   |               |                                             |                 |
|                                                                                                    |                                         |                      |                   |               |                                             |                 |
|                                                                                                    |                                         |                      |                   |               |                                             |                 |
|                                                                                                    |                                         |                      |                   |               |                                             |                 |
| Copyright © 2021 - 2022                                                                                                    |                                         |                      |                   |               |                                             | SIKIMR v1.0     |

## Klik tombol Tambah untuk menambahkan data maka akan tampil form Rekomendasi dan Telaah.

| Nomor Nota Dinas*                           | Tanggal*                      | Distribusi              |
|---------------------------------------------|-------------------------------|-------------------------|
| Masukkan nomor                              | dd/mm/yyyy:                   | 🖬 Sudah 📲               |
| ndikasi Penyimpangan                        |                               |                         |
| lya                                         |                               |                         |
| ekomendasi*                                 |                               |                         |
| Masukkan Rekomendasi                        |                               |                         |
| umlah rekomendasi*                          | Rekomendasi yang harus d      | i tindak lanjut         |
| Masukkan key                                | Masukkan key                  |                         |
| otensi UGR (Rp.)                            |                               |                         |
| Masukkan key                                |                               |                         |
| Cesimpulan*                                 |                               |                         |
| Masukkan key                                |                               |                         |
| ile Telaahan*                               | Foto Telaahan (.jpeg / .jpg / | /.png)*                 |
| File Telaahan* Choose File No file chosen   | Foto Telaahan (.jpeg / .jpg / | /.png)*                 |
| ile Telaahan*<br>Choose File No file chosen | Foto Telaahan (.jpeg / .jpg / | / .png)*<br>Unggah Foto |

Lakukan updating untuk setiap isian data, upload file untuk File Telaahan dengan klik tombol **Choose File** dan upload file dokumentasi foto dengan klik tombol **Unggah Foto**. Klik tombol **Simpan** untuk menyimpan data.

### 7. PEMANTAUAN

Dari form Isi Surat, klik tab **Pemantauan** maka akan tampil form Daftar Pemantauan yang memuat data, yaitu:

- Tanggal
- Progres
- Rekomendasi Harus Tindak Lanjut
- Rekomendasi Sudah Tindak Lanjut
- Tanggal Batas Waktu
- Uraian Pemantauan
- File Pemantauan
- Foto Pemantauan

| KEPATUHAN INTERN DAN MANAJEMEN RISIKO<br>Direktorat Jenderal Sumber Daya Air Kementerian PUPR                                              | Dashboard            | Perizinan • | Pengaduan 👻 | PBJ▼   | Pemantauan 👻 | Juventus Welly Radianta Ginting, S.Si., MPSDA        | ш       |
|----------------------------------------------------------------------------------------------------|----------------------|-------------|-------------|--------|--------------|------------------------------------------------------|---------|
| Surat Pengaduan                                                                                                    |                      |             |             |        |              | Dashboard 🔹 Ki 🚊 Surat Pengaduan 🗉 Tambah Detail Pen | ngaduan |
| Perihal : Perihal 1 2 3<br>No Surat : 123456789 - Tanggal : 2022-01-05 08:49:00<br>Identitas Pelapor : 123654789<br>Entitas Pelapor : BUMN |                      |             |             |        |              |                                                      |         |
| Terlapor Bidang Pengaduan Progres Penelaahan Peninjauan Lapangan Rekomendasi dan Telaah                                                    | Pemantauan           |             |             |        |              |                                                      |         |
|                                                                                                    |                      |             |             |        |              | Tambah                                               |         |
| Show 10 rows Copy Excel                                                                                                    |                      |             |             |        |              | Search:                                              |         |
| No Tanggal 🕼 Progres 🕼 Rekomendasi harus TL 🕼 Rekomendasi sudah TL                                                                         | 1 Tanggal Batas Wa   | ktu         | Uraian Pema | ntauan | It File Pen  | nantauan 👫 Foto Pemantauan                           | 11      |
|                                                                                                    | Data tidak ditemukan |             |             |        |              |                                                      |         |
| Data Kosong                                                                                                    |                      |             |             |        |              | Previous                                             | Next    |
|                                                                                                    |                      |             |             |        |              |                                                      |         |
| Copyright © 2021 - 2022                                                                                                    |                      |             |             |        |              | SIKIM                                                | IR v1.0 |

Klik tombol Tambah untuk menambahkan data maka akan tampil form Input Data Pemantauan.

| Form Pemantauan                         |                              |                   |       |
|-----------------------------------------|------------------------------|-------------------|-------|
| Progres Tindak Lanjut Terlapor          |                              |                   |       |
| Belum                                   |                              |                   | •     |
| Rekomendasi yang harus di tindak lanjut | Rekomendasi yang Sudah di    | tindak lanjut     |       |
| Masukkan key                            | Masukkan key                 |                   |       |
| Tanggal Batas Waktu Pengumpulan*        | Tanggal Sekarang*            | Keterangan*       |       |
| 2022-02-22 22:35:17                     | 2022-02-08 22:35:17          | Sisa 15 Hari Lagi |       |
| Uraian Pemantauan*                      |                              |                   |       |
| Masukkan uraian                         |                              |                   |       |
| File Demantauan*                        | Foto Remantauan ( ineg / in  | g / ppg)*         | 11    |
| Choose File No file chosen              | Foto Femantadan (.jpeg / .jp | 6/•Pn5/           |       |
|                                         |                              | Jnggah Foto       |       |
|                                         |                              | Simpan            | Tutup |

Lakukan updating untuk setiap isian data, upload file untuk File Pemantauan dengan klik tombol Choose File dan upload file dokumentasi foto dengan klik tombol Unggah Foto. Klik tombol Simpan untuk menyimpan data.

## TINDAK LANJUT TEMUAN BPK

Untuk mengakses data Tindak Lanjut Temuan BPK, klik menu: Pemantauan. Data-data terkait Tindak Lanjut Temuan BPK terdapat pada sub-sub menu, yaitu : Pemeriksaan BPK per LHP, Pemeriksanaan BPK per UPT dan Tindak Lanjut Temuan BPK.

| Dashboard | Perizinan 🗸 | Pengaduan 👻 | PBJ 👻 | Pemantauan 👻                     | Juver                  | ntus Welly Radianta Ginting, S.Si., MPSDA |       |
|-----------|-------------|-------------|-------|----------------------------------|------------------------|-------------------------------------------|-------|
|           |             |             |       | Pemeriksaan BP<br>Pemeriksaan BP | K per LHP<br>K per UPT |                                           |       |
|           |             |             |       | Tindak Lanjut Te                 | muan BPK               | Dash                                      | board |

#### 1. PEMERIKSAAN BPK PER LHP

Pilih menu **Pemantauan**, klik sub menu **Pemeriksaan BPK per LHP** maka akan tampil data tabular (tabel) Daftar Pemeriksaan BPK.

| Show  | 10 rows Copy Excel                         |     |                         |                              |                   |         |                                 |                       |     |                              |                         |                              |    | Search:                   |                              |    |
|-------|--------------------------------------------|-----|-------------------------|------------------------------|-------------------|---------|---------------------------------|-----------------------|-----|------------------------------|-------------------------|------------------------------|----|---------------------------|------------------------------|----|
|       |                                            |     |                         |                              |                   |         |                                 | Sta                   | tus | Tindak Lanjut Rekome         | ndasi Hasil Pemeriksa   | an BPK RI                    |    |                           |                              |    |
|       |                                            |     | Rekomendasi             |                              | Sesuai            |         |                                 | Belum Sesuai          |     |                              | Belum Ditindaklan       | juti                         |    | Tidak Dapat Ditindal      | lanjuti                      |    |
| # 11. | Nomor LHP BPK                              | T   | Jumlah<br>Rekomendasi 🎝 | Nilai<br>Rekomendasi<br>(Rp) | Jumlah<br>Rekomen | dasi ↓† | Nilai<br>Rekomendasi<br>(Rp) ]1 | Jumlah<br>Rekomendasi | 11  | Nilai<br>Rekomendasi<br>(Rp) | Jumlah<br>Rekomendasi 🗍 | Nilai<br>Rekomendasi<br>(Rp) | 11 | Jumlah<br>Rekomendasi 🏻 🕸 | Nilai<br>Rekomendasi<br>(Rp) | ļ  |
| 1     | 001                                        |     | 1                       | 100                          | 0                 |         | 0                               | 1                     |     | 100                          | 0                       | 0                            |    | 0                         | 0                            |    |
| 2     | 77/LHP/XVII/05/2021<br>Tanggal 24 Mei 2021 |     | 2                       | 0                            | 1                 |         | 0                               | 0                     |     | 0                            | 1                       | 0                            |    | 0                         | 0                            |    |
|       | 7b/LHP/XVII/05/2021<br>Tanggal 24 Mei 2021 |     | 3                       | 100                          | 2                 |         | 100                             | 0                     |     | 0                            | 1                       | 0                            |    | 0                         | 0                            |    |
| enam  | oilkan halaman 1 dari 1 (tota              | Ida | ita: 3)                 |                              |                   |         |                                 |                       |     |                              |                         |                              |    |                           | _                            |    |
|       |                                            |     |                         |                              |                   |         |                                 |                       |     |                              |                         |                              |    |                           | Previous 1                   | Ne |

Data dan/atau informasi yang disajikan adalah terkait dengan Laporan Hasil Pemeriksaan (LHP) BPK yang memuat data Rekomendasi dan Status Tindak Lanjut dari Rekomendasi tersebut. Pada intinya, data rekomendasi merupakan rekap dari Jumlah dan Nilai Rekomendasi sedangkan Status Tindak Lanjut meliputi: Sesuai, Belum Sesuai, Belum Ditindaklanjuti dan Tidak Dapat Ditindaklanjuti.

#### 2. PEMERIKSAAN BPK PER UPT

Pilih menu **Pemantauan**, klik sub menu **Pemeriksaan BPK per UPT** maka akan tampil data tabular (tabel) Daftar Pemeriksaan BPK.

|                 |                                                   | IOFI                     |                                 |                         |                              |                           |                              |                          |                                 | Dashboard = F             | li 😑 Pemeriksaan BPK p       |
|-----------------|---------------------------------------------------|--------------------------|---------------------------------|-------------------------|------------------------------|---------------------------|------------------------------|--------------------------|---------------------------------|---------------------------|------------------------------|
| ihow 10 n       | rows Copy Exce                                    | 4                        |                                 |                         |                              |                           |                              |                          |                                 | Search:                   |                              |
|                 |                                                   |                          |                                 |                         |                              | Status                    | Tindak Lanjut Rekomer        | ndasi Hasil Pemeriksaai  | n BPK RI                        |                           |                              |
|                 |                                                   | Rekomendasi              |                                 | Sesuai                  |                              | Belum Sesuai              |                              | Belum Ditindaklanju      | t <mark>i</mark>                | Tidak Dapat Ditindak      | lanjuti                      |
| 11 Un           | nit Kerja 🛛 🕸                                     | Jumlah<br>Rekomendasi I1 | Nilai<br>Rekomendasi<br>(Rp) l† | Jumlah<br>Rekomendasi 🏦 | Nilai<br>Rekomendasi<br>(Rp) | Jumlah<br>Rekomendasi 🏻 🕸 | Nilai<br>Rekomendasi<br>(Rp) | Jumlah<br>Rekomendasi Iî | Nilai<br>Rekomendasi<br>(Rp) ↓† | Jumlah<br>Rekomendasi 🏼 🕸 | Nilai<br>Rekomendasi<br>(Rp) |
| Dir<br>da       | irektorat Bendungan<br>an Danau                   | 1                        | 100                             | 0                       | 0                            | 1                         | 100                          | 0                        | 0                               | 0                         | 0                            |
| Ba<br>Su<br>Cis | alai Besar Wilayah<br>ungal Ciliwung -<br>isadane | 1                        | 0                               | 0                       | 0                            | 0                         | 0                            | 1                        |                                 | 0                         | 0                            |
| Ba<br>Su        | alai Besar Wilayah<br>ungai Citanduy              | 2                        | 100                             | 2                       | 100                          | 0                         | 0                            | 0                        | 0                               | 0                         | 0                            |
| Ba              | alai Besar Wilayah<br>Ingai Pemali - Juana        | 2                        | 0                               | 1                       | 0                            | 0                         | 0                            | 1                        | 0                               | 0                         | 0                            |

Data dan/atau informasi yang disajikan adalah terkait dengan Laporan Hasil Pemeriksaan (LHP) BPK yang memuat data Rekomendasi dan Status Tindak Lanjut dari Rekomendasi tersebut. Pada intinya, data rekomendasi merupakan rekap dari Jumlah dan Nilai Rekomendasi sedangkan Status Tindak Lanjut meliputi: Sesuai, Belum Sesuai, Belum Ditindaklanjuti dan Tidak Dapat Ditindaklanjuti.

Perbedaan dengan tabel data Pemeriksaan BPK per LHP, pada tabel ini data Pemeriksaan BPK dikelompokkan berdasarkan Unit Pelaksana Teknis (UPT: BBWS/BWS/Balai Teknik).

## 3. TINDAK LANJUT TEMUAN BPK

Pilih menu **Pemantauan**, klik sub menu **Tindak Lanjut Temuan BPK** maka akan tampil data tabular Daftar Pemeriksaan BPK. Tabel ini merupakan master data dari Hasil Pemeriksaan BPK.

| KE<br>vektorat | PATUHAN<br>Jenderal S                            | MINFO<br>INTERN DAN MAN<br>iumber Daya Air Ke      | R M<br>AJEMEN<br>menteria | ASI<br>RISIKO<br>an PUPR |                 |                         |                      |                                                                                      | Dashb                                                                                                    | oard Perizi        | nan 👻 Pen                                             | gaduan 👻 PBJ                                          | Perna                  | ntauan 🗸 🚺           | ) Juvent    | us Welly      | Radianta      | Ginting, S.S                      | i., MPSDA                        |                 |
|----------------|--------------------------------------------------|----------------------------------------------------|---------------------------|--------------------------|-----------------|-------------------------|----------------------|--------------------------------------------------------------------------------------|----------------------------------------------------------------------------------------------------|--------------------|-------------------------------------------------------|-------------------------------------------------------|------------------------|----------------------|-------------|---------------|---------------|-----------------------------------|----------------------------------|-----------------|
| Tinda          | k Lanju                                          | t Temuan BPI                                       | <                         |                          |                 | mont Freel              |                      |                                                                                      |                                                                                                    |                    |                                                       |                                                       |                        |                      |             | Das           | hboard >      | Ki > Tindak                       | Lanjut Temi                      | Jan BPK         |
| Show           | 10 rows                                          | Copy Excel                                         |                           |                          |                 |                         |                      |                                                                                      |                                                                                                    |                    |                                                       |                                                       |                        |                      |             |               | Search        |                                   |                                  |                 |
|                |                                                  |                                                    |                           |                          |                 |                         |                      | DATABASE                                                                             |                                                                                                    |                    |                                                       |                                                       |                        |                      |             |               |               |                                   |                                  |                 |
| No             | JUDUL<br>MATRIKS                                 | NO LHP                                             | JENIS<br>LHP              | JENIS<br>TEMUAN          | REFF            | REFF IDT                | TAHUN<br>LHP         | JUDUL<br>TEMUAN<br>BESAR                                                             | REKOMENDASI<br>TEMUAN BESAR                                                                                                    | UNIT<br>ORGANISASI | UKER/UPT                                              | SATKER                                                | PROVINSI               | NILAI<br>REKOMENDASI | NILAI<br>SS | NILAI<br>TPTD | NILAI<br>SISA | URAIAN<br>TINDAK<br>LANJUT<br>BPK | STATUS<br>SIPTL                  | ST.<br>RE<br>UN |
| 1 44<br>1      | 2 J†<br>LHP BPK<br>RI ATAS<br>LK PUPR<br>TA 2020 | 3 UT<br>7b/LHP/XVII/05/2021<br>Tanggal 24 Mei 2021 | 4 Jî                      | 5 ↓†                     | 6 ↓†<br>B.5.1.c | 7 ↓↑<br>2021.7b.B.5.1.c | 8 <b>↓</b> ↑<br>2021 | 9 J1<br>Penatausahaan<br>Aset Tak<br>Berwujud<br>Belum<br>Sepenuhnya<br>Dilaksanakan | 10 II<br>BPK<br>merekomendasikan<br>kepada Menteri<br>PUPR agar<br>menginstruksikan<br>Sekretaris kenderal                                                                                                    | 11 Ĵ↑<br>DJSDA     | 12 J1<br>Balai Besar<br>Wilayah<br>Sungai<br>Citanduy | 13 UT<br>PEMBANGUNAN<br>BENDUNGAN<br>BBWS<br>CITANDUY | 14 J↑<br>Jawa<br>Barat | 15 Iî                | 16 ↓†       | 17 11         | 18 1          | 19 ↓†                             | 20 IT<br>BELUM<br>SESUAI<br>(BS) | 21<br>SE        |
|                |                                                  |                                                    |                           |                          |                 |                         |                      | Diaksanakan<br>Sesuai<br>Ketentuan                                                   | Sevietaria Jenoreta,<br>Dirjen Sumber Daya<br>Air, dan Dirjen<br>Perumahan, Dirjen<br>Bina Konstruksi<br>dan Dirjen PIPUP<br>supaya<br>menginstruksikan<br>Kepala Satker<br>terkait untuk: c.<br>Lebih optimai<br>dalam melakukan<br>pengawasan dan<br>pengawasan dan<br>pengawasan dan<br>pengamasan pendalian atas |                    |                                                       |                                                       |                        |                      |             |               |               |                                   |                                  |                 |
| 2              | judul<br>matrik                                  | 001                                                | lhp 01                    | temuan                   | 09999           | 777                     | 2020                 | tmua besar                                                                           | 1                                                                                                    | SDA                | Direktorat<br>Bendungan<br>dan Danau                  | DIREKTORAT<br>BENDUNGAN<br>DAN DANAU                  | jawa<br>barat          | 100                  | 1           | 1             | 1             |                                   | BELUM<br>TINDAK<br>LANJUT        | BE              |

Pengelolaan data untuk Hasil Pemeriksaan BPK ini melalui 2 (dua) mekanisme, yaitu: Input Manual dan Import File (format spreadsheet file: \*.xls).

## 1. Input Manual

Untuk melakukan input data secara manual, klik tombol **Tambah** maka akan tampil form isian master data Hasil Pemeriksaan BPK. Secara garis besar, konten data terbagi kedalam beberapa tema, yaitu:

#### 1) Pemantauan LHP BPK

| Form Pemant                               | auan LHP BP        | K RI Ditjen SDA | Ą                      |                  |  |          |  |  |  |  |  |
|-------------------------------------------|--------------------|-----------------|------------------------|------------------|--|----------|--|--|--|--|--|
| JUDUL MATRIKS                             |                    |                 | Nomor LH               | Р ВРК            |  |          |  |  |  |  |  |
| Masukkan judul_matr                       | iksR               |                 | Masukkan Nomor LHP BPK |                  |  |          |  |  |  |  |  |
| JENIS LHP                                 |                    |                 | JENIS TEMUAN           |                  |  |          |  |  |  |  |  |
| Masukkan Tahun                            |                    |                 | Masukkar               | n Jenis Temuan   |  |          |  |  |  |  |  |
| REFF LHP                                  |                    |                 | REFF IDT               |                  |  |          |  |  |  |  |  |
| Masukkan reff_lhp                         |                    |                 | Masukkar               | Masukkan ref_idt |  |          |  |  |  |  |  |
| TAHUN LHP                                 | JUDUL TEMUAN BES   | SAR             |                        |                  |  |          |  |  |  |  |  |
| Masukkan tahui                            | Masukkan judul_ter | muan_besar      |                        |                  |  |          |  |  |  |  |  |
| REKOMENDASI TEMUA                         | AN BESAR           |                 |                        |                  |  |          |  |  |  |  |  |
| Masukkan rekomenda                        | asi_temuan         |                 |                        |                  |  |          |  |  |  |  |  |
| UNIT ORGANISASI                           |                    | Unit Kerja      |                        | Satker           |  | PROVINSI |  |  |  |  |  |
| Masukkan unit_organ                       | isasi              | - Pilih -       | Ψ.                     | - Pilih Satker - |  | provinsi |  |  |  |  |  |
| NILAI REKOMENDASI<br>Masukkan nilai_rekon | nendas             |                 |                        |                  |  |          |  |  |  |  |  |

## 2) Status SIPTL

| STATUS SIPTL                     |         |                    |            |                     |
|----------------------------------|---------|--------------------|------------|---------------------|
| NILAI SS                         |         | NILAI TPTD         |            | NILAI SISA          |
| Masukkan nilai_ss                |         | Masukkan nilai_t   | tptd       | Masukkan nilai_sisa |
| URAIAN TINDAK LANJUT BPK         |         |                    |            |                     |
| Masukkan uraian_tl_bpk           |         |                    |            |                     |
| STATUS SIPTL                     | STATUS  | S REKOMENDASI UNOR | 2          |                     |
| SUDAH SESUAI (SS)                | SESU    | IAI                |            |                     |
| URAIAN KEKURANGAN TINDAK LAI     | JUT BPK |                    | STATUS UPL | LOAD SIPTL          |
| Masukkan uraian_kekurangan_tl    |         |                    | Masukkans  | status_upload_siptl |
| STATUS FINALISASI SIPTL          |         |                    |            |                     |
| Masukkan status_finalisasi_siptl |         |                    |            |                     |
| URAIAN KEKURANGAN DOKUMEN        | UPLOAD  |                    |            |                     |
| Masukkan uraian kekurangan_dok   | umen    |                    |            |                     |
|                                  |         |                    |            |                     |

## 3) Verifikasi Itjen

| VERIFIKASI ITJEN               |                   |
|--------------------------------|-------------------|
| URAIAN VERIFIKASI              |                   |
| Masukkan uraian_verifikasi     |                   |
| NILAI MEMADAI                  | STATUS VERIFIKASI |
| Masukkan nilai_memadai         | Belum Memadai 🔹   |
| CATATAN BELUM MEMADAI          |                   |
| Masukkan catatan_belum_memadai |                   |

## 4) Tindak Lanjut Baru yang akan Diajukan Verifikasi ke Itjen

| TINDAK LAN          | JUT BARU YAN            | G AKAN DIAJUKAN VERIFIKASI KE ITJEN | l                  |  |  |
|---------------------|-------------------------|-------------------------------------|--------------------|--|--|
| TL BARU DIAJUKAN V  | ERIFIKASI ITJEN         |                                     | NILAI              |  |  |
| Masukkan tl_baru_di | ajukan_verifikasi_itjen |                                     | Masukkan nilai_tl_ |  |  |
| TL BARU VALIDASI UK | (I                      |                                     | NILAI              |  |  |
| Masukkan tl_baru_va | alidasi_uki             |                                     | Masukkan nilai_tl_ |  |  |
| NILAI TOTAL         | STATUS TINDAK           | SIFAT REKOMENDASI                   |                    |  |  |
| TINDAK LANJUT       | LANJUT SATKER           | Masukkan sifat_rekomendasi          |                    |  |  |
| Masukkan nilai_to   | MEMADAI 👻               |                                     |                    |  |  |
| RENCANA AKSI        |                         |                                     |                    |  |  |
| Masukkan rencana_a  | iksi                    |                                     |                    |  |  |

## 5) Jangka Waktu Penyelesaian dan Klasifikasi Renaksi

| DUE DATE RENAKSI            | Pendek (< 1 bulan)        | Menengah (1 sd 3 bln)       | Panjang (lebih dari 3 bulan) |
|-----------------------------|---------------------------|-----------------------------|------------------------------|
| dd/mm/yyyy                  | Masukkan penyelesaian_bpk | Masukkan penyelesaian_bpk_r | Masukkan penyelesaian_bpk_p  |
| KLASIFIKASI REI             | NAKSI                     |                             |                              |
| Dapat Ditindaklanjuti Sesua | ai Rencana Aksi           |                             |                              |
| Masukkan klasren_dapat_tl   |                           |                             |                              |
| Perlu Pembahasan Lebih La   | njut Dengan Pimpinan      |                             |                              |
| Masukkan klasren_pembah     | asan_tl                   |                             |                              |
| ТРТО                        |                           |                             |                              |
| Masukkan klasren_tptd       |                           |                             |                              |
| Tindak Lanjut Telah Disepal | kati Bersama BPK RI       |                             |                              |
| Masukkan klasren_tl_disepa  | akati                     |                             |                              |
| Dalam Proses Telaah BPK R   | l .                       |                             |                              |
| Masukkan klasren_proses_t   | elaah                     |                             |                              |
| Pejabat Terkait             |                           |                             |                              |
| Masukkan pejabat_terkait    |                           |                             |                              |
| Catatan Pembahasan          |                           |                             |                              |
| Masukkan catatan_pembah     | asan                      |                             |                              |
| TL sebelum KHP              |                           |                             |                              |
| Masukkan tl_sebelum_khp     |                           |                             |                              |
|                             |                           |                             |                              |

## 2. Import File

Untuk melakukan input data dengan cara import file adalah:

- 1) klik tombol Import Excel,
- 2) pilih file yang akan di-import dengan cara klik Choose File,
- 3) klik tombol **Upload** untuk mengimpor data dari file excel tersebut.
- 4) File excel yang akan diimpor formatnya dibakukan dan terdapat file template,
- 5) untuk menginputkan data melalui excel terlebih dahulu download file template dengan cara klik tombol **Download Template**.

| Import Excel               |        | ×     |
|----------------------------|--------|-------|
| Upload File                |        |       |
| Choose File No file chosen |        |       |
| Download Template          |        |       |
|                            | Upload | Tutup |

## PENGELOLAAN DATA PEMANTAUAN

Untuk pemantauan Kepatuhan Intern selain 5 (lima) Sub Modul yang telah diuraikan di atas, terdapat pula pemantauan untuk:

- 1. Perencanaan Survey-Investigasi-Desain (SID).
- 2. Pengadaan Tanah (Land Acquisition).
- 3. Pelaksanaan Operasi dan Pemeliharaan (Kontraktual).
- 4. Pelaksanaan Operasi dan Pemeliharaan (Swakelola).
- 5. Pelaksanaan Operasi dan Pemeliharaan (Tugas Pembantuan SKPD).

Untuk mengkases pemantauan tersebut caranya pilih menu: **Pemantauan**, maka akan terdapat subsub menu untuk mengelola data kelima pemantauan, tersebut di atas.

| s Welly Radianta Ginting, S.Si., MPSDA | Juve                    | Pemantauan 👻                                                         | PBJ ▼ | Pengaduan 👻 | Perizinan 👻 | Dashboard  |
|----------------------------------------|-------------------------|----------------------------------------------------------------------|-------|-------------|-------------|------------|
|                                        | K per LHP<br>K per UPT  | Pemeriksaan BPI<br>Pemeriksaan BPI                                   |       |             |             |            |
| Dasł                                   | muan BPK<br>n dan Fisik | Tindak Lanjut Te<br>Progres Keuanga                                  |       |             |             |            |
|                                        | h                       | Perencanaan SID<br>Pengadaan Tanai<br>OP Kontraktual<br>OP Swakelola |       |             | ко          | JEMEN RISI |
|                                        |                         | TP OP                                                                |       |             |             |            |

### **1. PERENCANAAN SID**

Pilih menu: **Pemantauan**, klik sub menu: **Perencanaan SID** maka akan tampil tabel data Perencanaan SID yang menyajikan daftar record data perencanaan SID.

| encanaan S<br><sub>Tambal</sub> | SID                |                                   |                               |                                        |                                                                |                                                |                                       |                                                |                                                                           |                                                    |                                          | Dashboa                                           | rd > Ki > Peren                                                           |
|---------------------------------|--------------------|-----------------------------------|-------------------------------|----------------------------------------|----------------------------------------------------------------|------------------------------------------------|---------------------------------------|------------------------------------------------|---------------------------------------------------------------------------|----------------------------------------------------|------------------------------------------|---------------------------------------------------|---------------------------------------------------------------------------|
| tow 10 rows Co                  | py Excel           |                                   |                               |                                        |                                                                |                                                |                                       |                                                |                                                                           |                                                    |                                          | Search:                                           |                                                                           |
| Sertifikasi<br>OP               | Persiapan<br>OP I† | Pola Rencana<br>No/Tgl/Perihal ↓↑ | Pola<br>Rencana<br>Program 11 | Pola<br>Rencana<br>Tindak<br>Lanjut 41 | Pola<br>Rencana<br>Keterkaitan<br>dengan<br>Program<br>Lain 11 | Pola<br>Pengelolaan<br>SDA<br>No/Tgl/Perihal 1 | Pola<br>Pengelolaan<br>SDA<br>Program | Pola<br>Pengelolaan<br>SDA Tindak<br>Lanjut 11 | Pola<br>Pengelolaan<br>SDA<br>Keterkaitan<br>dengan<br>Program<br>Lain II | Rencana<br>Pengelolaan<br>SDA<br>No/Tgl/Perihal 11 | Rencana<br>Pengelolaan<br>SDA<br>Program | Rencana<br>Pengelolaan<br>SDA Tindak<br>Lanjut 11 | Rencana<br>Pengelolaan<br>SDA<br>Keterkaitan<br>dengan<br>Program<br>Lain |
| Kosong                          |                    |                                   |                               |                                        |                                                                |                                                |                                       | _                                              |                                                                           |                                                    |                                          |                                                   | Previous                                                                  |

Untuk menambahkan data, klik tombol **Tambah** maka tampil form input data Perencanaan SID, yang terbagi kedalam beberapa tema data, yaitu:

## 1. Data SID, Desain dan Dokumen Lingkungan

| Form SID                   |
|----------------------------|
| Nama Paket                 |
| •                          |
|                            |
| SID                        |
| Tahun                      |
| Masukkan Tahun SID         |
| Oleh/Pemrakarsa            |
| Masukkan nama pemrakarsa   |
| Nilai EE                   |
| Masukkan Tahun SID         |
| Lingkup Pekerjaan          |
| Masukkan Lingkup Pekerjaan |
| Outcome                    |
| Masukkan Outcome           |
| Desain                     |
| Tahun                      |
| Masukkan Tahun             |
| Oleh/Pemrakarsa            |
| Masukkan nama Pemrakarsa   |
| Nilai EE                   |
| Masukkan Nilai EE          |
| Lingkup Kerja              |
| Masukkan Lingkup Kerja     |
| Outcome                    |
| Masukkan Outcome           |
|                            |
| Dokumen Lingkungan         |
| Masukkan Tahun             |
| Oleh/Pemrakarsa            |
| Masukkan nama Pemrakarsa   |
| No Ijin                    |
| Masukkan No Ijin           |
| Masa Laku                  |
| Masukkan Masa Laku         |
|                            |

## 2. Data Dokumen LARAP, Sertifikasi: Desain-Pengisian-OP dan Persiapan OP

| Dokumen LARAP                     |            |                          |                          |   |
|-----------------------------------|------------|--------------------------|--------------------------|---|
| Tahun                             |            |                          |                          |   |
| Masukkan Tahun                    |            |                          |                          |   |
| Oleh/Pemrakarsa                   |            |                          |                          |   |
| Masukkan nama Pemrakarsa          |            |                          |                          |   |
| Objek                             |            |                          |                          |   |
| Masukkan Objek                    |            |                          |                          |   |
| Sertifikasi Desain                |            |                          |                          |   |
| No/Tanggal                        | Lingkup Pe | kerjaan                  | Catatan Penting          | + |
| Masukkan No Sertifikasi Desain    | Tidak Ada  | a 💌                      | Masukkan Catatan Penting | Û |
| Masukkan No Sertifikasi Pengisian |            |                          |                          |   |
| No/Tanggal                        |            |                          |                          |   |
| Catatan Penting                   |            |                          |                          |   |
| Masukkan Catatan Penting          |            |                          |                          |   |
| Sertifikasi OP                    |            |                          |                          |   |
| No/Tanggal                        |            | Catatan Penting          | •                        |   |
| Masukkan No Sertifikasi Desain    |            | Masukkan Catatan Penting | •                        |   |
|                                   |            |                          |                          |   |
| Persiapan OP                      |            |                          | +                        |   |
| POP                               | 0          | Catatan Penting          |                          | 1 |
| Tidak Ada                         | •          | Masukkan Catatan Penting | •                        |   |

#### 3. Data Pola Rencana, Pola Pengelolaan SDA dan Rencana Pengelolaan SDA

| Pola Rencana                                  |              |
|-----------------------------------------------|--------------|
| No/Tanggal/Perihal                            |              |
| Masukkan No Pola Rencana                      |              |
| Program                                       |              |
| Tidak Sesuai                                  | •            |
| Tindak Lanjut                                 |              |
| Masukkan Tindak Lanjut                        |              |
| Keterkaitan dengan Program Lain               |              |
| Masukkan Keterkaitan dengan program lain      |              |
| Pola Pengelolaan SDA<br>No/Tanggal/Perihal    |              |
| Masukkan No Pola Pengelolaan SDA              |              |
| Program                                       |              |
| Tidak Sesuai                                  | *            |
| Tindak Lanjut                                 |              |
| Masukkan Tindak Lanjut                        |              |
| Keterkaitan dengan Program Lain               |              |
| Masukkan Keterkaitan dengan program lain      |              |
| Rencana Pengelolaan SDA<br>No/Tanggal/Perihal |              |
| Masukkan No Rencana Pengelolaan SDA           |              |
| Program                                       |              |
| Tidak Sesuai                                  | •            |
| Tindak Lanjut                                 |              |
| Masukkan Tindak Lanjut                        |              |
| Keterkaitan dengan Program Lain               |              |
| Masukkan Keterkaitan dengan program lain      |              |
|                                               | Simpan Tutup |

Mekanisme input data:

- Ketik isian data pada kotak teks yang tersedia.
- Pilih isian data dari dropdown list yang tersedia.
- Tambahkan data untuk isian yang bisa lebih dari satu record data, dengan klik tombol +.
- Jika ingin menghapus isian data, klik tombol ikon Delete.
- Klik tombol Simpan untuk menyimpan data.

## 2. PENGADAAN TANAH

Pilih menu: **Pemantauan**, klik sub menu: **Pengadaan Tanah** maka akan tampil data tabular (tabel) data Pengadaan Tanah yang menyajikan daftar record data Pengadaan Tanah.

| EISTEM INFO<br>KEPATUHAN INTERN DAN MAN<br>Direktorat Jenderal Sumber Daya Air Ker | RMASI<br>AJEMEN RISIKO<br>menterian PUPR  |                                                                    |                                | ſ                                          | Dashboard P                      | erizinan 👻             | Pengaduan                          | ▪ PBJ ▪                  | Pemantauan •                          | Juver                           | ntus Welly Radiantz                         | a Ginting, S.Si., MP                         | SDA 🏢                                            |
|------------------------------------------------------------------------------------|-------------------------------------------|--------------------------------------------------------------------|--------------------------------|--------------------------------------------|----------------------------------|------------------------|------------------------------------|--------------------------|---------------------------------------|---------------------------------|---------------------------------------------|----------------------------------------------|--------------------------------------------------|
| Pengadaan Tanah                                                                    |                                           |                                                                    |                                |                                            |                                  |                        |                                    |                          |                                       |                                 | Dash                                        | nboard - Ki - Peng                           | jadaan Tanah                                     |
| Show 10 rows Copy Excel                                                            |                                           |                                                                    |                                |                                            |                                  |                        |                                    |                          |                                       |                                 | Searc                                       | h:                                           |                                                  |
| Nama Satuan Nar<br>Paket Kerja Sati<br># Li Kegiatan IT PPK IT Kerj                | na<br>uan Kebutuhan<br>ja 11 Luas (Ha) 11 | Kebutuhan<br>Jumlah Kebutuhan<br>Bidang Anggaran<br>(buah) Iî (Rp) | Realisasi<br>Luas<br>↑ (Ha) ↓↑ | Realisasi<br>Jumlah<br>Bidang<br>(buah) It | Realisasi<br>Anggaran<br>(Rp) 11 | Sisa<br>Luas<br>(Ha) 💵 | Sisa<br>Jumlah<br>Bidang<br>(buah) | Sisa<br>Anggaran<br>(Rp) | Jumlah<br>Alokasi<br>Anggaran<br>(Rp) | Nomor<br>Penetapan<br>Lokasi it | Awal Masa<br>Laku<br>Penetapan<br>Lokasi It | Akhir<br>Masa Laku<br>Penetapan<br>Lokasi It | Peneta <sub>l</sub><br>Lokasi<br>Perpan,<br>Dari |
|                                                                                    |                                           |                                                                    |                                |                                            |                                  |                        |                                    |                          |                                       |                                 | Data tidak ditemu                           | kan                                          |                                                  |
| 4<br>Data Kosong                                                                   |                                           |                                                                    |                                |                                            |                                  |                        |                                    |                          |                                       |                                 |                                             |                                              | •                                                |
| 8                                                                                  |                                           |                                                                    |                                |                                            |                                  |                        |                                    |                          |                                       |                                 |                                             | Previous                                     | Next                                             |
|                                                                                    |                                           |                                                                    |                                |                                            |                                  |                        |                                    |                          |                                       |                                 |                                             |                                              |                                                  |
| Copyright © 2021 - 2022                                                            |                                           |                                                                    |                                |                                            |                                  |                        |                                    |                          |                                       |                                 |                                             | s                                            | SIKIMR v1.0                                      |

Untuk menambahkan data, klik tombol **Tambah** maka tampil form input data Pengadaan Tanah, yang terbagi kedalam beberapa tema data, yaitu:

#### 1. Data Satuan Kerja dan Kebutuhan Tanah

| orm Pelaksanaan Pengadaan Tanah                                                                                                    |   |
|----------------------------------------------------------------------------------------------------|---|
| ama Paket                                                                                                    |   |
| •                                                                                                    |   |
|                                                                                                    | _ |
|                                                                                                    |   |
| atuan Kerja                                                                                                    |   |
| itker                                                                                                    |   |
| Aasukkan Satker                                                                                                    |   |
| PK                                                                                                    |   |
| Aasukkan PPK                                                                                                    |   |
|                                                                                                    | - |
|                                                                                                    |   |
| lebutuhan lebutuhan le |   |
| ias (Ha)                                                                                                    |   |
| Aasukkan Luas                                                                                                    |   |
| ımlah Bidang (Buah)                                                                                                    |   |
| Aasukkan Jumlah Bidang                                                                                                    |   |
| nggaran (Rp)                                                                                                    |   |
| Aasukkan Anggaran                                                                                                    |   |

## 2. Data Realisasi, Sisa, Alokasi Anggaran, Penetapan Lokasi dan Monev

| Realisasi                 |  |
|---------------------------|--|
| Luas (Ha)                 |  |
| Masukkan Luas             |  |
| Jumlah Bidang (Buah)      |  |
| Masukkan Jumlah Bidang    |  |
| Anggaran (Rp)             |  |
| Masukkan Anggaran         |  |
| Sisa                      |  |
| Luas (Ha)                 |  |
| Masukkan Luas             |  |
| Jumlah Bidang (Buah)      |  |
| Masukkan Jumlah Bidang    |  |
| Anggaran (Rp)             |  |
| Masukkan Anggaran         |  |
| Alokasi                   |  |
| Alokasi Anggaran (Pp)     |  |
| Masukkan Alokasi Anggaran |  |
| Mabarkan Mokabi Miggaran  |  |
|                           |  |
| Penetapan Lokasi          |  |
| -<br>Nomor/Tanggal        |  |
| Masukkan Nomor/Tanggal    |  |
| Masa Laku Awal            |  |

Masukkan Masa Laku Awal

Masa Laku Akhir

Masukkan Masa Laku Akhir

Perpanjangan dari

Perpanjangan dari

Perpanjangan sampai

Perpanjangan sampai

## Monitoring dan Evaluasi

Status

Terlambat

Output (Ha)

Output

Ŧ

#### 3. Data Faktor Penyebab Terhambat dan Potensi Risiko

| Faktor Penyebab Terhambat                      |
|------------------------------------------------|
| Penyebab                                       |
|                                                |
| Keterangan                                     |
| Faktor Lainnya                                 |
|                                                |
|                                                |
| Potensi Resiko                                 |
| Terhadap Kemunduran Masa Konstruksi (Tahun)    |
| Terhadap Kemunduran Kemunduran Masa Konstruksi |
| Terhadap Kemunduran Output                     |
| Terhadap Kemunduran Output                     |
| Terhadap Kemunduran Outcome                    |
| Terhadap Kemunduran Outcome                    |
| Terhadap Kemunduran Penerima Manfaat           |
| Terhadap Kemunduran Penerima Manfaat           |
|                                                |
| Simpan Tutup                                   |

Mekanisme input data:

- Ketik isian data pada kotak teks yang tersedia.
- Pilih isian data dari dropdown list yang tersedia.
- Klik tombol Simpan untuk menyimpan data.

## 3. PELAKSANAAN OP KONTRAKTUAL

Pilih menu: **Pemantauan**, klik sub menu: **OP Kontraktual** maka akan tampil data tabular (tabel) data OP Kontraktual yang menyajikan daftar record data Pelaksanaan OP Kontraktual.

| SIST<br>KEPATUH<br>Direktorat Jender            | AN INTERN DA                                    | IFORM<br>N MANAJEMEN<br>a Air Kementeria               | ASI<br>NRISIKO<br>an PUPR                                        |                                                            |                                                              |                                                            | Dashboard                                     | Perizinan 👻                         | Pengaduan 👻 PB                    | J ▼ Pemantauan →                   | Juventus V                                     | Velly Radianta Gint   | ing, S.Si., MPSI    | DA 🎟        |
|-------------------------------------------------|-------------------------------------------------|--------------------------------------------------------|------------------------------------------------------------------|------------------------------------------------------------|--------------------------------------------------------------|------------------------------------------------------------|-----------------------------------------------|-------------------------------------|-----------------------------------|------------------------------------|------------------------------------------------|-----------------------|---------------------|-------------|
| OP Kontra                                       | ktual                                           |                                                        |                                                                  |                                                            |                                                              |                                                            |                                               |                                     |                                   |                                    |                                                | Dashbo                | ard > Ki > OP       | Kontraktual |
|                                                 | Tambah                                          |                                                        |                                                                  |                                                            |                                                              |                                                            |                                               |                                     |                                   |                                    |                                                |                       |                     |             |
| Show 10 rows                                    | Сору Ехсе                                       | đ                                                      |                                                                  |                                                            |                                                              |                                                            |                                               |                                     |                                   |                                    |                                                | Search:               |                     |             |
| ubstansi<br>erubahan<br>ddendum<br>eterangan I† | Justifikasi<br>/ Analisis<br>Addendum<br>Status | Justifikasi<br>/ Analisis<br>Addendum<br>Keterangan 11 | Monitoring<br>dan<br>Evaluasi<br>Pergantian<br>Tenaga<br>Inti J† | Monitoring<br>dan<br>Evaluasi<br>Progres<br>Rencana<br>(%) | Monitoring<br>dan<br>Evaluasi<br>Progres<br>Realisasi<br>(%) | Monitoring<br>dan<br>Evaluasi<br>Progres<br>Deviasi<br>(%) | Resiko<br>Keterlambatan<br>Program<br>Terkait | Resiko<br>Keterlambatan<br>Anggaran | Resiko<br>Keterlambatan<br>Output | Resiko<br>Keterlambatan<br>Outcome | Resiko<br>Keterlambatan<br>Penerima<br>Manfaat | Status<br>Pengaduan 🎝 | Jumlah<br>Pengaduan | 11          |
|                                                 |                                                 | Data tidak ditem                                       | ukan                                                             |                                                            |                                                              |                                                            |                                               |                                     |                                   |                                    |                                                |                       |                     |             |
| 4                                               |                                                 |                                                        |                                                                  |                                                            |                                                              |                                                            |                                               |                                     |                                   |                                    |                                                |                       |                     | ÷.          |
| Data Kosong                                     |                                                 |                                                        |                                                                  |                                                            |                                                              |                                                            |                                               |                                     |                                   |                                    |                                                |                       | Previous            | Next        |
|                                                 |                                                 |                                                        |                                                                  |                                                            |                                                              |                                                            |                                               |                                     |                                   |                                    |                                                |                       |                     |             |
|                                                 |                                                 |                                                        |                                                                  |                                                            |                                                              |                                                            |                                               |                                     |                                   |                                    |                                                |                       |                     |             |
|                                                 |                                                 |                                                        |                                                                  |                                                            |                                                              |                                                            |                                               |                                     |                                   |                                    |                                                |                       |                     |             |
|                                                 |                                                 |                                                        |                                                                  |                                                            |                                                              |                                                            |                                               |                                     |                                   |                                    |                                                |                       |                     |             |
| Copyright © 2021                                | L - 2022                                        |                                                        |                                                                  |                                                            |                                                              |                                                            |                                               |                                     |                                   |                                    |                                                |                       | SI                  | KIMR v1.0   |

Untuk menambahkan data, klik tombol **Tambah** maka tampil form input data OP Kontraktual, yang terbagi kedalam beberapa tema data, yaitu:

## 1. Data Kontrak dan Addendum Kontrak

| OP Kontraktual                                     |   |
|----------------------------------------------------|---|
| Nama Paket                                         |   |
|                                                    | * |
| Data Kontrak                                       |   |
| No dan Tanggal Kontrak                             |   |
| Masukkan No Kontrak                                |   |
| Nama Penyedia Jasa                                 |   |
| Masukkan Nama Penyedia Jasa                        |   |
| Mulai Masa Kontrak                                 |   |
| Masukkan Mulai Masa Kontrak                        |   |
| Akhir Masa Kontrak                                 |   |
| Masukkan Akhir Masa Kontrak                        |   |
| Nilai Kontrak                                      |   |
| Masukkan Nilai Kontrak                             |   |
| Sumber Dana                                        |   |
| APBN                                               | * |
| Jenis Kontrak                                      |   |
| SYC                                                | * |
|                                                    |   |
|                                                    |   |
| Addendum Kontrak                                   |   |
| Nomor dan Tanggal Addendum                         |   |
| Masukkan Nomor dan Tanggal Addendum                |   |
| Substansi Perubahan                                |   |
|                                                    |   |
| Substansi Perubahan Keterangan                     |   |
| Masukkan Substansi Perubahan Keterangan            |   |
|                                                    |   |
| Justifikasi / Analisis Professional                |   |
| Ada                                                | • |
| Ada Keterangan Justifikasi / Analisis Professional | • |

#### 2. Data Monev, Risiko Keterlambatan dan Pengaduan

| Monitoring dan Evalusasi   |              |
|----------------------------|--------------|
| Pergantian Tenaga Inti     |              |
| Tidak Ada                  |              |
| Progres Rencana (%)        |              |
| Masukkan Progres Rencana   |              |
| Progres Realisasi (%)      |              |
| Masukkan Progres Realisasi |              |
| Deviasi (%)                |              |
| Masukkan Deviasi           |              |
|                            |              |
| Risiko Keterlambatan       |              |
| Program Terkait            |              |
| Program Terkait            |              |
| Anggaran                   |              |
| Anggaran                   |              |
| Output                     |              |
| Output                     |              |
| Outcome                    |              |
| Outcome                    |              |
| Penerima Manfaat           |              |
| Penerima Manfaat           |              |
| Pengaduan                  |              |
| Status Pengaduan           |              |
| Tidak Ada                  |              |
| Jumlah                     |              |
| Masukkan Jumlah            |              |
|                            |              |
|                            | Simpan Tutup |

Mekanisme input data:

- Ketik isian data pada kotak teks yang tersedia.
- Pilih isian data dari dropdown list yang tersedia.
- Klik tombol Simpan untuk menyimpan data.

### 4. PELAKSANAAN OP SWAKELOLA

Pilih menu: **Pemantauan**, klik sub menu: **OP Swakelola** maka akan tampil data tabular (tabel) data OP Swakelola yang menyajikan daftar record data Pelaksanaan OP Swakelola.

| SISTEM INFO<br>KEPATUHAN INTERN DAN MAN<br>rektorat Jenderal Sumber Daya Air Ke | AJEMEN RISI          | IKO<br>IPR     |                                |                          |                                  | Da                             | ishboard Pe                  | rizinan 👻 Per              | ngaduan 👻 P                                  | BJ▼ Pema                                   | ntauan 👻 🤇                             | Juventus We                          | lly Radianta Gir                        | nting, S.Si., MPS                  | DA II                                         |
|---------------------------------------------------------------------------------|----------------------|----------------|--------------------------------|--------------------------|----------------------------------|--------------------------------|------------------------------|----------------------------|----------------------------------------------|--------------------------------------------|----------------------------------------|--------------------------------------|-----------------------------------------|------------------------------------|-----------------------------------------------|
| OP Swakelola                                                                    |                      |                |                                |                          |                                  |                                |                              |                            |                                              |                                            |                                        |                                      | Dash                                    | board > Ki > 0                     | P Swakelol                                    |
| Tambah                                                                          |                      |                |                                |                          |                                  |                                |                              |                            |                                              |                                            |                                        |                                      |                                         |                                    |                                               |
| Show 10 rows Copy Excel                                                         |                      |                |                                |                          |                                  |                                |                              |                            |                                              |                                            |                                        |                                      | Search:                                 |                                    |                                               |
| Satuan<br># 15. PPK 17. Keria 17. Balai 1                                       | Alokasi<br>1 Dana 11 | Sumber<br>Dana | Jumlah<br>Paket<br>Kegiatan 11 | Jumah<br>KAK<br>Delegasi | Jumlah<br>Swakelola<br>Non Fisik | Dana<br>Swakelola<br>Non Fisik | Jumlah<br>Swakelola<br>Fisik | Dana<br>Swakelola<br>Fisik | Jumlah<br>Kegiatan<br>Irisan<br>Non<br>Fisik | Dana<br>Kegiatan<br>Irisan<br>Non<br>Fisik | Jumlah<br>Kegiatan<br>Irisian<br>Fisik | Dana<br>Kegiatan<br>Irisian<br>Fisik | Jumlah<br>Kegiatan<br>Wajib<br>Balai II | Dana<br>Kegiatan<br>Wajib<br>Balai | Moni<br>dan<br>Evalı<br>Fisik<br>Prog<br>Renc |
|                                                                                 |                      |                |                                |                          |                                  |                                |                              |                            |                                              |                                            |                                        |                                      |                                         | Data tidak dit                     | emukan                                        |
| . ∢<br>Data Kosong                                                              |                      |                |                                |                          |                                  |                                |                              |                            |                                              |                                            |                                        |                                      |                                         |                                    | *                                             |
|                                                                                 |                      |                |                                |                          |                                  |                                |                              |                            |                                              |                                            |                                        |                                      |                                         | Previous                           | Next                                          |
|                                                                                 |                      |                |                                |                          |                                  |                                |                              |                            |                                              |                                            |                                        |                                      |                                         |                                    |                                               |
| Copyright © 2021 - 2022                                                         |                      |                |                                |                          |                                  |                                |                              |                            |                                              |                                            |                                        |                                      |                                         | SI                                 | KIMR v1.                                      |

Untuk menambahkan data, klik tombol **Tambah** maka tampil form input data OP Swakelola, yang terbagi kedalam beberapa tema data, yaitu:

## 1. Data Unit Kerja

| DP Swakelola          |
|-----------------------|
|                       |
| Jnit Kerja            |
| РК                    |
| Masukkan PPK          |
| atuan Kerja           |
| Masukkan Satuan Kerja |
| alai                  |
| Masukkan Balai        |
| lokasi Dana           |
| Masukkan Alokasi Dana |
| umber Dana            |
| APBN *                |

## 2. Data Paket Kegiatan dan Monev

| Paket Kegiata         | n                                                 |
|-----------------------|---------------------------------------------------|
| Jumlah Paket Kegiatan |                                                   |
| Masukkan Nomor dan T  | fanggal Addendum                                  |
| Jumlah KAK yang didel | egasi                                             |
| Masukkan Jumlah KAK   | yang didelegasi                                   |
| Jumlah Paket Swakelol | a Non Fisik                                       |
| Masukkan Jumlah Pake  | t Swakelola Non Fisik                             |
| Jumlah Dana Swakelola | a Non Fisik                                       |
| Masukkan Jumlah Dana  | a Swakelola Non Fisik                             |
| Jumlah Paket Swakelol | a Fisik                                           |
| Masukkan Jumlah Pake  | t Swakelola Fisik                                 |
| Jumlah Dana Swakelola | a Fisik                                           |
| Masukkan Jumlah Dana  | a Swakelola Fisik                                 |
| Jumlah Paket Kegiatan | yang beriirisan dengan TP-OP Non Fisik            |
| Masukkan Jumlah Pake  | t Kegiatan yang beriirisan dengan TP-OP Non Fisik |
| Jumlah Dana Kegiatan  | yang beriirisan dengan TP-OP Non Fisik            |
| Masukkan Jumlah Dana  | a Kegiatan yang beriirisan dengan TP-OP Non Fisik |
| Jumlah Paket Kegiatan | yang beriirisan dengan TP-OP Fisik                |
| Masukkan Jumlah Pake  | t Kegiatan yang beriirisan dengan TP-OP Fisik     |
| Jumlah Dana Kegiatan  | yang beriirisan dengan TP-OP Fisik                |
| Masukkan Jumlah Dana  | a Kegiatan yang beriirisan dengan TP-OP Fisik     |
| Jumlah Paket Kegiatan | Wajib Balai                                       |
| Masukkan Jumlah Pake  | t Kegiatan Wajib Balai                            |
| Jumlah Dana Kegiatan  | Wajib Balai                                       |
| Masukkan Jumlah Dana  | a Kegiatan Wajib Balai                            |

## Monitoring dan Evalusasi

| Progres Rencana Fisik               |  |
|-------------------------------------|--|
| Masukkan Progres Rencana Fisik      |  |
| Progres Realisasi Fisik             |  |
| Masukkan Progres Realisasi Fisik    |  |
| Deviasi Fisik                       |  |
| Masukkan Deviasi Fisik              |  |
| Progres Rencana Keuangan            |  |
| Masukkan Progres Rencana Keuangan   |  |
| Progres Realisasi Keuangan          |  |
| Masukkan Progres Realisasi Keuangan |  |
| Deviasi Keuangan                    |  |
| Masukkan Deviasi Keuangan           |  |
|                                     |  |

#### 3. Data Risiko Keterlambatan dan Pengaduan

| Resiko Keterlambatan      |              |
|---------------------------|--------------|
| Program Terkait           |              |
| Masukkan Program Terkait  |              |
| Anggaran                  |              |
| Masukkan Anggaran         |              |
| Output                    |              |
| Masukkan Output           |              |
| Outcome                   |              |
| Masukkan Outcome          |              |
| Penerima Manfaat          |              |
| Masukkan Penerima Manfaat |              |
|                           |              |
|                           |              |
| Pengaduan                 |              |
| Status Pengaduan          |              |
| Tidak Ada                 | ×            |
| Jumlah                    |              |
| Masukkan Deviasi          |              |
|                           |              |
|                           | Simpan Tutup |

Mekanisme input data:

- Ketik isian data pada kotak teks yang tersedia.
- Pilih isian data dari dropdown list yang tersedia.
- Klik tombol Simpan untuk menyimpan data.

### 5. PELAKSANAAN SKPD TP-OP

Pilih menu: **Pemantauan**, klik sub menu: **TP OP** maka akan tampil data tabular (tabel) TP OP yang menyajikan daftar record data Pelaksanaan SKPD TP-OP.

|           | S I   | ST    |        |        | DAN   | FO     | R    |           | S I    |            |         |              |                        |                         | Dasht           | oard | Perizi           | inan 👻 Pe                           | ngaduan ·                      | P   | BJ ♥ Pema                     | antauan 👻                   | <ol> <li>Juventus We</li> </ol>                    | lly Radianta Gintir                                | ig, S.Si., MP                    | SDA       | ш     |
|-----------|-------|-------|--------|--------|-------|--------|------|-----------|--------|------------|---------|--------------|------------------------|-------------------------|-----------------|------|------------------|-------------------------------------|--------------------------------|-----|-------------------------------|-----------------------------|----------------------------------------------------|----------------------------------------------------|----------------------------------|-----------|-------|
| Direktora | at Je | ndera | al Sur | mber [ | Daya  | Air Ke | ment | terian PU | JPR    |            |         |              |                        |                         |                 |      |                  |                                     |                                |     |                               |                             |                                                    |                                                    |                                  |           |       |
| TP C      | P     |       |        |        |       |        |      |           |        |            |         |              |                        |                         |                 |      |                  |                                     |                                |     |                               |                             |                                                    | 1                                                  | Dashboard                        | Ki > 1    | TP OP |
| _         |       |       |        |        |       | _      |      |           |        |            |         |              |                        |                         |                 |      |                  |                                     |                                |     |                               |                             |                                                    |                                                    |                                  |           |       |
|           |       | T     | ambal  | h      |       |        |      |           |        |            |         |              |                        |                         |                 |      |                  |                                     |                                |     |                               |                             |                                                    |                                                    |                                  |           |       |
| Sho       | ow 10 | rows  | Co     | ру     | Excel |        |      |           |        |            |         |              |                        |                         |                 |      |                  |                                     |                                |     |                               |                             |                                                    |                                                    |                                  |           |       |
|           |       |       |        |        |       |        |      |           |        |            |         |              |                        |                         |                 |      |                  |                                     |                                |     |                               |                             |                                                    | Search:                                            |                                  |           |       |
|           |       |       | Sa     | ituan  |       |        | A    | lokasi    | Sumber | Jun<br>Pak | nlah    | Jumah<br>KAK | Jumlah<br>TP OP<br>Non | Dana<br>TP<br>OP<br>Non | Jumlah<br>TP OP |      | Dana<br>TP<br>OP | Jumlah<br>Kegiatan<br>Irisan<br>Non | Dana<br>Kegia<br>Irisan<br>Non | tan | Jumlah<br>Kegiatan<br>Irisian | Dana<br>Kegiatan<br>Irisian | Monitoring<br>dan<br>Evaluasi<br>Fisik<br>Progress | Monitoring<br>dan<br>Evaluasi<br>Fisik<br>Progress | Monito<br>dan<br>Evalua<br>Fisik | oring     |       |
| + 1       | ā P   | PK    | Ke     | erja   | t B   | alai 🕸 | D    | ana ↓↑    | Dana   | LT Keg     | iatan 🕸 | Delegasi 👫   | Fisik 1                | Fisik 1                 | Fisik           | 11   | Fisik 🗍          | Fisik                               | Fisik                          | 11  | Fisik                         | Fisik                       | Rencana                                            | Realisasi                                          | Devias                           | a 4       | 1     |
| 4         |       |       |        |        |       |        |      |           |        |            |         |              |                        |                         | _               |      |                  |                                     |                                |     |                               |                             |                                                    |                                                    | Data ti                          | idak diti | em 🕨  |
| Data P    | Kosor | ۱g    |        |        |       |        |      |           |        |            |         |              |                        |                         |                 |      |                  |                                     |                                |     |                               |                             |                                                    |                                                    |                                  |           |       |
|           |       |       |        |        |       |        |      |           |        |            |         |              |                        |                         |                 |      |                  |                                     |                                |     |                               |                             |                                                    |                                                    | Previous                         | Nex       | rt    |
|           |       |       |        |        |       |        |      |           |        |            |         |              |                        |                         |                 |      |                  |                                     |                                |     |                               |                             |                                                    |                                                    |                                  |           |       |
|           |       |       |        |        |       |        |      |           |        |            |         |              |                        |                         |                 |      |                  |                                     |                                |     |                               |                             |                                                    |                                                    |                                  |           |       |
|           |       |       |        |        |       |        |      |           |        |            |         |              |                        |                         |                 |      |                  |                                     |                                |     |                               |                             |                                                    |                                                    |                                  |           |       |
|           |       |       |        |        |       |        |      |           |        |            |         |              |                        |                         |                 |      |                  |                                     |                                |     |                               |                             |                                                    |                                                    |                                  |           |       |
| -         |       |       |        | 2      |       |        |      |           |        |            |         |              |                        |                         |                 |      |                  |                                     |                                |     |                               |                             |                                                    |                                                    |                                  |           |       |
| Copyri    | gnt © | 2021  | - 2023 | 2      |       |        |      |           |        |            |         |              |                        |                         |                 |      |                  |                                     |                                |     |                               |                             |                                                    |                                                    |                                  | SIKIMR    | v1.0  |

Untuk menambahkan data, klik tombol **Tambah** maka tampil form input data TP-OP, yang terbagi kedalam beberapa tema data, yaitu:

## 1. Data Unit Kerja dan Paket Kegiatan

| TP OP                                                                 |   |
|-----------------------------------------------------------------------|---|
|                                                                       |   |
| Unit Kerja                                                            |   |
| РРК                                                                   |   |
| Masukkan PPK                                                          |   |
| Satuan Kerja                                                          |   |
| Masukkan Satuan Kerja                                                 |   |
| Balai                                                                 |   |
| Masukkan Balai                                                        |   |
| Alokasi Dana                                                          |   |
| Masukkan Alokasi Dana                                                 |   |
| Sumber Dana                                                           |   |
| APBN                                                                  | • |
|                                                                       |   |
|                                                                       |   |
| DeketKasisten                                                         |   |
| Paket Kegiatan                                                        |   |
| Jumlah Paket Kegiatan                                                 |   |
| Masukkan Nomor dan Tanggal Addendum                                   |   |
| Jumlah KAK yang didelegasi                                            |   |
| Masukkan Jumlah KAK yang didelegasi                                   |   |
| Jumlah Paket TP OP Non Fisik                                          |   |
| Masukkan Jumlah Paket TP OP Non Fisik                                 |   |
| Jumlah Dana TP OP Non Fisik                                           |   |
| Masukkan Jumlah Dana TP OP Non Fisik                                  |   |
| Jumlah Paket TP OP Fisik                                              |   |
| Masukkan Jumlah Paket TP OP Fisik                                     |   |
| Jumlah Dana TP OP Fisik                                               |   |
| Masukkan Jumlah Dana TP OP Fisik                                      |   |
| Jumlah Paket Kegiatan yang beriirisan dengan TP-OP Non Fisik          |   |
| Masukkan Jumlah Paket Kegiatan yang beriirisan dengan TP-OP Non Fisik |   |
| Jumlah Dana Kegiatan yang beriirisan dengan TP-OP Non Fisik           |   |
| Masukkan Jumlah Dana Kegiatan yang beriirisan dengan TP-OP Non Fisik  |   |
| Jumlah Paket Kegiatan yang beriirisan dengan TP-OP Fisik              |   |
| Masukkan Jumlah Paket Kegiatan yang beriirisan dengan TP-OP Fisik     |   |
| Jumlah Dana Kegiatan yang beriirisan dengan TP-OP Fisik               |   |
| Masukkan Jumlah Dana Kegiatan yang beriirisan dengan TP-OP Fisik      |   |

### 2. Data Monev dan Risiko Keterlambatan

| Progres Rencana Fisik                                                                                                    |  |
|----------------------------------------------------------------------------------------------------|--|
| Masukkan Progres Rencana Fisik                                                                                                    |  |
| Progres Realisasi Fisik                                                                                                    |  |
| Masukkan Progres Realisasi Fisik                                                                                                    |  |
| Deviasi Fisik                                                                                                    |  |
| Masukkan Deviasi Fisik                                                                                                    |  |
| Progres Rencana Keuangan                                                                                                    |  |
| Masukkan Progres Rencana Keuangan                                                                                                    |  |
| Progres Realisasi Keuangan                                                                                                    |  |
| Masukkan Progres Realisasi Keuangan                                                                                                    |  |
|                                                                                                    |  |
| Deviasi Keuangan                                                                                                    |  |
| <b>Deviasi Keuangan</b><br>Masukkan Deviasi Keuangan                                                                                                    |  |
| Deviasi Keuangan<br>Masukkan Deviasi Keuangan<br>Resiko Keterlambatan<br>Program Terkait                                                                                                    |  |
| Deviasi Keuangan<br>Masukkan Deviasi Keuangan<br>Resiko Keterlambatan<br>Program Terkait<br>Masukkan Program Terkait                                                                                              |  |
| Deviasi Keuangan<br>Masukkan Deviasi Keuangan<br>Resiko Keterlambatan<br>Program Terkait<br>Masukkan Program Terkait<br>Anggaran                                                                                  |  |
| Deviasi Keuangan<br>Masukkan Deviasi Keuangan<br>Resiko Keterlambatan<br>Program Terkait<br>Masukkan Program Terkait<br>Anggaran<br>Masukkan Anggaran                                                             |  |
| Deviasi Keuangan<br>Masukkan Deviasi Keuangan<br>Resiko Keterlambatan<br>Program Terkait<br>Masukkan Program Terkait<br>Anggaran<br>Masukkan Anggaran<br>Output                                                   |  |
| Deviasi Keuangan<br>Masukkan Deviasi Keuangan<br>Resiko Keterlambatan<br>Program Terkait<br>Masukkan Program Terkait<br>Anggaran<br>Masukkan Anggaran<br>Output<br>Masukkan Output                                |  |
| Deviasi Keuangan<br>Masukkan Deviasi Keuangan<br>Resiko Keterlambatan<br>Program Terkait<br>Masukkan Program Terkait<br>Anggaran<br>Masukkan Anggaran<br>Output<br>Masukkan Output<br>Outcome                     |  |
| Deviasi Keuangan<br>Masukkan Deviasi Keuangan<br>Resiko Keterlambatan<br>Program Terkait<br>Masukkan Program Terkait<br>Anggaran<br>Masukkan Anggaran<br>Output<br>Masukkan Output<br>Outcome<br>Masukkan Outcome |  |

## 3. Data Pengaduan dan Laporan Pelaksanaan TP-OP

| Status Pengaduan                                                                                                    |  |
|----------------------------------------------------------------------------------------------------|--|
| Tidak Ada                                                                                                    |  |
| Jumlah                                                                                                    |  |
| Masukkan Deviasi                                                                                                    |  |
| -                                                                                                    |  |
| Laporan Pelaksanaan TP OP                                                                                            |  |
| Laporan Pelaksanaan TP OP                                                                                            |  |
| Laporan Pelaksanaan TP OP<br>Proses                                                                                  |  |
| Laporan Pelaksanaan TP OP<br>Proses<br>Masukkan Proses<br>Selesai                                                    |  |
| Laporan Pelaksanaan TP OP<br>Proses<br>Masukkan Proses<br>Selesai<br>Masukkan Deviasi                                |  |
| Laporan Pelaksanaan TP OP<br>Proses<br>Masukkan Proses<br>Selesai<br>Masukkan Deviasi<br>Deliver                     |  |
| Laporan Pelaksanaan TP OP<br>Proses<br>Masukkan Proses<br>Selesai<br>Masukkan Deviasi<br>Deliver<br>Masukkan Deviasi |  |

Mekanisme input data:

- Ketik isian data pada kotak teks yang tersedia.
- Pilih isian data dari dropdown list yang tersedia.
- Klik tombol Simpan untuk menyimpan data.

## ΚΟΝΤΑΚ ΚΑΜΙ

Kementerian Pekerjaan Umum dan Perumahan Rakyat Direktorat Jenderal Sumber Daya Air Direktorat Kepatuhan Intern Sub Direktorat Pengendalian Kepatuhan Intern dan Manajemen Risiko

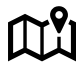

Gedung Ditjen Sumber Daya Air - Kementerian PUPR JL. Pattimura No. 20, Kebayoran Baru - Jakarta Selatan 12110